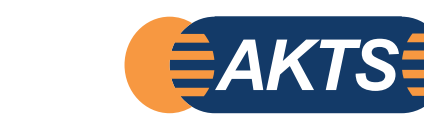

# SPECIFIC MIGRATION LIMITS Software (SML)

Prediction of Migration Rate of Species from Packaging Materials to Packed Goods

### CONTENT

**SML** 

**AKTS E-Learning** 

www.akts.com/sml/e-learning

## TABLE OF CONTENTS

| Package structure                                                       | 4   |
|-------------------------------------------------------------------------|-----|
| Food group / Simulant                                                   | 12  |
| Migrants                                                                | 15  |
| Migrants properties (Concentration, Diffusion and Partition Coefficient | 19  |
| Migrants calculation                                                    | .24 |
| Results / Compliance certificate                                        | 39  |

## **AKTS E-LEARNING**

The SPECIFIC MIGRATION LIMITS Software (SML) allows the specific migration assessment for complex materials with different geometries and any multi-layer structure. Simulation of the migration process is based on Fick's 2nd law of diffusion under consideration of partitioning between adjacent layers or contact media in closed systems. The software contains a database of more than 20'000 chemicals and offers comprehensive estimation procedures for diffusion and partitioning coefficients. In case of missing required parameters, the software marks the method in red and indicates which parameters are missing. The end-user can add these parameters manually (if known) or has to choose another method.

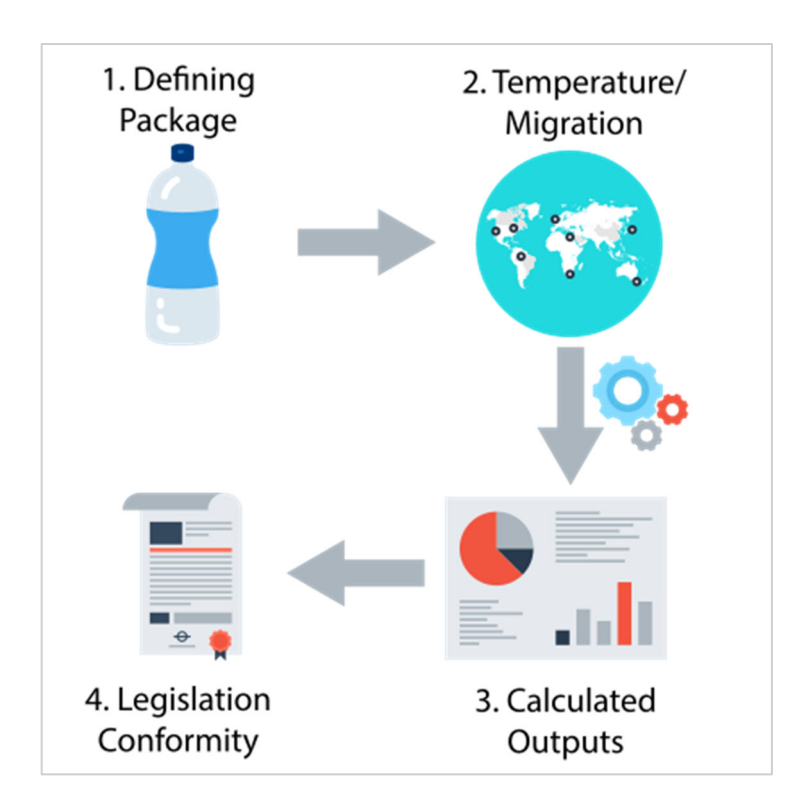

The use of SPECIFIC MIGRATION LIMITS Software (SML) can proceed in four steps:

The workflow has therefore four main steps:

- 1. Define the package by creating the different articles of the package and introduce their properties.
- 2. Predict the migration using different temperature profiles (iso, non-iso, worldwide climate, etc.).
- 3. Analyse the calculated outputs.
- 4. Check the conformity of the results with corresponding legislations.

#### PACKAGE STRUCTURE

A package is a group of different articles, each having different layers properties. For instance, a bottle can be treated as two articles: the bottle cap and the bottle body. An article is composed of one or more layers of different sizes and properties.

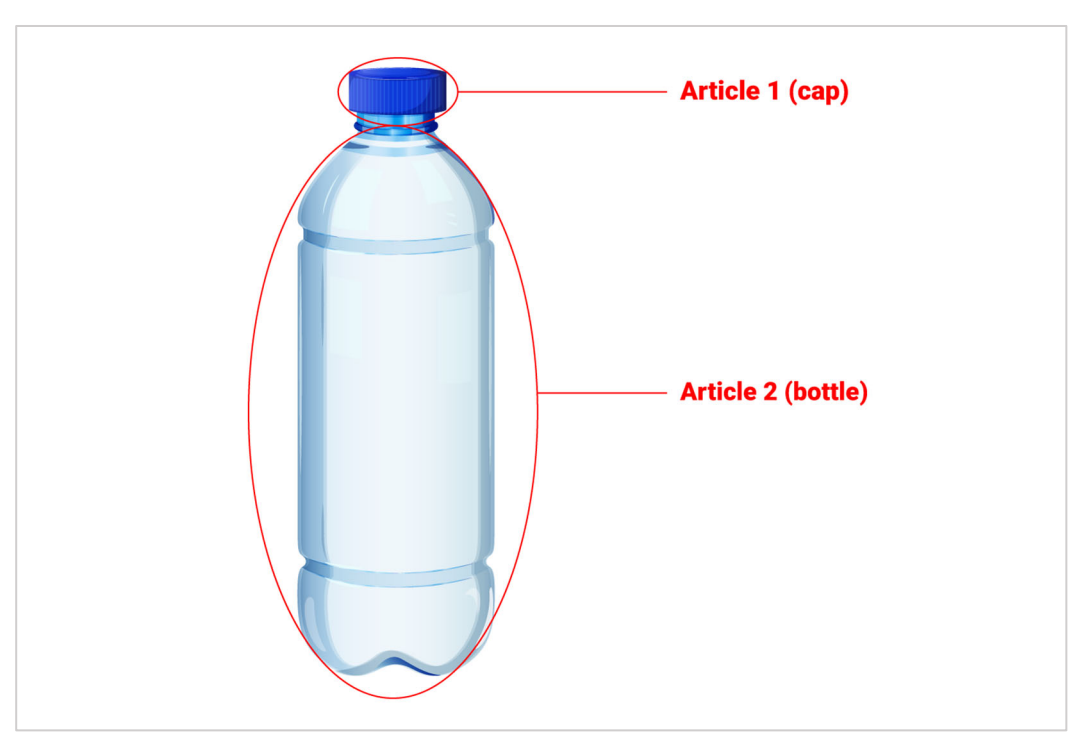

FIG. 1 - A package can be composed of multiple articles.

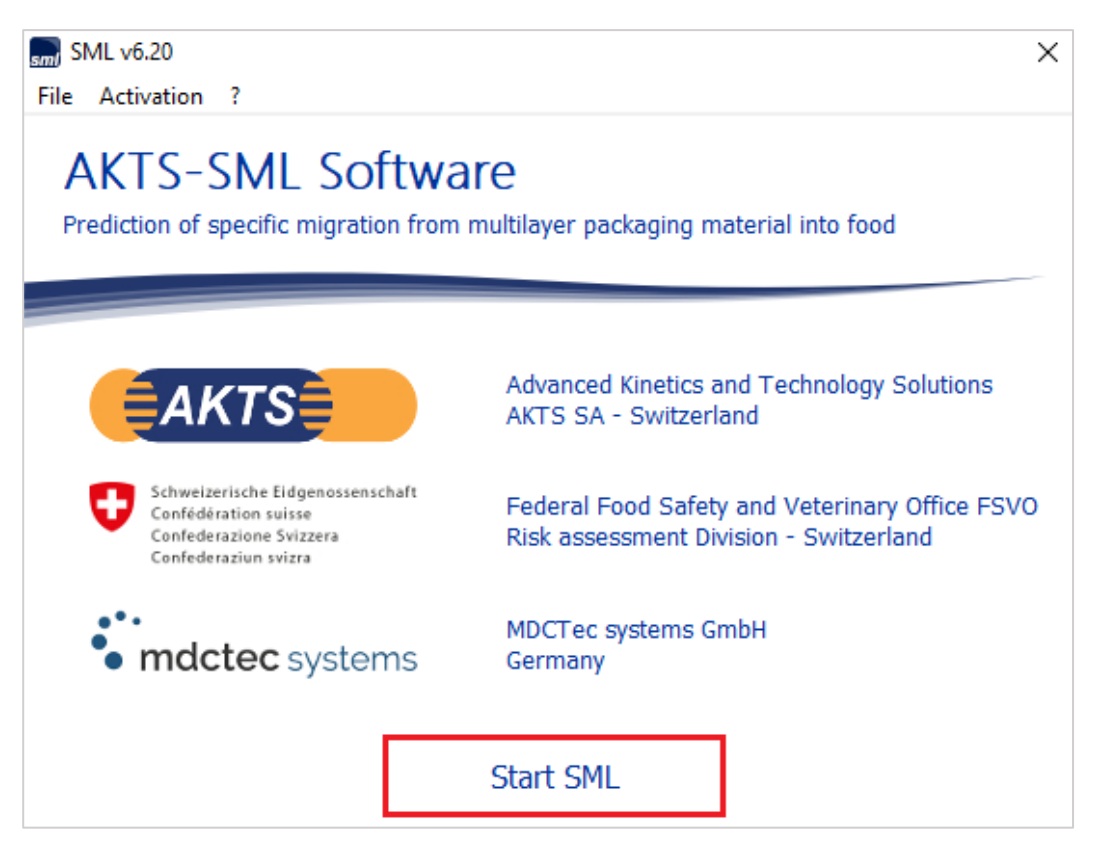

FIG. 2 - Click on 'Start SML' to start the work with the software.

| 🖩 🕜 🚺 🍷 🔆 📼                                                                                                    | SML v 6.20                                                                                                    |                                                                              | -                   | $\times$ |
|----------------------------------------------------------------------------------------------------|----------------------------------------------------------------------------------------------------|------------------------------------------------------------------------------|---------------------|----------|
| Package Properties Output Calculation                                                                                                    |                                                                                                    |                                                                              |                     |          |
| Rew Package         Image: Duplicate Package         Image: Save All Package           Open Package         Image: Close Package         Image: Save Package           Save Package         Image: Save Package         Image: Save Package           Package         Image: Save Package         Image: Save Package           Package         Image: Save Package         Image: Save Package | Import Article     Import Article       Import Article     Close Article       Import Article     Close Article       Article     Article | ッダ Prediction on This Article<br>、ダ Prediction on All Articles<br>Prediction | ∭<br>M<br>⊗<br>File | ^        |
| Package                                                                                                    | Article                                                                                                    | Prediction                                                                   | File                | ^        |
|                                                                                                    |                                                                                                    |                                                                              |                     |          |
|                                                                                                    |                                                                                                    |                                                                              |                     |          |
|                                                                                                    |                                                                                                    |                                                                              |                     |          |
|                                                                                                    |                                                                                                    |                                                                              |                     |          |
|                                                                                                    |                                                                                                    |                                                                              |                     |          |
|                                                                                                    |                                                                                                    |                                                                              |                     |          |
|                                                                                                    |                                                                                                    |                                                                              |                     |          |
|                                                                                                    |                                                                                                    |                                                                              |                     |          |
|                                                                                                    |                                                                                                    |                                                                              |                     |          |
|                                                                                                    |                                                                                                    |                                                                              |                     |          |
|                                                                                                    |                                                                                                    |                                                                              |                     |          |
|                                                                                                    |                                                                                                    |                                                                              |                     |          |
|                                                                                                    |                                                                                                    |                                                                              |                     |          |
|                                                                                                    |                                                                                                    |                                                                              |                     |          |
|                                                                                                    |                                                                                                    |                                                                              |                     |          |
|                                                                                                    |                                                                                                    |                                                                              |                     |          |
|                                                                                                    |                                                                                                    |                                                                              |                     |          |
|                                                                                                    |                                                                                                    |                                                                              |                     |          |
|                                                                                                    |                                                                                                    |                                                                              |                     |          |

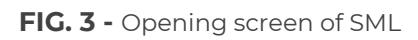

| 🔜 🕜 🚺 🍷 💥 🔻                                                                                                    | SML v 6.20                                                                                                    |                                 |                                                                | _    | × |
|----------------------------------------------------------------------------------------------------|----------------------------------------------------------------------------------------------------|---------------------------------|----------------------------------------------------------------|------|---|
| Package Properties Output Calculation                                                                                                    |                                                                                                    |                                 |                                                                |      |   |
| Image: Save All Package         Image: Duplicate Package         Image: Save All Package           Image: Open Package         Image: Close Package         Image: Package           Image: Save Package         Image: Save Package As         Image: Package As | New Article         Save Article           Open Article         Duplicate Article           Import Article         Close Article | Import Initial<br>Concentration | ッジ Prediction on This Article<br>ッジ Prediction on All Articles |      |   |
| Package                                                                                                    | Article                                                                                                    |                                 | Prediction                                                     | File | ^ |
| Create a new empty package.<br>A package is a group of different<br>articles.                                                                                                    |                                                                                                    |                                 |                                                                |      |   |
| 6.20   32-bit                                                                                                    |                                                                                                    |                                 |                                                                |      |   |

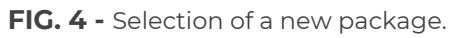

| 🔜 🕜 🚺 🅈 💥 📼                                                                            |                                           | SML v 6.20                                                                                                    |                    |                                                                                           | - (                                                                         |         |
|----------------------------------------------------------------------------------------|-------------------------------------------|----------------------------------------------------------------------------------------------------|--------------------|-------------------------------------------------------------------------------------------|-----------------------------------------------------------------------------|---------|
| Package Properties Output                                                              | t Calculation                             |                                                                                                    |                    |                                                                                           |                                                                             | _ @ ×   |
| 😨 New Package 💣 Duplicate<br>🍃 Open Package 🦉 Close Pack<br>😭 Save Package 📓 Save Pack | Package<br>kage<br>age As Package Details | New Article         Save Article           Open Article         Duplicate Article           Import Article         Close Article | Import Initial     | ್ಲು Prediction on This Article<br>್ಲಲ್ Prediction on All Articles                         | <ul> <li>(1)</li> <li>(2)</li> <li>(3)</li> <li>(3)</li> <li>(3)</li> </ul> |         |
| Packa                                                                                  | age                                       | Article                                                                                                    | concentration      | Prediction                                                                                | File                                                                        | ^       |
| Package 1                                                                              | Surface (cm^2) 600                        |                                                                                                    |                    | Package 1                                                                                 |                                                                             | <b></b> |
|                                                                                        |                                           |                                                                                                    |                    | Geometry                                                                                  |                                                                             |         |
|                                                                                        |                                           |                                                                                                    |                    | Rectangular 🗸 🗸 🗸 🗸 🗸 🗸                                                                   |                                                                             | ]       |
|                                                                                        |                                           | Concentration Diffusion Coefficient Part                                                                                         | tition Coefficient | Contact Surface (cm^2):                                                                   | 60                                                                          | 0       |
|                                                                                        | Add Migrant(s)                            | 📈 Run Predi                                                                                                    | clion              | Volume of Contact Medium (cm^3):                                                          | 100                                                                         | 0       |
|                                                                                        | Layer 👗 Mig                               | yrant 🥰 Data                                                                                                    |                    | Width (cm): 10<br>Height (cm): 10<br>Length (cm): 10<br>Surface and mass of contact mediu | Add<br>m by article                                                         | Article |
|                                                                                        |                                           |                                                                                                    |                    | Articles Surfaces (cm^2)<br>Article 1 600                                                 | Mass (g)                                                                    |         |
|                                                                                        |                                           |                                                                                                    |                    | Total surface<br>of all articles (cm^2):<br>Switch Package in Fitt                        | 600<br>ng Mode                                                              |         |
| 6.20   32-bit                                                                          |                                           |                                                                                                    |                    |                                                                                           |                                                                             |         |

 $\ensuremath{\textbf{FIG. 5}}$  - Selection of the package geometry (e.g. rectangular).

|                                                                                                    | SML v 6 20                                                                                                    | X                                                                                                    |
|----------------------------------------------------------------------------------------------------|----------------------------------------------------------------------------------------------------|----------------------------------------------------------------------------------------------------|
|                                                                                                    | STAL A OFFIC                                                                                                    |                                                                                                    |
| New Package     Puplicate Package       Popen Package     Save Al       Popen Package     Save Package       Save Package     Save Package As       Package     Package | Packages         New Article         Save Article         Prediction on This Article           2 Details         Open Article         Duplicate Article         Import Initial<br>Concentration         Import Initial<br>Concentration         Import Article | Image: Second second se |
| Package 1     Surface (cm^2) 6     Article     Add Micra                                                                                                    | Concentration Diffusion Coefficient Partition Coefficient Solubility                                                                                                    | Add Layer(s)                                                                                                    |
|                                                                                                    |                                                                                                    |                                                                                                    |
|                                                                                                    |                                                                                                    |                                                                                                    |

FIG. 6 – The package can contain one or more articles (e.g. bottle body and its lid).

| 🔜 🕜 🚺 🌻 💥 🔻                                                                           |                                                                                                | SML v 6.20                                                                                                    |                                 |                                                                                                    | -             |         | ×      |
|---------------------------------------------------------------------------------------|------------------------------------------------------------------------------------------------|----------------------------------------------------------------------------------------------------|---------------------------------|----------------------------------------------------------------------------------------------------|---------------|---------|--------|
| Package Properties Output                                                             | ut Calculation                                                                                 |                                                                                                    |                                 |                                                                                                    |               | -       | ð ×    |
| 😨 New Package 💣 Duplicate<br>🍃 Open Package 🤗 Close Pac<br>😱 Save Package 📓 Save Pack | : Package<br>:kage<br>kage As 🛜 Package Details                                                | Image: Wew Article         Image: Save Article           Open Article         Image: Duplicate Article           Image: Image: Article         Image: Close Article | Import Initial<br>Concentration | $\ensuremath{}^{\ensuremath{\phi}}$ Prediction on This Article $\ensuremath{}^{\ensuremath{\phi}}$ Prediction on All Articles | )<br>))<br>() |         |        |
| Pack                                                                                  | age                                                                                            | Article                                                                                                    |                                 | Prediction                                                                                                    | File          |         | ^      |
| Padkage 1                                                                             | Surface (cm^2) 600 Article C Article C Article C Article C C C C C C C C C C C C C C C C C C C | oncentration Diffusion Coefficient Part                                                                                                    | ition Coefficient               | Solubility                                                                                                    |               | Add Lay | ver(s) |
| 620122 htt                                                                            |                                                                                                |                                                                                                    |                                 |                                                                                                    |               |         |        |
| 6.20 32-bit                                                                           |                                                                                                |                                                                                                    |                                 |                                                                                                    |               |         |        |

FIG. 7 - Construction of an article by adding layers.

| Shirt V 6.20       Shirt V 6.20         Package Properties       Output Calculation         Open Package @ Duplicate Package       Prediction on This Article         Open Package @ Close Package       Open Article         Package @ Close Package       Prediction on This Article         Package @ Close Package       Prediction on This Article         Package @ Close Package       Prediction on This Article         Package @ Close Package       Prediction on This Article         Package @ Close Package       Prediction on This Article         Package @ Close Package       Prediction on This Article         Package @ Close Package       State (mr.2)         Package       Article         Package       Article         Package       State (mr.2)         State (mr.2)       State         Output Close       File         Package       Add Magnet(s)         State (mr.2)       State         Add Magnet(s)       State         State (mr.2)       State         Add Magnet(s)       State         State (mr.2)       State         State (mr.2)       State         State (mr.2)       State         State (mr.2)       State         State                                                                                                    | ■ <b>○ ○ ▲</b> ≥/ -                                            |                                     | Ch.41 _ C 20                                                                      |                                 |                                                                        |           |              |
|----------------------------------------------------------------------------------------------------|----------------------------------------------------------------|-------------------------------------|-----------------------------------------------------------------------------------|---------------------------------|------------------------------------------------------------------------|-----------|--------------|
| Package Propertie:       Output Calculation                                                                                                    | 페 😢 🖳 🏋 🏹 🔻                                                    |                                     | SML v 6.20                                                                        |                                 |                                                                        | _         |              |
| 8 New Package © Duplicate Package 9 Gen Package © Sove Package A: Save All Package: © Open Article © Open Article © Duplicate Article © Duplicate Article © Article © Concentration Prediction on All Article © Energy Article © Open Article © Concentration Prediction on All Article © Energy Article © Open Article © Concentration Prediction on All Article © Energy Article © Open Article © Open Article © Concentration Prediction on All Article © Energy Article © Open Article © Open Article ©            | Package Properties Output                                      | t Calculation                       |                                                                                   |                                 |                                                                        |           | _ @ >        |
| Save Package & Save Package As Package Details Import Article Concentration All Articles<br>Package  Package I Prediction on All Articles Prediction on All Articles Prediction on All A | 😭 New Package 🛛 🚔 Duplicate I<br>🗁 Open Package 🏾 🎇 Close Pack | Package 🔚 Save All Packages<br>kage | New Article         Save Article           Open Article         Duplicate Article | <b>**</b>                       | $\ensuremath{\swarrow}^{\ensuremath{\phi}}$ Prediction on This Article |           |              |
| Package     Article     Prediction     File       Image: Surface (cm^2)     500     Image: Surface (cm^2)     Sourcentration       Image: Surface (cm^2)     Sourcentration     Diffusion Coefficient     Solubility       Image: Surface (cm^2)     Image: Surface (cm^2)     Image: Surface (cm^2)       Image: Surface (cm^2)     Image: Surface (cm^2)     Image: Surface (cm^2)       Image: Surface (cm^2)     Image: Surface (cm^2)     Image: Surface (cm^2)       Image: Surface (cm^2)     Image: Surface (cm^2)     Image: Surface (cm^2)       Image: Surface (cm^2)     Image: Surface (cm^2)     Image: Surface (cm^2)       Image: Surface (cm^2)     Image: Surface (cm^2)     Image: Surface (cm^2)       Image: Surface (cm^2)     Image: Surface (cm^2)     Image: Surface (cm^2)       Image: Surface (cm^2)     Image: Surface (cm^2)     Image: Surface (cm^2)       Image: Surface (cm^2)     Image: Surface (cm^2)     Image: Surface (cm^2)       Image: Surface (cm^2)     Image: Surface (cm^2)     Image: Surface (cm^2)       Image: Surface (cm^2)     Image: Surface (cm^2)     Image: Surface (cm^2)       Image: Surface (cm^2)     Image: Surface (cm^2)     Image: Surface (cm^2)       Image: Surface (cm^2)     Image: Surface (cm^2)     Image: Surface (cm^2)       Image: Surface (cm^2)     Image: Surface (cm^2)     Image: Surface (cm^2) <td>🔚 Save Package 🛛 📓 Save Packa</td> <td>age As Package Details</td> <td>📟 Import Article 🎉 Close Article</td> <td>Import Initial<br/>Concentration</td> <td>🔊 Prediction on All Articles</td> <td><math>\otimes</math></td> <td></td>                                                                                                    | 🔚 Save Package 🛛 📓 Save Packa                                  | age As Package Details              | 📟 Import Article 🎉 Close Article                                                  | Import Initial<br>Concentration | 🔊 Prediction on All Articles                                           | $\otimes$ |              |
| 6.20 ] 32-bit                                                                                                    | Packa                                                          | ige                                 | Article                                                                           |                                 | Prediction                                                             | File      | ^            |
| 6.20 [32-bit                                                                                                    | ✓                                                              | Surface (cm^2) 600                  |                                                                                   |                                 |                                                                        |           | 4            |
| 6.20 ]32-bit                                                                                                    | 니네. LDPE-Ethanol 10%                                           | Article                             |                                                                                   |                                 |                                                                        |           | Add Layer(s) |
| 620 J32-bit                                                                                                    |                                                                | Ca                                  | oncentration Diffusion Coefficient Part                                           | ition Coefficient               | Solubility                                                             |           | -a           |
| 6.20 J32-bit                                                                                                    |                                                                | Add Migrant(s)                      |                                                                                   |                                 | Run Prediction                                                         |           | Set-Off      |
| 6.20 J32-bit                                                                                                    |                                                                | Layer 👗 Migr                        | ant 🕰 Data                                                                        |                                 |                                                                        |           |              |
| 6.20 J32-bit                                                                                                    |                                                                | sm Add L                            | ayer(s)                                                                           | ×                               |                                                                        |           |              |
| 6.20   32-bit                                                                                                    |                                                                | Number of                           | flayer(s) to add: 2                                                               |                                 |                                                                        |           |              |
| 6.20   32-bit                                                                                                    |                                                                |                                     | 🖌 ОК                                                                              | Cancel                          |                                                                        |           |              |
| 6.20   32-bit                                                                                                    |                                                                |                                     |                                                                                   |                                 |                                                                        |           |              |
| 6.20   32-bit                                                                                                    |                                                                |                                     |                                                                                   |                                 |                                                                        |           |              |
| 6.20   32-bit                                                                                                    |                                                                |                                     |                                                                                   |                                 |                                                                        |           |              |
| 6.20   32-bit                                                                                                    |                                                                |                                     |                                                                                   |                                 |                                                                        |           |              |
| 6.20   32-bit                                                                                                    |                                                                |                                     |                                                                                   |                                 |                                                                        |           |              |
| 6.20   32-bit                                                                                                    |                                                                |                                     |                                                                                   |                                 |                                                                        |           |              |
| 6.20   32-bit                                                                                                    |                                                                |                                     |                                                                                   |                                 |                                                                        |           |              |
| 6.20   32-bit                                                                                                    |                                                                |                                     |                                                                                   |                                 |                                                                        |           |              |
| 6.20   32-bit                                                                                                    |                                                                |                                     |                                                                                   |                                 |                                                                        |           |              |
| 6.20 32-bit                                                                                                    |                                                                |                                     |                                                                                   |                                 |                                                                        |           |              |
| 6.20 32-bit                                                                                                    |                                                                |                                     |                                                                                   |                                 |                                                                        |           |              |
|                                                                                                    | 6.20   32-bit                                                  |                                     |                                                                                   |                                 |                                                                        |           |              |

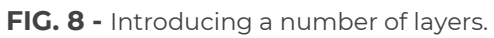

| 🔜 🕜 🚺 🕈 💥 📼                                                                                                    |                                                                                                    | SML v 6.20                                                                                                    |                                                                                             |                                | -    |         | ×      |
|----------------------------------------------------------------------------------------------------|----------------------------------------------------------------------------------------------------|----------------------------------------------------------------------------------------------------|---------------------------------------------------------------------------------------------|--------------------------------|------|---------|--------|
| Package Properties Output O                                                                                                    | Calculation                                                                                                    |                                                                                                    |                                                                                             |                                |      | -       | ē ×    |
| Image: Save Package       Image: Save All Package       Image: Save All Package |                                                                                                    |                                                                                                    |                                                                                             |                                |      |         |        |
| Packag                                                                                                    | e                                                                                                    | Article                                                                                                    |                                                                                             | Prediction                     | File |         | ~      |
| Package 1                                                                                                    | e Surface (cm^2) 600 Article Thickness (um) Article Thickness (um) Add Migrant(s) Add Migrant(s) Add Migrant(s) Type: Polymer Thickness (um): Density (g/cm^3): N/A Layer Abbreviation: Layer 1 Material: Not Define Layer Details Molecular Weight (g/mol): N Material specific constants for N Material specific constants A*p O Realistic Case: A'p; | Article  Article  Art | tion Coefficient :<br>t to User Defined<br>re (°C): N/A<br>o Pringer<br>A*p: N/A<br>Ap: N/A | Prediction Solubility Database | File | Add Lay | rer(s) |
| 6.20   32-bit                                                                                                    |                                                                                                    |                                                                                                    |                                                                                             |                                |      |         |        |

**FIG. 9** - The properties of the polymer layer can be selected from the database.

| 🔜 🕜 🚹 🌻 💥 📼                                                                                      |                                           |                                                    | S№                                          | 1L v 6.20                      |                                              |                          |          | _      |         | ×          |
|--------------------------------------------------------------------------------------------------|-------------------------------------------|----------------------------------------------------|---------------------------------------------|--------------------------------|----------------------------------------------|--------------------------|----------|--------|---------|------------|
| Package Properties Output                                                                        | Calculation                               |                                                    |                                             |                                |                                              |                          |          |        | _       | a ×        |
| Save Package Puplicate F<br>Popen Package Package Save Packa<br>Save Package Save Packa<br>Packa | New Article  Open Article  Import Article | Save Article<br>Duplicate Article<br>Close Article | e Import Initia<br>Concentratio             | مر Predicti<br>al مرف Predicti | ion on This Artic                            | le 🕅                     |          | ~      |         |            |
| Packa                                                                                            | Surface (cm^2)                            |                                                    | 1                                           | Anticle                        |                                              |                          | ediction | · File |         | <u>8</u> 2 |
| Package 1<br>LDPE-Ethanol 10%                                                                    | Article                                   | Brows<br>Brows<br>Reference N<br>CAS Number        | Selecting La<br>e Database<br>umber: [<br>: | ayer Mat                       | erial(s)<br>ame:<br>olecular Weight:<br>ppe: | POLYMER Filt             | ×        |        | Add Lay | er(s)      |
|                                                                                                  | Thickness (µm):                           | Namo                                               |                                             |                                | AC Number                                    | Doforonco Numbor         | Ef A     |        |         |            |
|                                                                                                  | Density (g/cm^3)                          | CELLULOSE                                          |                                             | 00                             | 009004-34-6                                  | 14500; 43280             | 5!       |        |         |            |
|                                                                                                  | Layer Abbreviatio                         | CELLULOSE                                          | ACETATE                                     | 00                             | 009004-35-7                                  | 14505                    |          |        |         |            |
|                                                                                                  | Material:                                 | CELLULOSE                                          | ACETATE BUTYRATE<br>ACETATE PROPIONATE      | 00                             | 009004-36-8<br>009004-39-1                   | 43300;14508; 43<br>14512 | . 5!     |        |         |            |
|                                                                                                  | Layer Details                             | ETHYLCELLU                                         | JLOSE                                       | 00                             | 009004-57-3                                  | 16925; 53280             | 5!       |        |         |            |
|                                                                                                  | Malandaria                                | 3-HYDROXY                                          | BUTANOIC ACID-3-HYDR                        | ROXYPENTAN 00                  | 080181-31-3                                  | 18888                    | 7        |        |         |            |
|                                                                                                  | molecular weigh                           | NITROCELL                                          | ULOSÉ                                       | 00                             | 09004-70-0                                   | 22450; 43330             | 50       |        |         |            |
|                                                                                                  | Log Pow:                                  | POLYBUTAD                                          | JENE EDOVIDIZED                             | 00                             | 09003-17-2                                   | 23515                    |          |        |         |            |
|                                                                                                  |                                           | POLY(1 4-P                                         |                                             | 0/                             | 25190-06-1                                   | 23530-76570              |          |        |         |            |
|                                                                                                  | Material specifi                          | POLYDIMET                                          | HYI STI OXANE (polymer)                     | 00                             | 009016-00-6                                  | 23330, 78370             |          |        |         |            |
| Uppe POLYHYDR                                                                                    |                                           |                                                    | DXYBUTYRATE                                 | 00                             | 29435-48-1                                   | 23615                    |          |        |         |            |
|                                                                                                  | 🔘 Reali                                   | 20110                                              |                                             | · ·                            |                                              |                          | × I      |        |         |            |
|                                                                                                  |                                           | <                                                  |                                             |                                |                                              |                          | >        |        |         |            |
|                                                                                                  |                                           | Previo                                             | ous Layer 🔰 📏 Nex                           | kt Layer                       | A                                            | issign 🗙                 | Close    |        |         |            |
|                                                                                                  |                                           |                                                    |                                             |                                |                                              |                          |          |        |         |            |
| 6.20   32-bit                                                                                    |                                           |                                                    |                                             |                                |                                              |                          |          |        |         |            |

**FIG. 10** – For the search of polymer properties the several options can be applied (e.g. CAS number, name, etc...).

| 🔜 🕜 🚺 🕈 💥 📼                                                                                |                     |                                               | S               | ML v 6.20                          |                                  |                   |         | -    |        | ×      |
|--------------------------------------------------------------------------------------------|---------------------|-----------------------------------------------|-----------------|------------------------------------|----------------------------------|-------------------|---------|------|--------|--------|
| Package Properties Output                                                                  | Calculation         |                                               |                 |                                    |                                  |                   |         |      | _      | ∂ ×    |
| 😭 New Package 💣 Duplicate I<br>De Open Package 🔗 Close Pack<br>Gave Package 🛃 Save Package | Packages Details    | New Article<br>Open Article<br>Import Article | Gave Article    | icle Import Initia<br>Concentratio | ی Predictio<br>al مرفع Predictio | on on This Articl |         |      |        |        |
| Packa                                                                                      | ge                  |                                               |                 | Article                            |                                  | Pre               | diction | File |        | ^      |
| Package 1     LDPE-Ethanol 10%                                                             | Surface (cm^2)      | Browse Da                                     | lecting l       | ayer Ma                            | aterial(s)<br>Name:              | - D               | ×       |      | Add La | yer(s) |
|                                                                                            | C/                  | AS Number:                                    |                 |                                    | Molecular Weight:                |                   |         |      |        |        |
|                                                                                            | 📗 🛛 Layer (l        |                                               |                 |                                    | _                                |                   |         |      |        |        |
|                                                                                            | < >                 |                                               |                 |                                    | Type:                            | POLYMER           | ~       |      |        |        |
|                                                                                            | Turner              |                                               |                 |                                    |                                  | Filte             | er      |      |        |        |
|                                                                                            | Type:               |                                               |                 | · · · · ·                          |                                  |                   |         |      |        |        |
|                                                                                            | Thickness (µm):     | Masterl                                       | DB (1938)       | UserDE                             | 3 (1)                            |                   |         |      |        |        |
|                                                                                            | Density (g/cm^3)    | Name                                          |                 |                                    | CAS Number                       | Reference Number  | F( ^    |      |        |        |
|                                                                                            | C                   | CELLULOSE                                     |                 |                                    | 0009004-34-6                     | 14500; 43280      | 5!      |      |        |        |
|                                                                                            | Layer Abbreviatio   | CELLULOSE ACE                                 | TATE            |                                    | 0009004-35-7                     | 14505             | _       |      |        |        |
|                                                                                            | Material:           | CELLULOSE ACE                                 | TATE BUTYRATE   |                                    | 0009004-36-8                     | 43300;14508; 43   | 5!      |      |        |        |
|                                                                                            | C                   | CELLULOSE ACE                                 | TATE PROPIONAT  | E                                  | 0009004-39-1                     | 14512             |         |      |        |        |
|                                                                                            | Layer Details       | THYLCELLULOS                                  | E               |                                    | 0009004-57-3                     | 16925; 53280      | 5!      |      |        |        |
|                                                                                            | Molecular Weich     | 3-HYDROXYBUT/                                 | ANOIC ACID-3-HY | DROXYPENTAN                        | 0080181-31-3                     | 18888             | 7.      |      |        |        |
|                                                                                            | Notecular weigh     | VI I ROCELLULOS                               | э <u>н</u>      |                                    | 0009004-70-0                     | 22450; 43330      | St      |      |        |        |
|                                                                                            | Log Pow: P          | OLYBUTADIENE                                  |                 |                                    | 0009003-17-2                     | 23515             |         |      |        |        |
|                                                                                            |                     | OLYBUTADIENE                                  | E, EPOXIDIZED   |                                    | 0005100.05.1                     | 23518             | _       |      |        |        |
|                                                                                            | Material specific P |                                               | ENEGLYCOL)      | -)                                 | 0025190-06-1                     | 23530; 76570      |         |      |        |        |
|                                                                                            | Uppe                |                                               | LITYDATE        | 0                                  | 0009010-00-0                     | 22615             | _       |      |        |        |
|                                                                                            | O Realit            |                                               | UCIC (DUA DUA   | 5-1A                               | 0029433-40-1                     | 23013             | ×       |      |        |        |
|                                                                                            |                     | <                                             |                 |                                    |                                  |                   | >       |      |        |        |
|                                                                                            |                     | Previous L                                    | ayer 🔰 🔪 N      | ext Layer                          | A                                | kssign 🛛 🗙 C      | lose    |      |        |        |
|                                                                                            |                     |                                               |                 |                                    |                                  |                   |         |      |        |        |
|                                                                                            |                     |                                               |                 |                                    |                                  |                   |         |      |        |        |
| 6.20   32-bit                                                                              |                     |                                               |                 |                                    |                                  |                   |         |      |        |        |

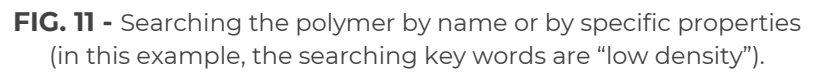

| 🔜 🕜 📵 🌻 💥 📼                                                                                         |                                                                | SML v 6.20                                                                                      |                                                                                                    |                                                                            | -                                      |                         |
|----------------------------------------------------------------------------------------------------|----------------------------------------------------------------|-------------------------------------------------------------------------------------------------|----------------------------------------------------------------------------------------------------|----------------------------------------------------------------------------|----------------------------------------|-------------------------|
| Package Properties Output                                                                           | Calculation                                                    |                                                                                                 |                                                                                                    |                                                                            |                                        | _ @ ×                   |
| 😨 New Package 💣 Duplicate P<br>论 Open Package 🦉 Close Packa<br>😱 Save Package 📓 Save Packa<br>Packa | Package 🕌 Save All Packages<br>age<br>Ige As 🔐 Package Details | New Article     Save Article     Open Article     Import Article     Sclose Article     Article | e<br>Article<br>cle                                                                                                    | ی Prediction on This Article<br>م Prediction on All Articles<br>Prediction | I IIIIIIIIIIIIIIIIIIIIIIIIIIIIIIIIIIII | ~                       |
| Package 1                                                                                           | Surface (cm^2)                                                 | Selecting Layer M<br>e Database<br>umber:                                                       | Aterial(s) Name: Molecular Weight: Type: P Clear Filt TOB (0) CAS Number 0009002-88-4 769 0009002-88-4 769 0009002-88-4 769 |                                                                            |                                        | Add Layer(s)<br>Set-Off |

**FIG. 12 -** The results of the search: selection of the polymer.

| 🔜 🕜 🚺 🅈 💥 🔻                                                                            |                                           | SML v 6.20                                                                                                    |                                                                                                    | - 🗆 ×             |
|----------------------------------------------------------------------------------------|-------------------------------------------|----------------------------------------------------------------------------------------------------|----------------------------------------------------------------------------------------------------|-------------------|
| Package Properties Output                                                              | t Calculation                             |                                                                                                    |                                                                                                    | _ @ ×             |
| Sew Package Puplicate<br>Popen Package Close Pack<br>Save Package Save Pack<br>Package | Package<br>kage<br>age As Package Details | New Article     Save Article     Open Article     Duplicate Article     Import Article     Article     Article | Approximation     Approximation     Approxi | ticle 🕅<br>cles ⊗ |
| Packa<br>No Contract 1                                                                 | Surface (cm^2)                            | Alucie                                                                                                    | Prediction                                                                                                    | s rite            |
| Package 1                                                                              | Article Brows                             | Selecting Layer Mate                                                                                           | rial(s)                                                                                                    | Add Layer(s)      |
|                                                                                        | Add Mig Reference N                       | umber: Name                                                                                                    | e: low density                                                                                                    | Set-Off           |
|                                                                                        | CAS Number                                | : Molec                                                                                                    | cular Weight:                                                                                                    |                   |
|                                                                                        |                                           |                                                                                                    |                                                                                                    | ×                 |
|                                                                                        | Fill Missin                               | g Parameters                                                                                                   |                                                                                                    |                   |
|                                                                                        | Log Pow not available in the              | database                                                                                                    | Required for                                                                                                    |                   |
|                                                                                        | Please enter log Pow                      |                                                                                                    | Estimation of partition coefficients with Polarity                                                                                                    | y scale           |
|                                                                                        |                                           |                                                                                                    | [                                                                                                    | ✓ OK X Cancel     |
|                                                                                        | Layer Details                             |                                                                                                    |                                                                                                    |                   |
|                                                                                        | Molecular Weigh                           |                                                                                                    |                                                                                                    |                   |
|                                                                                        | Log Pow:                                  |                                                                                                    |                                                                                                    |                   |
|                                                                                        | Material specifie                         |                                                                                                    |                                                                                                    |                   |
|                                                                                        | Uppe                                      |                                                                                                    |                                                                                                    |                   |
|                                                                                        | O Realit                                  |                                                                                                    | >                                                                                                    |                   |
|                                                                                        | Previ                                     | ous Layer 📏 Next Layer                                                                                         | Assign 🔀 Close                                                                                                    |                   |
|                                                                                        |                                           |                                                                                                    |                                                                                                    |                   |
| 6.20   32-bit                                                                          |                                           |                                                                                                    |                                                                                                    |                   |

FIG. 13 - Enter missing parameters (if known). In this example the log Pow is missing.

| 🔜 🕜 🕕 🌻 💥 📼                                                                                       |                                                                                                    | SML v 6.20                                                                                                    |                                                    |                                                                                                    | _        |              |
|---------------------------------------------------------------------------------------------------|----------------------------------------------------------------------------------------------------|----------------------------------------------------------------------------------------------------|----------------------------------------------------|----------------------------------------------------------------------------------------------------|----------|--------------|
| Package Properties Output Calo                                                                    | ulation                                                                                                    |                                                                                                    |                                                    |                                                                                                    |          | _ 8 ×        |
| 😨 New Package 💣 Duplicate Packa<br>Den Package 🖀 Close Package<br>E Save Package 🖌 Save Package A | age 🙀 Save All Packages<br><sub>Is</sub> 🛜 Package Details                                                                                                    | New Article         Save Article           Open Article         Duplicate Article           Import Article         Close Article                                                                                                    | Import Initial<br>Concentration                    | $\mathcal{A}^{\phi}$ Prediction on This Article<br>$\mathcal{A}^{\phi}$ Prediction on All Articles | <b>X</b> |              |
| Package                                                                                           | 6 ( ) 10 [100]                                                                                                    | Article                                                                                                    |                                                    | Prediction                                                                                         | File     | A            |
| Package 1 Sur<br>LDPE-Ethanol 10%                                                                 | tide<br>Thickness (µm)                                                                                                    | Layer 1 Layer 2 POLYETHYLE Not Defined 100 100 Diffusion Coefficient Parti                                                                                                    | tion Coefficient S                                 | Solubility                                                                                         |          | Add Layer(s) |
| Add Migrant(s)                                                                                    |                                                                                                    |                                                                                                    |                                                    |                                                                                                    |          |              |
| Ty<br>Th<br>De<br>La<br>Ma<br>L                                                                   | Pe:      Polymer     idness (µm):     Imit (g/cm^3):     0.925     yer Abbreviation:     Layer 1     Pol.YETHYL Layer Details     tolecular Weight (g/mol):     15     og Pow:     N/ Material specific constants for     ① Upper Limit: A**p     ⑦ Realistic Case: A*p: | Copy From     Reset Layer     Set       O Contact Medium       Image: Set Contact Medium       Image: Set | re (°C): -125<br>> Piringer<br>A*p: 11.5<br>Ap: 10 | Database                                                                                           |          |              |
| 6.20   32-bit                                                                                     |                                                                                                    |                                                                                                    |                                                    |                                                                                                    |          |              |

FIG. 14 - Introducing thickness of the polymer layer.

|                               |                                          | SML v 6 20                                        |                    |                               | _         |              |
|-------------------------------|------------------------------------------|---------------------------------------------------|--------------------|-------------------------------|-----------|--------------|
|                               |                                          | SIVE V 0.20                                       |                    |                               |           |              |
| Package Properties Output     | t Calculation                            |                                                   |                    |                               |           | - 0 ^        |
| 🔁 New Package 🛛 🚔 Duplicate   | Package 🙀 Save All Packages              | New Article                                       | <b>4</b> 89        | 📈 Prediction on This Article  |           |              |
| 🖉 Open Package 🎬 Close Pack   | kage<br>Rackage Details                  | Open Article                                      | Import Initial     | Directicition on All Articles | 20        |              |
| 🎧 Save Package 🛛 🔏 Save Packa | age As                                   | Import Article 🐹 Close Article                    | Concentration      | > reaction on An Andrea       | $\otimes$ |              |
| Packa                         | age                                      | Article                                           |                    | Prediction                    | File      | A            |
| Package 1     DPE-Ethanol 10% | Surface (cm^2) 600                       |                                                   |                    |                               |           | 4            |
|                               | Article                                  | Layer 1 Layer 2                                   |                    |                               |           |              |
|                               | Thickness (um)                           | POLYETHYLE Not Defined                            |                    |                               |           | Add Layer(s) |
|                               |                                          | Letter Difference Confficient Darth               | No. Configurate    | Culturation .                 |           | 0            |
|                               |                                          | oncentration Diffusion Coefficient Part           | uon coencient      | Solubility                    |           |              |
|                               | Add Migrant(s)                           |                                                   |                    | Run Prediction                |           | Set-Off      |
|                               | Layer (Layer 1)                          | 🍝 Migrant 🦧 Data                                  |                    |                               |           |              |
|                               | < > X                                    | Copy From Reset Layer                             | et to User Defined | 😸 Database                    |           |              |
|                               | Type:      OPolymer                      | O Contact Medium                                  |                    |                               |           |              |
|                               | Thickness (µm): 1000                     |                                                   |                    |                               |           |              |
|                               | Density (g/cm^3): 0.925                  |                                                   |                    |                               |           |              |
|                               | Laver Abbreviation: Laver 1              |                                                   |                    |                               |           |              |
|                               |                                          |                                                   |                    |                               |           |              |
|                               | Material: POLYETHY                       | LENE, LOW DENSITY (PE)                            |                    |                               |           |              |
|                               | Layer Details                            |                                                   |                    |                               |           |              |
|                               | Molecular Weight (g/mol): 1              | Glass Transition Temperatu                        | re (°C): -125      |                               |           |              |
|                               | Log Pow: N                               | /A                                                |                    |                               |           |              |
|                               | Material specific constants for          | estimation of diffusion coefficients according to | Piringer           |                               |           |              |
|                               | Upper Limit: A'*p                        | : 11.5 Tau: 0                                     | A*p: 11.5          |                               |           |              |
|                               | <ul> <li>Realistic Case: A'p:</li> </ul> | 10 Tau: 0                                         | Ap: 10             |                               |           |              |
|                               |                                          |                                                   |                    |                               |           |              |
|                               |                                          |                                                   |                    |                               |           |              |
|                               |                                          |                                                   |                    |                               |           |              |
| 6.20   32-bit                 |                                          |                                                   |                    |                               |           |              |
|                               |                                          |                                                   |                    |                               |           |              |

FIG. 15 – The name of the layer can be changed (if requested).

| sm 🕜 🚺 🌻 🔆 🔻                                                                                                    |                                                                 | SML v 6.20                                                                                                    |                                 |                                                                | _                                                                                                    |            | $\times$ |
|----------------------------------------------------------------------------------------------------|-----------------------------------------------------------------|----------------------------------------------------------------------------------------------------|---------------------------------|----------------------------------------------------------------|----------------------------------------------------------------------------------------------------|------------|----------|
| Package Properties Output                                                                                                 | t Calculation                                                   |                                                                                                    |                                 |                                                                |                                                                                                    | - 8        | ×        |
| <ul> <li>New Package Puplicate</li> <li>Open Package Close Package</li> <li>Save Package</li> <li>Save Package</li> </ul> | Package 🕌 Save All Packages<br>kage<br>age As 🔐 Package Details | Image: New Article         Image: Save Article           Image: Open Article         Image: Duplicate Article           Image: Image: Article         Image: Close Article | Import Initial<br>Concentration | ッダ Prediction on This Article<br>ッダ Prediction on All Articles | <ul> <li>Image: Second second sec</li></ul> |            |          |
| Packa                                                                                                    | surface (cm^2) 600                                              | Article                                                                                                    |                                 | Prediction                                                     | File                                                                                                    | 8          |          |
| LDPE-Ethanol 10%                                                                                                    | Article<br>Thickness (µm)                                       | LDPE Layer 2<br>POLYETHYLE Not Defined<br>1000 100                                                                                                    |                                 |                                                                |                                                                                                    | Add Layer( | (s)      |
| Concentration Diffusion Coefficient Partition Coefficient Solubility                                                      |                                                                 |                                                                                                    |                                 |                                                                | Г                                                                                                    |            |          |
|                                                                                                    | Add Migrant(s)                                                  |                                                                                                    |                                 | Run Prediction                                                 |                                                                                                    | Set-Off    |          |
|                                                                                                    | Layer (LDPE)                                                    | Migrant 💰 Data                                                                                                    |                                 |                                                                |                                                                                                    |            |          |
| Copy From Reset Layer 💄 Set to User Defined 📄 Database                                                                    |                                                                 |                                                                                                    |                                 |                                                                |                                                                                                    |            |          |
|                                                                                                    | Type: OPolymer                                                  | O Contact Medium                                                                                                    |                                 |                                                                |                                                                                                    |            |          |
|                                                                                                    | Thickness (µm): 1000                                            |                                                                                                    |                                 |                                                                |                                                                                                    |            |          |
|                                                                                                    | Density (g/cm^3): 0.925                                         |                                                                                                    |                                 |                                                                |                                                                                                    |            |          |
|                                                                                                    | Layer Abbreviation: LDPE                                        |                                                                                                    |                                 |                                                                |                                                                                                    |            |          |
|                                                                                                    | Material: POLYETHYL                                             | ENE, LOW DENSITY (PE)                                                                                                    |                                 |                                                                |                                                                                                    |            |          |
|                                                                                                    | Layer Details                                                   |                                                                                                    |                                 |                                                                |                                                                                                    |            |          |
|                                                                                                    | Molecular Weight (g/mol): 15                                    | 00 Glass Transition Temperature                                                                                                    | e (°C): -125                    |                                                                |                                                                                                    |            |          |
|                                                                                                    | Log Pow: N/                                                     | A                                                                                                    |                                 |                                                                |                                                                                                    |            |          |
|                                                                                                    | Material specific constants for                                 | estimation of diffusion coefficients according to                                                                                                    | Piringer                        |                                                                |                                                                                                    |            |          |
|                                                                                                    | Upper Limit: A'*p                                               | : 11.5 Tau: 0 /                                                                                                    | A*p: 11.5                       |                                                                |                                                                                                    |            |          |
|                                                                                                    | Realistic Case: A'p:                                            | 10 Tau: 0 /                                                                                                    | Ap: 10                          |                                                                |                                                                                                    |            |          |
|                                                                                                    |                                                                 |                                                                                                    |                                 |                                                                |                                                                                                    |            |          |
|                                                                                                    |                                                                 |                                                                                                    |                                 |                                                                |                                                                                                    |            |          |
|                                                                                                    |                                                                 |                                                                                                    |                                 |                                                                |                                                                                                    |            |          |
| 6.20   32-bit                                                                                                    |                                                                 |                                                                                                    |                                 |                                                                |                                                                                                    |            |          |

**FIG. 16 -** Introducing materials specific constants required for estimation of the diffusion coefficients by Piringer method with 'upper limit' or 'realistic case' calculation.

#### FOOD GROUP / SIMULANT -

| 🔜 🕜 🚺 🅈 💥 🗉                                                                               |                                                                 | SML v 6.20                                                                               | -              |              |
|-------------------------------------------------------------------------------------------|-----------------------------------------------------------------|------------------------------------------------------------------------------------------|----------------|--------------|
| Package Properties Output                                                                 | Calculation                                                     |                                                                                          |                | – 🗗 🗙        |
| 😨 New Package 💣 Duplicate F<br>🏷 Open Package 🦉 Close Pack<br>🙀 Save Package 🚮 Save Packa | Package 🕌 Save All Packages<br>kage<br>age As 🖀 Package Details | Import Article         Import Initial<br>Concentration                                   | )<br>))<br>(8) |              |
| Packa                                                                                     | ge                                                              | Article Prediction                                                                       | File           | ~            |
| V Package 1                                                                               | Surface (cm^2) 600<br>Article<br>Thickness (µm)                 | LDPE         Layer 2           POLVETHYLE         Not Defined           1000         100 |                | Add Layer(s) |
|                                                                                           | C                                                               | oncentration Diffusion Coefficient Partition Coefficient Solubility                      |                |              |
|                                                                                           | Add Migrant(s)                                                  | Kun Prediction                                                                           |                | Set-Off      |
|                                                                                           | 🚺 Layer (LDPE) 🧕                                                | Migrant 🕰 Data                                                                           |                |              |
|                                                                                           | < > X                                                           | Copy From Reset Layer                                                                    |                |              |
|                                                                                           | Type:      OPolymer                                             | O Contact Medium                                                                         |                |              |
|                                                                                           | Thickness (µm): 1000                                            |                                                                                          |                |              |
|                                                                                           | Density (g/cm^3): 0.925                                         |                                                                                          |                |              |
|                                                                                           | Layer Abbreviation: LDPE                                        |                                                                                          |                |              |
|                                                                                           | Material: POLYETHY                                              | LENE, LOW DENSITY (PE)                                                                   |                |              |
|                                                                                           | Layer Details                                                   |                                                                                          |                |              |
|                                                                                           | Molecular Weight (g/mol): 1                                     | 500 Glass Transition Temperature (°C): -125                                              |                |              |
|                                                                                           | Log Pow: N                                                      | A                                                                                        |                |              |
|                                                                                           | Material specific constants for                                 | estimation of diffusion coefficients according to Piringer                               |                |              |
|                                                                                           | Upper Limit: A'*p                                               | 2: 11.5 Tau: 0 A*p: 11.5                                                                 |                |              |
|                                                                                           | <ul> <li>Realistic Case: A'p:</li> </ul>                        | 10 Tau: 0 Ap: 10                                                                         |                |              |
|                                                                                           |                                                                 |                                                                                          |                |              |
|                                                                                           |                                                                 |                                                                                          |                |              |
| 6.20   32-bit                                                                             |                                                                 |                                                                                          |                |              |

FIG. 1 - Selection of the next layer, 'layer 2'.

| 🔜 🕜 🟮 🌻 🔆 🔻                                                                                                    | SML v 6.20                                                                                                    |                                 |                | -              |              |
|----------------------------------------------------------------------------------------------------|----------------------------------------------------------------------------------------------------|---------------------------------|----------------|----------------|--------------|
| Package Properties Output Calculation                                                                                                    |                                                                                                    |                                 |                |                | _ @ ×        |
| 😨 New Package 💣 Duplicate Package 🕌 Save All Packages 🅟 Open Package 🍘 Close Package                                                                                                    | Image: Save Article           Open Article         Duplicate Article           Import Article         Close Article | Import Initial<br>Concentration |                | )<br>))<br>(8) |              |
| Package                                                                                                    | Article                                                                                                    |                                 | Prediction     | File           | ^            |
| Package 1     Surface (cm^2) 600     Article     Thickness (um)     C                                                                                                    | LDPE Layer 2<br>POLYETHYLE Not Defined<br>1000 100<br>oncentration Diffusion Coefficient Part                       | ition Coefficient               | Solubility     |                | Add Layer(s) |
| Add Migrant(s)                                                                                                    | A Migrant R Data                                                                                                    |                                 | Run Prediction |                | Set-Off      |
| Type:  Polymer Thickness (µm): 100 Density (g/cm^3): N/A Layer Abbreviation: Layer 2 Material: Not Define Layer Details Molecular Weight (g/mol): N Log Pow: N Material specific constants for @ Upper Limit: A'*; | Copy From Reset Layer                                                                                               | et to User Defined              | Database       |                | -            |
| 6.20   32-bit                                                                                                    |                                                                                                    |                                 |                |                |              |

FIG. 2 – For the layer 2 the change from 'polymer' into a 'contact medium' is required.

| 🔜 🕜 🚺 🕈 💥 🗉                                                                                    |                                                                 | SML v 6.20                                                                                                    | -     |         | ×              |
|------------------------------------------------------------------------------------------------|-----------------------------------------------------------------|----------------------------------------------------------------------------------------------------|-------|---------|----------------|
| Package Properties Output                                                                      | t Calculation                                                   |                                                                                                    |       | -       | a x            |
| New Package      Puplicate I     Den Package      Close Pack     Save Package     Save Package | Package 🔚 Save All Packages<br>kage<br>ane As 🛜 Package Details | New Article     Save Article     Open Article     Duplicate Article     Import Initial     Prediction on All Articles     Prediction on All Articles |       |         |                |
| Packa                                                                                          | inge AS                                                         | Article Prediction                                                                                                    | File  |         | ~              |
| Package 1                                                                                      | Surface (cm^2) 600                                              |                                                                                                    | - The |         | ~              |
| LDPE-Ethanol 10%                                                                               | Article<br>Thickness (µm)                                       | LDPE         Contact Med           POLYETHYLE         User Defined           1000         1.667E04                                                   |       | Add Lay | er(s)          |
|                                                                                                | C                                                               | oncentration Diffusion Coefficient Partition Coefficient Solubility                                                                                  |       | -6      | A              |
|                                                                                                | Add Migrant(s)                                                  | ر Run Prediction                                                                                                    |       | Set-O   | <b>)</b><br>ff |
|                                                                                                | Layer (Contact Medi                                             | ium 0) 🚺 Migrant 🕰 Data                                                                                                    |       |         |                |
|                                                                                                | < > X                                                           | Copy From Reset Layer                                                                                                    |       |         |                |
|                                                                                                | Type: OPolymer                                                  | Contact Medium                                                                                                    |       |         |                |
|                                                                                                | Thickness (um): 16667                                           |                                                                                                    |       |         |                |
|                                                                                                | Describe (c. (m. 6.2))                                          |                                                                                                    |       |         |                |
|                                                                                                | Density (g/cm <sup>-+</sup> 3): 0.98                            |                                                                                                    |       |         |                |
|                                                                                                | Layer Abbreviation: Contact Me                                  | edium 0                                                                                                    |       |         |                |
|                                                                                                |                                                                 |                                                                                                    |       |         |                |
|                                                                                                | Contact Medium Details                                          |                                                                                                    |       |         |                |
|                                                                                                | Food group (according to Anne                                   | x III of Regulation (EII) 10/2011 and some more)                                                                                                    |       |         |                |
|                                                                                                | Not Defined                                                     |                                                                                                    |       | ~       | -              |
|                                                                                                | Simulant                                                        |                                                                                                    |       |         | - C            |
|                                                                                                | User Defined                                                    |                                                                                                    |       | ~       |                |
|                                                                                                | Parameters required for estima                                  | tion of partition coefficient based on Pow:                                                                                                    |       |         |                |
|                                                                                                | Upper Limit A: 0                                                | B: 0                                                                                                    |       |         |                |
|                                                                                                | O Realistic Case A: 0                                           | B: 0                                                                                                    |       |         |                |
|                                                                                                |                                                                 |                                                                                                    |       |         |                |
|                                                                                                |                                                                 |                                                                                                    |       |         |                |
| 6.20   32-bit                                                                                  |                                                                 |                                                                                                    |       |         |                |

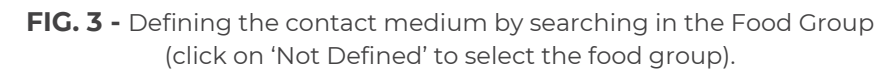

| 🔜 🕜 🚺 🅈 💥 📼                                                                                                   |                                                                                                    | SML v 6.20                                                                                                    |                                                                                                    |                                                                                                    | —                                         |         | $\times$ |
|----------------------------------------------------------------------------------------------------|----------------------------------------------------------------------------------------------------|----------------------------------------------------------------------------------------------------|----------------------------------------------------------------------------------------------------|----------------------------------------------------------------------------------------------------|-------------------------------------------|---------|----------|
| Package Properties Output                                                                                     | t Calculation                                                                                                    |                                                                                                    |                                                                                                    |                                                                                                    |                                           | -       | ð ×      |
| <ul> <li>New Package Duplicate</li> <li>Open Package Close Pack</li> <li>Save Package Save Package</li> </ul> | Package<br>kage<br>age As Package Details<br>age                                                                                                    | New Article     Depn Article     Duplicate Article     Import Article     Article     Article                                                                                                    | Import Initial<br>Concentration                                                                                        | , ∽ <sup>∅</sup> Prediction on This Article<br>, ∽ <sup>∅</sup> Prediction on All Articles<br>Prediction                                                                                                    | X<br>X<br>X<br>File                       |         | ~        |
| Package 1                                                                                                    | Surface (cm^2) 500<br>Article<br>Thickness (um)<br>Add Migrant(s)<br>Add Migrant(s)<br>Layer (Contact Hedi<br>Version (Contact Hedi<br>Version (Contact Hedi<br>Version (Contact Hedi<br>Version (Contact Hedi<br>Version (Contact Hedi<br>Version (Contact Hedi<br>Version (Contact Hedi<br>Network)<br>Contact Hedium Details<br>Food group (according to Ameri<br>Ethanol 10% - food simulant (<br>lipophilic foods (fits and olis, f<br>Vegetable ol - food simulant (<br>Lipophilic foods - food simulant (<br>Lipophilic foods - food simulant (<br>Lipophilic foods - food simulant (<br>Lipophilic foods - food simulant (<br>Acetic acid 3% - food simulant (<br>Contact Medium Details<br>Food simulant (<br>Lipophilic foods - food simulant (<br>Contact 3% - food simulant (<br>Contact 3% - food | LDPE Contact Med., POLYETHYLE User Defined 1000 1.667E04  POLYETHYLE User Defined 1000 1.667E04  Parti Copy From Reset Layer © Contact Medium dum 0  xIII of Regulation (EU) 10/2011 and some morn non-alcoholic foods or alcoholic foods < 6%) / I ree fat on surface) / ipophile Lebensmittel (Fet ive oi), sunform oil, margaring etc.) / Pflangu ulaion (milk and mik products, sour cream, etc. pophile foods > 0 in water emailson) / Lebens coholic foods < 20%) / Ethanol 20% - Lebens coholic foods = 20% / Ethanol 20% - Lebens coholic foods < 20% / Ethanol 20% - Lebens coholic foods < 20% / Ethanol 20% - Lebens coholic foods = 20% / Ethanol 20% - Lebens coholic foods = 20% / Ethanol 20% / Ethanol 20% / Ethanol 20% / Ethanol 20% / Ethanol 20% / Ethanol 20% / Ethanol 20% / Ethanol 20% / Ethanol 20% / Ethanol 20% / Ethanol 20% / Ethanol 20% / Ethanol 20% / Ethanol 20% / Et | e)<br>Ethanol 10% - Leber<br>te und Ole, freie Fe<br>mittelsmulanz (loop<br>mittelsmulanz (loop<br>mittelsmulanz (loop | Solubility Solubility | Lebensn<br>Margari<br>h und N<br>ulsionen | Add Lav |          |

FIG. 4 - Selection of the requested food group (in English and Deutsch).

| 🔜 🕜 🕕 🕈 💥 💷                                                                                   |                                                                                                    | SML v 6.20                                                                                                    |                                 |                                                                                | _                   |           | ×        |
|-----------------------------------------------------------------------------------------------|----------------------------------------------------------------------------------------------------|----------------------------------------------------------------------------------------------------|---------------------------------|--------------------------------------------------------------------------------|---------------------|-----------|----------|
| Package Properties Output                                                                     | Calculation                                                                                                    |                                                                                                    |                                 |                                                                                |                     | _         | ∂×       |
| Rew Package 💣 Duplicate F<br>Dopen Package 🍘 Close Pack<br>Save Package 📓 Save Packa<br>Packa | Package 🕌 Save All Packages<br>age<br>ge As 😭 Package Details<br>ge                                                                                                    | Image: Save Article         Image: Save Article           Image: Open Article         Image: Duplicate Article           Image: Image: Save Article         Image: Close Article           Article         Article                                                                                                    | Import Initial<br>Concentration | of Prediction on This Article و<br>مراجع Prediction on All Articles Prediction | ∭<br>∭<br>⊗<br>File |           | ~        |
| Package 1                                                                                     | Surface (cm^2) 600                                                                                                    | - Protect                                                                                                    |                                 | reaction                                                                       | - The               |           | <b>1</b> |
| LDPE-Ethanol 10%                                                                              | Article Thidmess (µm) C Article Add Migrant(s) Laver (Contact Hedi                                                                                                    | LDPE Contact Medi<br>POLYETHYLE User Defined<br>1000 1.667E04<br>Concentration Diffusion Coefficient Par<br>ium 0) A Morant & Date                                                                                                    | tition Coefficient              | Solubility                                                                     |                     | Add Lay   | ver(s)   |
|                                                                                               | Type: OPolymer<br>Thickness (um): 16667<br>Density (g/cm^3): 0.98<br>Layer Abbreviation: Contact Me<br>Contact Medium Details<br>Food group (according to Anne<br>Ethanol 10% - food simulant (<br>Simulant<br>User Defined<br>User Defined<br>User Defined<br>User Defined<br>Contact Medium A: 0<br>Realistic Case A: 0 | Copy From  Reset Layer  Copy From  Copy From  Reset Layer  Copy From  Reset Layer  Copy From  Reset Layer  Copy From  Reset Layer  Reset Layer Reset Layer  Reset Layer  Reset Layer  Reset Layer  Reset Layer  Reset Layer Reset Layer Reset Layer Res | ore)<br>/Ethanol 10% - Leber    | rsmittelsimulanz (nicht akoholische L                                          | ebensr              | nittel oc | 5        |
| 6.20   32-bit                                                                                 |                                                                                                    |                                                                                                    |                                 |                                                                                |                     |           |          |

FIG. 5 - Selection of the 'Ethanol 10%' as a contact medium.

| 🔜 🕜 🟮 🕈 💥 💷                                                                                                    |                                                                | SML v 6.20                                                                                                    |                                 |                                                                | _                                                                                                    |           | ×        |
|----------------------------------------------------------------------------------------------------|----------------------------------------------------------------|----------------------------------------------------------------------------------------------------|---------------------------------|----------------------------------------------------------------|----------------------------------------------------------------------------------------------------|-----------|----------|
| Package Properties Output                                                                                                    | Calculation                                                    |                                                                                                    |                                 |                                                                |                                                                                                    | _         | ∂ ×      |
| Save Package Puplicate F<br>Popen Package Puplicate F<br>Save Package Puplicate F<br>Save Package Puplicate Puplicate Puplica | Package 🕌 Save All Packages<br>age<br>ige As 🖀 Package Details | Image: New Article         Save Article           Open Article         Duplicate Article           Import Article         Close Article | Import Initial<br>Concentration | ッグ Prediction on This Article<br>ッグ Prediction on All Articles | <ul> <li>(1)</li> <li>(2)</li> <li>(3)</li> <li>(3)</li> <li>(3)</li> <li>(4)</li> <li>(5)</li> <li>(5)</li> <li>(6)</li> <li>(6)</li> <li>(7)</li> <li>(7)</li></ul> |           |          |
| Packa                                                                                                    | ge<br>Surface (cm 62)                                          | Article                                                                                                    |                                 | Prediction                                                     | File                                                                                                    |           |          |
| LDPE-Ethanol 10%                                                                                                    | Article<br>Thickness (µm)                                      | LDPE         Contact Medi           POLYETHYLE         Ethanol 10%           1000         1.667E04                                      |                                 |                                                                |                                                                                                    | Add Lay   | yer(s)   |
|                                                                                                    | C                                                              | oncentration Diffusion Coefficient Parti                                                                                                | ition Coefficient               | Solubility                                                     |                                                                                                    | -6        | à        |
|                                                                                                    | Add Migrant(s)                                                 | ' '                                                                                                    |                                 | Run Prediction                                                 |                                                                                                    | Set-C     | 9<br>Dff |
|                                                                                                    | Layer (Contact Medi                                            | um 0) 🧴 Migrant 🕰 Data                                                                                                    |                                 |                                                                |                                                                                                    |           |          |
|                                                                                                    | < > X                                                          | Copy From Reset Layer                                                                                                    |                                 |                                                                |                                                                                                    |           |          |
|                                                                                                    | Type: OPolymer                                                 | Contact Medium                                                                                                    |                                 |                                                                |                                                                                                    |           |          |
|                                                                                                    | Thickness (µm): 16667                                          |                                                                                                    |                                 |                                                                |                                                                                                    |           |          |
|                                                                                                    | Density (a/cm^3): 0.98                                         |                                                                                                    |                                 |                                                                |                                                                                                    |           |          |
|                                                                                                    | Laver Abbreviation: Contact Me                                 | edium 0                                                                                                    |                                 |                                                                |                                                                                                    |           |          |
|                                                                                                    | Contact No                                                     |                                                                                                    |                                 |                                                                |                                                                                                    |           |          |
|                                                                                                    |                                                                |                                                                                                    |                                 |                                                                |                                                                                                    |           |          |
|                                                                                                    | Contact Medium Details                                         |                                                                                                    |                                 |                                                                |                                                                                                    |           |          |
|                                                                                                    | Food group (according to Anne                                  | x III of Regulation (EU) 10/2011 and some mor                                                                                           | e)                              |                                                                |                                                                                                    |           |          |
|                                                                                                    | Ethanol 10% - food simulant (                                  | non-alcoholic foods or alcoholic foods < 6%) / i                                                                                        | Ethanol 10% - Leber             | nsmittelsimulanz (nicht alkoholische l                         | Lebensr                                                                                                    | nittel oc | ~        |
|                                                                                                    | Ethanol 10%                                                    |                                                                                                    |                                 |                                                                |                                                                                                    |           | ~        |
|                                                                                                    | Parameters required for estimation                             | tion of partition coefficient based on Powe                                                                                             |                                 |                                                                |                                                                                                    |           |          |
|                                                                                                    | Upper Limit A: 1                                               | B: -3                                                                                                    |                                 |                                                                |                                                                                                    |           |          |
|                                                                                                    | O Realistic Case A: 1.07                                       | B: -1.82                                                                                                    |                                 |                                                                |                                                                                                    |           |          |
|                                                                                                    | Circumste case ini 1.07                                        | D1 102                                                                                                    |                                 |                                                                |                                                                                                    |           |          |
|                                                                                                    |                                                                |                                                                                                    |                                 |                                                                |                                                                                                    |           |          |
| 6.20   32-bit                                                                                                    |                                                                |                                                                                                    |                                 |                                                                |                                                                                                    |           |          |

**FIG. 6** - Introducing parameters required for estimation of the Octanol / Water partition coefficient by 'upper limit' or 'realistic case' method.

The migrant properties panel allows defining the properties of the currently selected migrant. When the migrant is set as user-defined, it is possible to enter its properties manually. Otherwise, if the migrant is loaded from the database, its properties are filled automatically.

The database allows browsing for known migrants (more than 20'000 chemicals: additives, monomers, photoinitiators, pigments, solvents, etc.).

| 🔜 🕜 🚹 🌻 💥 후                                                                            |                                                                                                    | SML v 6.20                                                                                                    |                                 |                                                                                        | -        |             | ×  |
|----------------------------------------------------------------------------------------|----------------------------------------------------------------------------------------------------|----------------------------------------------------------------------------------------------------|---------------------------------|----------------------------------------------------------------------------------------|----------|-------------|----|
| Package Properties Output                                                              | t Calculation                                                                                                    |                                                                                                    |                                 |                                                                                        |          | _ 8         | ×  |
| 🚭 New Package 🛛 Duplicate<br>🏠 Open Package 🎯 Close Pack<br>🔚 Save Package 📝 Save Pack | Package<br>kage<br>age As Package Details                                                                                                    | Image: Sevential sevential sevent | Import Initial<br>Concentration | ッ <sup>d</sup> Prediction on This Article<br>、 <sup>d</sup> Prediction on All Articles | <b>X</b> |             |    |
| Packa                                                                                  | ige                                                                                                    | Article                                                                                                    |                                 | Prediction                                                                             | File     |             | ^  |
| V Package 1                                                                            | Surface (cm^2) (600<br>Article<br>Thickness (um)<br>Add Migrant(s)                                                                                                    | LDPE Contact Medi<br>POLVETHYLE Ethanol 10%<br>1000 1.667E04<br>oncentration Diffusion Coefficient Part                                                                                                    | ition Coefficient               | Solubility                                                                             |          | Add Layer(  | s) |
|                                                                                        | Type: Oplymer<br>Thickness (um): 16667<br>Density (g/cm^3): 0.98<br>Layer Abbreviation: Contact Me<br>Contact Medium Details<br>Food group (according to Anne<br>Ethanol 10% food simulant (<br>Simulant<br>Ethanol 10%<br>Parameters required for estima<br>(© Upper Limit A: 1 | Copy From Keset Layer  Copy From Keset Layer  Copy From Keset Layer  Copy From Keset Layer  Transmission (EU) 10/2011 and some mor  ron-alcoholic foods or alcoholic foods < 6%) /1  tion of partition coefficient based on Pow: B: -3                                                                                                    | e)<br>Ethanol 10% - Leber       | nsmittelsimulanz (nicht alkoholische l                                                 | .ebensi  | nittel oc 🗸 |    |
| 6 20   32-1-i+                                                                         | ORealistic Case A: 1.07                                                                                                    | B: -1.82                                                                                                    |                                 |                                                                                        |          |             |    |

FIG. 1 - Adding migrants.

| 🔜 🕜 🚹 🌻 💥 📼                                                                                      |                                                                 | SML v 6.20                                                                                                    |                                                                        | - 🗆 ×                                 |  |
|--------------------------------------------------------------------------------------------------|-----------------------------------------------------------------|----------------------------------------------------------------------------------------------------|------------------------------------------------------------------------|---------------------------------------|--|
| Package Properties Output                                                                        | t Calculation                                                   |                                                                                                    |                                                                        | _ 8 ×                                 |  |
| 😨 New Package 💣 Duplicate l<br>Dipo Open Package 😰 Close Pack<br>The Save Package 📓 Save Package | Package 📊 Save All Packages<br>kage<br>age As 😚 Package Details | New Article         Save Article           Open Article         Duplicate Article           Import Article         Close Article | بی استواد که می کند.<br>اmport Initial<br>Concentration م All Articles | e 🕅<br>M                              |  |
| Packa                                                                                            | ige                                                             | Article                                                                                                    | Prediction                                                             | File ^                                |  |
| V = Package 1                                                                                    | Surface (cm^2) 600                                              |                                                                                                    |                                                                        | 4                                     |  |
| LDPE-Ethanol 10%                                                                                 | Article<br>Thickness (µm)                                       | LDPE Contact Medi<br>POLYETHYLE Ethanol 10%<br>) 1000 1.667E04                                                                   |                                                                        | Add Layer(s)                          |  |
|                                                                                                  | C                                                               | Concentration Diffusion Coefficient Partiti                                                                                      | ion Coefficient Solubility                                             |                                       |  |
| Add Migrant(s)                                                                                   |                                                                 |                                                                                                    |                                                                        |                                       |  |
|                                                                                                  | Layer (Contact Med                                              | dium 0) 🚺 💰 Migrant 🕰 Data                                                                                                    | <u> </u>                                                               |                                       |  |
|                                                                                                  |                                                                 | Copy Fro                                                                                                    | ×                                                                      |                                       |  |
|                                                                                                  | Thickness (µm): 16667                                           |                                                                                                    | V OK Cancel                                                            |                                       |  |
|                                                                                                  | Density (g/cm^3): 0.98                                          |                                                                                                    |                                                                        |                                       |  |
|                                                                                                  | Layer Abbreviation: Contact M                                   | 1edium 0                                                                                                    |                                                                        |                                       |  |
|                                                                                                  |                                                                 |                                                                                                    |                                                                        |                                       |  |
|                                                                                                  | Contact Medium Details                                          |                                                                                                    |                                                                        |                                       |  |
|                                                                                                  | Food group (according to Anne                                   | ex III of Regulation (EU) 10/2011 and some more                                                                                  | )                                                                      |                                       |  |
|                                                                                                  | Ethanol 10% - food simulant                                     | (non-alcoholic foods or alcoholic foods $< 6\%)$ / Et                                                                            | thanol 10% - Lebensmittelsimulanz (nicht alkoholisch                   | ie Lebensmittel oc $ \smallsetminus $ |  |
|                                                                                                  | Simulant                                                        |                                                                                                    |                                                                        |                                       |  |
| Ethanol 10%                                                                                      |                                                                 |                                                                                                    |                                                                        |                                       |  |
| Parameters required for estimation of partition coefficient based on Pow:                        |                                                                 |                                                                                                    |                                                                        |                                       |  |
|                                                                                                  | Upper Limit A: 1                                                | B: -3                                                                                                    |                                                                        |                                       |  |
|                                                                                                  | O Realistic Case A: 1.07                                        | B: -1.82                                                                                                    |                                                                        |                                       |  |
|                                                                                                  |                                                                 |                                                                                                    |                                                                        |                                       |  |
|                                                                                                  |                                                                 |                                                                                                    |                                                                        |                                       |  |
| 6.20   32-bit                                                                                    |                                                                 |                                                                                                    |                                                                        |                                       |  |

FIG. 2 - Introducing number of migrants.

|                                                                                                    | SML v 6.20                                                                                                    | _                   | Ц×           |
|----------------------------------------------------------------------------------------------------|----------------------------------------------------------------------------------------------------|---------------------|--------------|
| Package Properties Output Calculation                                                                                                    |                                                                                                    |                     | – 🗗 🗙        |
| 😨 New Package 🚽 Duplicate Package 🕌 Save All<br>🕑 Open Package 🎯 Close Package<br>🙀 Save Package 🛃 Save Package As 🗑 Package<br>Package             | ckages Rew Article Save Article Duplicate Article Import Initial Concentration Article & Close Article & Prediction on All Article & Prediction on All Article & Prediction on All Article & Prediction on All Article & Prediction on All Article & Prediction & Prediction & Predict | )<br>M<br>S<br>File | ~            |
| ▼ Package 1 Surface (cm^2) 600                                                                                                    |                                                                                                    |                     | ×            |
| Package 1<br>LDPE-Ethanol 10%<br>Article<br>Migrant 1<br>Not<br>Migrant Details<br>Molecular Weight (g/<br>Density (g/cm^2) :<br>Molecular Value (A | DPE Contact Med POLYETHYLE Ethanol 10% POLYETHYLE Ethanol 10% fined 0 0 0  Concentration Diffusion Coefficient Partition Coefficient Solubility  PHigrant (Higrant 1)  PHigrant (Higrant 1)  Phigrant 1  Not Defined  N(A Melting Point (°C): N/A  N/A Button 1  N/A Ing Prove: N/A                                                                                                    |                     | Add Layer(s) |
| 6.20   32-bit                                                                                                    |                                                                                                    |                     |              |

**FIG. 3** - The properties of Migrants can be found in the database.

| 🔜 🕜 🚺 🌻 🔆 🔻                                                                                                    |                                                                                                    | 5                                                                                                    | SML v 6.20                                                                |                                                                                                    |                                                                                                    |                                              |                                       | -              |          | $\times$                              |
|----------------------------------------------------------------------------------------------------|----------------------------------------------------------------------------------------------------|----------------------------------------------------------------------------------------------------|---------------------------------------------------------------------------|----------------------------------------------------------------------------------------------------|----------------------------------------------------------------------------------------------------|----------------------------------------------|---------------------------------------|----------------|----------|---------------------------------------|
| Package Properties Output Calculation                                                                                                    |                                                                                                    |                                                                                                    |                                                                           |                                                                                                    |                                                                                                    |                                              |                                       |                | -        | a ×                                   |
| <ul> <li>New Package Puplicate Package</li> <li>Open Package</li> <li>Close Package</li> <li>Save Package</li> <li>Save Package As</li> <li>Package</li> </ul>                                                                                                    | e All Packages<br>kage Details                                                                                                    | New Article Open Article Import Article                                                                                                    | Gave Article<br>Duplicate Article<br>Close Article<br>Article             | e Import Ini<br>Concentrat                                                                                                    | م می Prec<br>itial مرف Prec<br>tion                                                                                                    | diction on Th<br>diction on Al<br>Prediction | is Article<br>I Articles              | 💓<br>🔌<br>Rile |          | ~                                     |
| Package Package 1 Surface (cm^2) Artice Mgrant 1 Mgrant 1 Mgrant Add h Mgrant Add h Mgrant Add h Mgrant Cett Mgrant Mgran | Browse<br>Reference N<br>G CAS Number<br>CAS Number<br>Abietic Add<br>ACETALDEH<br>ACETIC AN<br>ACETIC AN<br>ACETIC AN<br>ACETIC AN<br>ACETOPHEN<br>ACETOPHEN<br>ACETOPHEN<br>ACETOPHEN | Contracting Normal States  Contract States  Contract Sta | Article Vigrant(s) N M T1 UserD8 () C C C C C C C C C C C C C C C C C C C | ame:<br>olecular Weight:<br>/pe:<br>3)<br>AS Number<br>3000514-10-3<br>300057-07-0<br>3000514-10-3<br>3000108-05-4<br>3000108-24-7<br>3005142-02-9<br>3000108-65-2<br>300074-86-2<br>2000074-86-2 | ALL<br>Reference Num<br>10030<br>10050<br>10050<br>10120<br>10155<br>15280<br>10529<br>10220<br>10599<br>10599<br>10599<br>10599<br>1059<br>105<br>1059<br>1059 | Prediction                                   | · · · · · · · · · · · · · · · · · · · | File           | Add Lays | A A A A A A A A A A A A A A A A A A A |
| 620122 82                                                                                                    | ACIDS, FAT<br>ACIDS, FAT<br>ACRYLAMID                                                                                                    | IT, UNSATURATED(E:<br>TY, UNSATURATED(C:<br>E<br>us Migrant > Ne                                                                                                    | ext Migrant                                                               | 068783-41-5                                                                                                    | 10599/92A; 11<br>10599/92A; 11<br>10630                                                                                                    | 05 7:<br>1.<br>X Close                       |                                       |                |          |                                       |

FIG. 4 - Searching for the migrant in the database by using the 'reference number' option.

|                                                                                                    | SML v 6.20                                                                                                    |                                                                              | - 🗆 ×                   |
|----------------------------------------------------------------------------------------------------|----------------------------------------------------------------------------------------------------|------------------------------------------------------------------------------|-------------------------|
|                                                                                                    |                                                                                                    |                                                                              |                         |
| Package Properties Output Calculation     Package Properties Output Calculation     Package Duplicate Package     Save Package Close Package     Save Package Save Package As     Package     Package | s Rew Article Save Article Save Article Save Article Save Article Save Article Import Article Concentration Article                                                                                                    | ッダ Prediction on This Article<br>ッダ Prediction on All Articles<br>Prediction |                         |
| Padage 1<br>Padage 1<br>DDPE-Ethanol 10%<br>Artice<br>Migrant 1<br>Migrant Abbreviat<br>Migrant Abbreviat<br>Migrant Detail<br>Molecular Volume<br>Molecular Volume                                   | Selecting Migrant(s)<br>wse Database<br>Plumber: 68320 Name:<br>Ser: Molecular Weight:<br>Type: Z<br>Clear Fil<br>MasterDB (1) UserDB (1)<br>CAS Number Ref<br>CYL 3-(3,5-DI-tert-BUTYL-4HYDROXYPHE 0002082-79-3 683<br>vious Migrant Next Migrant Assi | - X                                                                          | Add Layer(s)<br>Set-Off |
| 6.20   32-bit                                                                                                    |                                                                                                    |                                                                              |                         |

FIG. 5 - Selection of the required migrant by clicking the button "Assign".

| 🔜 🕜 1 🌻 💥 📼                                                                                                 |                                                                        |                    | SML v 6.20   |                                 |                                                           | -        |              |
|----------------------------------------------------------------------------------------------------|------------------------------------------------------------------------|--------------------|--------------|---------------------------------|-----------------------------------------------------------|----------|--------------|
| Package Properties Output                                                                                   | t Calculation                                                          |                    |              |                                 |                                                           |          | – @ ×        |
| <ul> <li>New Package Puplicate</li> <li>Open Package Close Pack</li> <li>Save Package Save Packa</li> </ul> | Package 🕌 Save All Packages<br>kage<br>age As 😚 Package Details<br>age | New Article        | Gave Article | Import Initial<br>Concentration | o Prediction on Thi<br>مر Prediction on All<br>Prediction | Articles |              |
| V Package 1                                                                                                 | Surface (cm^2)                                                         |                    |              |                                 | -                                                         | 1        | 4            |
| LDPE-Ethanol 10%                                                                                            | Artide Migrant 1                                                       | Selecting          | Migrant(s)   |                                 |                                                           |          | Add Layer(s) |
|                                                                                                    | sml                                                                    |                    |              |                                 |                                                           |          | ×            |
|                                                                                                    | ⑦ Fill Missin                                                          | g Parame           | eters        |                                 |                                                           |          |              |
|                                                                                                    | Molecular volume not availa                                            | ble in the databas | e            | Required for                    |                                                           |          |              |
|                                                                                                    | Please enter molecular volu                                            | me                 |              | Estimation of diff              | usion coefficients with W                                 | elle     |              |
|                                                                                                    |                                                                        |                    |              |                                 |                                                           | 🖌 ОК     | Cancel       |
|                                                                                                    | Migrant Detail                                                         |                    |              |                                 |                                                           |          |              |
|                                                                                                    | Molecular Weight                                                       |                    |              |                                 |                                                           |          |              |
|                                                                                                    | Density (g/cm^3)                                                       |                    |              |                                 |                                                           |          |              |
| 6 20 1 21 1-2                                                                                               | Molecular Volume                                                       | us Migrant         | Next Migrant | Assig                           | n X Close                                                 |          |              |
| 6.20 32-bit                                                                                                 |                                                                        |                    |              |                                 |                                                           |          |              |

FIG. 6 - Missing parameters, here the Molecular Volume, can be added (if known).

| 🔜 🕜 🜖 🌻 💥 📼                                                                                                    |                                                                                                    | LDPE-Ethanol 10                                                                                                    | 0% (Package 1) - SML v | 6.20                            |                                                                              | _                   |              |
|----------------------------------------------------------------------------------------------------|----------------------------------------------------------------------------------------------------|----------------------------------------------------------------------------------------------------|------------------------|---------------------------------|------------------------------------------------------------------------------|---------------------|--------------|
| Package Properties Output Calculation                                                                                                    |                                                                                                    |                                                                                                    |                        |                                 |                                                                              |                     | _ 8 ×        |
| 중 New Package 중 Duplicate Package<br>ⓒ Open Package 중 Close Package<br>ⓒ Save Package 중 Save Package As<br>Package                                                                                                    | ave All Packages<br>ackage Details                                                                                                | New Article                                                                                                    | Gave Article           | Import Initial<br>Concentration | ッダ Prediction on This Article<br>ッダ Prediction on All Articles<br>Prediction | ∭<br>∭<br>⊗<br>File | ~            |
| Package<br>Package 1<br>LDPE-Ethanol 10%<br>Mgrant 1<br>Mgrant 1<br>Mgrant 2<br>Migrant 2<br>Migrant 2 | 2) 600<br>Thickness (um<br>OCTADECYL<br>(Migrant(s)<br>viation: Mig<br>viation: Mig<br>ight (g/mol): 5<br>n^3): 0<br>ume (Å^3): N | LDPE Cor<br>POLYETHYLE Eth<br>) 1000 1.6<br>0 0<br>Concentration Diffu<br>Gopy From<br>figrant 1<br>CTADECYL 3-(3,5-DI-b<br>30.88<br>.929<br>/A | Article                | tion Coefficient                | Solubility Solubility Database                                               | File                | Add Layer(s) |
| 6.20   32-bit                                                                                                    |                                                                                                    |                                                                                                    |                        |                                 |                                                                              |                     |              |

FIG. 7 - Layers of the article and migrant are defined.

#### - MIGRANTS PROPERTIES (CONCENTRATION, DIFFUSION -AND PARTITION COEFFICIENT

For the prediction of the migration process, it is necessary to introduce the key parameters of the migrant:

- ► The concentration
- ► The diffusion coefficient
- ► The partition coefficient

| 🔜 🕜 🜖 🌻 💥 🔻                                                                                                    | LDPE-Ethanol 10% (Package 1) - SML v 6.20                                                                                                    | - 🗆 X                                                                                                    |
|----------------------------------------------------------------------------------------------------|----------------------------------------------------------------------------------------------------|----------------------------------------------------------------------------------------------------|
| Package Properties Output Calculation                                                                            |                                                                                                    | _ @ ×                                                                                                    |
| New Package      Duplicate Package     Save A     Open Package     Save Package      Save Package As     Package | I Packages<br>e Details<br>Packages<br>e Details<br>Prediction on This Article<br>mport Article<br>Close Article<br>Minport Article<br>Concentration<br>Article<br>Prediction on All Articles<br>Prediction on All Articles<br>Predict | Image: Second second secon |
| Package 1 Surface (cm^2)                                                                                         | 00                                                                                                    |                                                                                                    |
| E LDPE-Ethanol 10%                                                                                               | LDPE         Contact Medi           POLYETHYLE         Ethanol 10%           ideness (µm)         1000           1.667E04         TADECYL           0         0                                                                                                    | Add Layer(s)                                                                                                    |
|                                                                                                    | Concentration Diffusion Coefficient Partition Coefficient Solubility                                                                                                    | Set-Off                                                                                                    |
| 💧 Add Migr                                                                                                    | nt(s)                                                                                                    |                                                                                                    |
| Layer (LD                                                                                                    | PE) 👗 Migrant (Migrant 1) 🦧 Data (Concentration)                                                                                                    |                                                                                                    |
| Extended Pr<br>Concentration (mg                                                                                 | operties<br>kg) 0                                                                                                    |                                                                                                    |

FIG. 1 - Defining the migrant concentration.

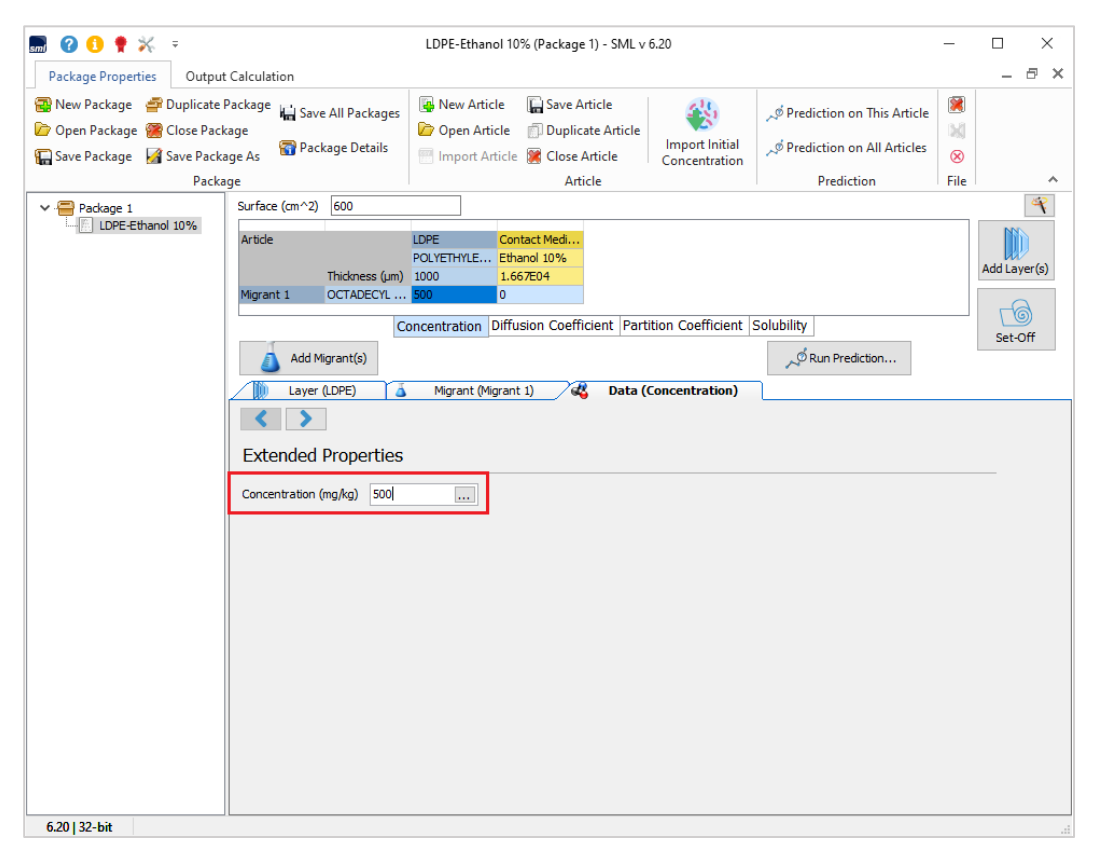

FIG. 2 - Introducing concentration of migrant in mg/kg (ppm).

| 🔜 🕜 🕦 🌻 💥 👳                                                                                                    | LDPE-Ethanol 10% (Package 1) - SML v 6.20                                                                                                    |                                                                              | _                     |              |
|----------------------------------------------------------------------------------------------------|----------------------------------------------------------------------------------------------------|------------------------------------------------------------------------------|-----------------------|--------------|
| Package Properties Output Calculation                                                                                                    |                                                                                                    |                                                                              |                       | _ @ ×        |
| <ul> <li>New Package Package Duplicate Package</li> <li>Open Package Close Package</li> <li>Save Package</li> <li>Save Package</li> <li>Save Package</li> <li>Package</li> </ul>                                                                   | Image: New Article     Image: Save Article       Image: Open Article     Image: Duplicate Article       Image: Image: New Article     Image: Save Article       Image: Image: New Article     Image: Save Article       Image: Article     Article | ッダ Prediction on This Article<br>ッダ Prediction on All Articles<br>Prediction | )<br>M<br>(S)<br>File | ^            |
| Package 1     Surface (cm^2) 600     Article     Thickness (um     Migrant 1 OCTADECYL.     Sufface (cm/2) 600     Article     Thickness (um     Migrant 1 OCTADECYL.     Sufface (cm/2) 600     Extended Properties     Concentration (mg/kg) 500 |                                                                                                    | Solubility                                                                   |                       | Add Layer(s) |
| 0.20 02-01                                                                                                    |                                                                                                    |                                                                              |                       |              |

FIG. 3 - Selection of diffusion coefficient.

| 🔜 🙆 🔒 🍨 😓                                                         |                                                                | LDPE-Ethanol 10% (Package 1) - SML v 6.20                                                                                        |                                                                | _                                           |               |
|-------------------------------------------------------------------|----------------------------------------------------------------|----------------------------------------------------------------------------------------------------|----------------------------------------------------------------|---------------------------------------------|---------------|
| Package Properties Output                                         | Calculation                                                    |                                                                                                    |                                                                |                                             | _ 🖻 X         |
| Save Package     Save Package       Save Package     Save Package | Package 🕌 Save All Packages<br>age<br>age As 🛜 Package Details | New Article         Save Article           Open Article         Duplicate Article           Import Article         Close Article | ッグ Prediction on This Article<br>ッグ Prediction on All Articles | <ul> <li>N</li> <li>N</li> <li>N</li> </ul> |               |
| Packa                                                             | ge                                                             | Article                                                                                                    | Prediction                                                     | File                                        | ~             |
| <ul> <li>EDPE-Ethanol 10%</li> </ul>                              | Artide<br>Thickness (µm)<br>Migrant 1 OCTADECYL                | LDPE Contact Medi<br>POLYETHYLE Ethanol 10%<br>1000 1.667E04<br>1E-11 0.0001                                                     |                                                                |                                             | Add Layer(s)  |
|                                                                   | C                                                              | ncentration Diffusion Coefficient Partition Coefficient                                                                          | Solubility                                                     |                                             | CO<br>Sat Off |
|                                                                   | Add Migrant(s)                                                 |                                                                                                    | Run Prediction                                                 |                                             | Set-Off       |
|                                                                   | Layer (LDPE)                                                   | Migrant (Migrant 1)                                                                                                    | ent)                                                           |                                             |               |
|                                                                   | Diffusion Coefficient                                          |                                                                                                    |                                                                |                                             |               |
|                                                                   | Known                                                          | Known Value                                                                                                    |                                                                |                                             |               |
|                                                                   | O Interpolation based on Tg                                    | Diffusion Coefficient (cm^2/s): 1E-11                                                                                            |                                                                |                                             |               |
|                                                                   | Piringer     Arrhenius     Customized Equation                 | Set to Default Values                                                                                                    |                                                                |                                             |               |
|                                                                   | O Brandsch Equation                                            |                                                                                                    |                                                                |                                             |               |
|                                                                   | O Welle Equation                                               |                                                                                                    |                                                                |                                             |               |
|                                                                   |                                                                |                                                                                                    |                                                                |                                             |               |
|                                                                   | Apply Same Mode to This Laye                                   | Set All to Default Value Apply Same Mode to All L                                                                                | ayers                                                          |                                             |               |
|                                                                   |                                                                |                                                                                                    |                                                                |                                             |               |
|                                                                   |                                                                |                                                                                                    |                                                                |                                             |               |
|                                                                   |                                                                |                                                                                                    |                                                                |                                             |               |
| 6 20 I 22 bit                                                     |                                                                |                                                                                                    |                                                                |                                             |               |

**FIG. 4 -** Introducing diffusion coefficient (if known, here le-ll is a default value) or selection of an estimation method (e.g. Piringer). In this example the Welle equation is marked in red because its use is impossible due to the lack of parameters required in this method.

| 🔜 😮 🗊 🍷 💥 📼 LDPE-Ethanol 10% (Package 1) - SML v 6.20 —                                                                                                    | □ ×          |
|----------------------------------------------------------------------------------------------------|--------------|
| Package Properties Output Calculation                                                                                                    | _ @ ×        |
| Image: Save Package       Image: Deckage       Image: Deckage |              |
| Package Article Prediction F                                                                                                    |              |
| Surface (cm^2) 600<br>Article UDPE Contact Medi<br>POLVETHVLE Ethanol 10%<br>Migrant 1 OCTADECY F(2,263E:10) 0.0001<br>Concentration Diffusion Coefficient Partition Coefficient Solubility<br>Add Migrant(s)<br>Add Migrant(s)<br>Migrant (Migrant 1)<br>Diffusion Coefficient Example Temperature (*C): 20<br>Nnown<br>Diffusion based on Tg<br>Piringer Calculation Parameters<br>Interpolation based on Tg<br>Piringer Calculation Parameters<br>Interpolation based on Tg<br>Piringer Calculation Parameters<br>Migrant Molecular Weight (g/mo)): 530.9<br>Migrant Molecular Weight (g/mo)): 530.9                                                                                                    | Add Layer(s) |
| 6.20132-bit                                                                                                    |              |

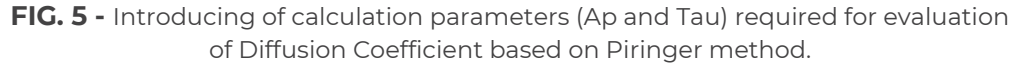

| <b>A O O O O O O O O O O</b>                                                                                                    | LDPE-Ethanol 10% (Package 1) - SML v 6.20                                                                                                    | - 🗆 X                                                                                                    |
|----------------------------------------------------------------------------------------------------|----------------------------------------------------------------------------------------------------|----------------------------------------------------------------------------------------------------|
| Deduce Departies Output Coloridation                                                                                                    |                                                                                                    |                                                                                                    |
| Package Properties Output Calculation Open Package Properties Output Calculation Open Package Open Package Close Package Save Package Save Package Package </td <td>LDPF-Ethanol 10% (Package 1) - SML v 6.20<br/>es Prediction on This Article<br/>Popen Article Duplicate Article<br/>Import Initial<br/>Concentration<br/>POLYETHYLE Ethanol 10%<br/>Import Initial<br/>Concentration<br/>POLYETHYLE Ethanol 10%<br/>Import Initial<br/>Concentration<br/>POLYETHYLE Ethanol 10%<br/>Import Initial<br/>Concentration<br/>IDPE<br/>Contact Medi<br/>POLYETHYLE Ethanol 10%<br/>Import Initial<br/>Concentration<br/>IDPE<br/>Contact Medi<br/>POLYETHYLE Ethanol 10%<br/>Import Initial<br/>Concentration<br/>Import Initial<br/>Concentration<br/>Import Initial<br/>Concentration<br/>Import Initial<br/>Contact Medi<br/>POLYETHYLE<br/>Import Initial<br/>Contact Medi<br/>POLYETHYLE<br/>Import Initial<br/>Concentration<br/>Import Initial<br/>Concentration<br/>Import Initial<br/>Concentration<br/>Import Initial<br/>Concentration<br/>Import Initial<br/>Concentration<br/>Import Initial<br/>Concentration<br/>Import Initial<br/>Concentration<br/>Import Initial<br/>Concentration<br/>Import Initial<br/>Concentration<br/>Import Initial<br/>Concentration<br/>Import Initial<br/>Concentration<br/>Import Initial<br/>Concentration<br/>Import Initial<br/>Contact Medi<br/>POLYETHYLE<br/>Import Initial<br/>Contact Medi<br/>POLYETHYLE<br/>Import Initial<br/>Contact Medi<br/>Import Initial<br/>Contact Medi<br/>POLYETHYLE<br/>Import Initial<br/>Concentration<br/>Import Initial<br/>Concentration<br/>Import Initial<br/>Concentration<br/>Import Initial<br/>Concentration<br/>Import Initial<br/>Import Initial<br/>Contact Medi<br/>Import Initial<br/>Concentration<br/>Import Initial<br/>Import Initial<br/>Impor</td> <td>- C X<br/>- C X<br/>-</td> | LDPF-Ethanol 10% (Package 1) - SML v 6.20<br>es Prediction on This Article<br>Popen Article Duplicate Article<br>Import Initial<br>Concentration<br>POLYETHYLE Ethanol 10%<br>Import Initial<br>Concentration<br>POLYETHYLE Ethanol 10%<br>Import Initial<br>Concentration<br>POLYETHYLE Ethanol 10%<br>Import Initial<br>Concentration<br>IDPE<br>Contact Medi<br>POLYETHYLE Ethanol 10%<br>Import Initial<br>Concentration<br>IDPE<br>Contact Medi<br>POLYETHYLE Ethanol 10%<br>Import Initial<br>Concentration<br>Import Initial<br>Concentration<br>Import Initial<br>Concentration<br>Import Initial<br>Contact Medi<br>POLYETHYLE<br>Import Initial<br>Contact Medi<br>POLYETHYLE<br>Import Initial<br>Concentration<br>Import Initial<br>Concentration<br>Import Initial<br>Concentration<br>Import Initial<br>Concentration<br>Import Initial<br>Concentration<br>Import Initial<br>Concentration<br>Import Initial<br>Concentration<br>Import Initial<br>Concentration<br>Import Initial<br>Concentration<br>Import Initial<br>Concentration<br>Import Initial<br>Concentration<br>Import Initial<br>Concentration<br>Import Initial<br>Contact Medi<br>POLYETHYLE<br>Import Initial<br>Contact Medi<br>POLYETHYLE<br>Import Initial<br>Contact Medi<br>Import Initial<br>Contact Medi<br>POLYETHYLE<br>Import Initial<br>Concentration<br>Import Initial<br>Concentration<br>Import Initial<br>Concentration<br>Import Initial<br>Concentration<br>Import Initial<br>Import Initial<br>Contact Medi<br>Import Initial<br>Concentration<br>Import Initial<br>Import Initial<br>Impor | - C X<br>- C X<br>- |
| Diffusion Coefficie<br>Known<br>Interpolation based on<br>Pringer<br>Arrhenius<br>Customized Equation<br>Brandsch Equation<br>Welle Equation<br>In-Silco<br>Apply Same Mode to This                                                                                                    | nt       Example Temperature (*C):       20         Piringer Calculation Parameters         g       Layer       A'p:       11.5         Tau:       0         Migrant       Molecular Weight (g/mol):       530.9         ayer       Set All to Default Value       Apply Same Mode to All Layers                                                                                                    |                                                                                                    |

FIG. 6 - Selection of partition coefficient.

| 🔜 🕜 🟮 🕈 💥 📼                                                                                               |                                                                                                    | LDPE-Ethanol 10% (Package 1) - SML v                                                                                                    | 6.20                            |                                                                                                    | _                                                                                                    |         | ×          |
|----------------------------------------------------------------------------------------------------|----------------------------------------------------------------------------------------------------|----------------------------------------------------------------------------------------------------|---------------------------------|----------------------------------------------------------------------------------------------------|----------------------------------------------------------------------------------------------------|---------|------------|
| Package Properties Output                                                                                 | t Calculation                                                                                                    |                                                                                                    |                                 |                                                                                                    |                                                                                                    | _       | ∂ ×        |
| New Package      Duplicate     Open Package     Glose Pack     Glose Package     Save Package     Package | Package 🕌 Save All Packages<br>kage<br>age As 😚 Package Details<br>age                                                                                                    | Image         New Article         Image         Save Article           Open Article         Duplicate Article         Duplicate Article           Import Article         Close Article         Article | Import Initial<br>Concentration | ッ <sup>が</sup> Prediction on This Article<br>ッ <sup>が</sup> Prediction on All Articles<br>Prediction | Image: Second second secon |         | ~          |
| Package 1                                                                                                 | Surface (cm ^2) 500<br>Article<br>Thickness (um)<br>Migrant 1 OCTADECYL<br>C<br>Add Migrant(s)<br>(i) Layer (Contact Medu<br>Partition coefficient (<br>© Known<br>Solubility<br>Van't Hoff<br>Pow<br>Polarity scale<br>Set All to Default Value? Applied | Mucle  LDPE Contact Medi POLYETHYLE Ethanol 10% 1000 1.667E04  m 0)  Migrant (Migrant 1)  (Kp)  Known Value  1  pply Same Mode to All Layers and Migrants                                              | ition Coefficient               | Solubility                                                                                           |                                                                                                    | Add Lav | (s)<br>Off |
| 6.20132-bit                                                                                               |                                                                                                    |                                                                                                    |                                 |                                                                                                    |                                                                                                    |         |            |

**FIG. 7** - Introducing of partition coefficient (if known) or selection of an estimation method (e.g. Octanol /Water partition coefficient). In this example the Polarity Scale is marked in red and is not available because of missing polarity scale parameters. Generally, two arbitrary selected partition coefficients according to the JRC guideline are used for upper limit calculations: kpF = 1 if the migrant is soluble in the food contact material/ simulant and kpF = 1000 if the migrant is not soluble in the food contact material/ simulant. The 'POW' method uses the relationship between log POW (derived from the polarity of the migrant) and log kpF and provides a more precise partition coefficient.

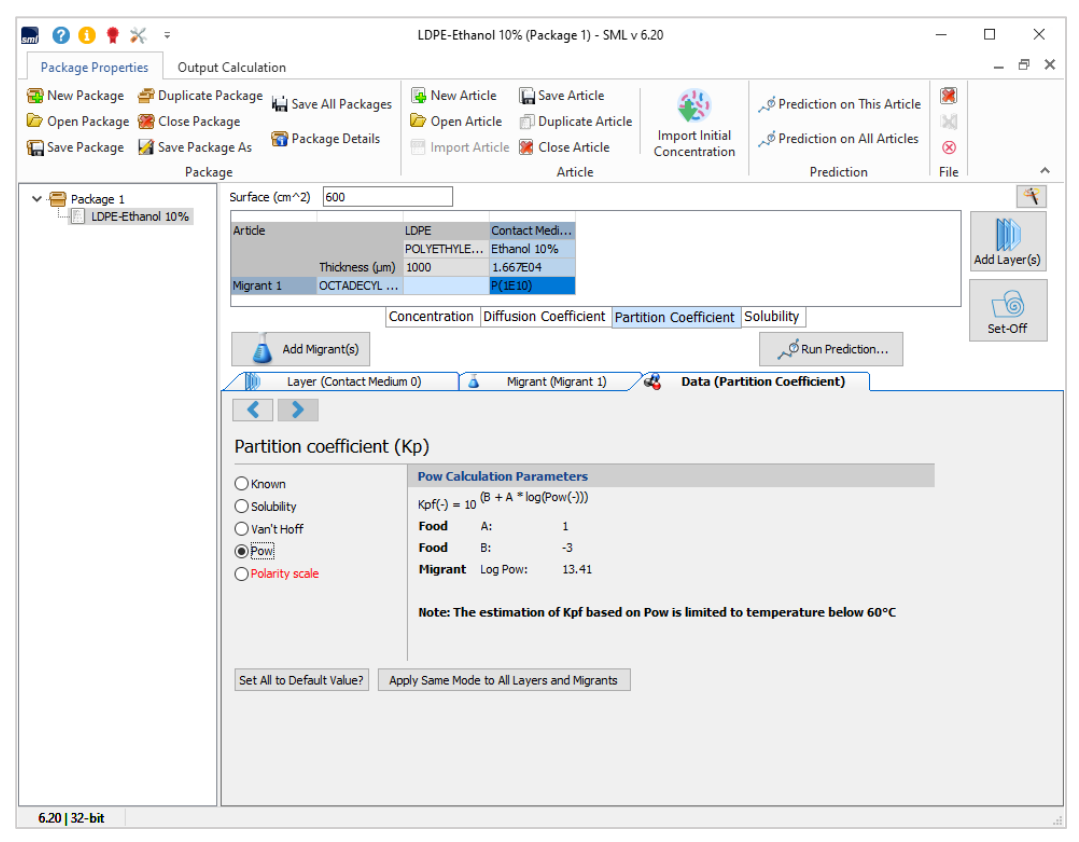

FIG. 8 - Partition coefficient based on Octanol/Water method.

#### MIGRANTS CALCULATION

When all properties of an article are introduced, it is possible to proceed with prediction calculations by clicking on the "Run Prediction" button.

The predictions of the migration can be performed for different temperature profiles:

- Isothermal
- Non-Isothermal
- Stepwise
- Modulated
- Shock
- Worldwide
- ► STANAG
- Customized

| 🔜 🕜 🜖 🌻 💥 📼                    |                                                                   | LDPE-Ethanol 10% (Package 1) - SML v 6.20                                                                                                    | -        |              |
|--------------------------------|-------------------------------------------------------------------|----------------------------------------------------------------------------------------------------|----------|--------------|
| Package Properties Outpu       | t Calculation                                                     |                                                                                                    |          | _ @ ×        |
| <ul> <li>Rew Package</li></ul> | Package 📊 Save All Packages<br>kage<br>age As 🛛 🖓 Package Details | Image: Second second second | <b>X</b> |              |
| Packa                          | age                                                               | Article Prediction                                                                                                    | File     | •            |
| Package 1                      | Surface (cm^2) [600<br>Article<br>Migrant 1 OCTADECYL .           | LDPE         Contact Medi           POLYETHYLE         Ethanol 10%           1000         1.667E04           POLETO         Prile10                                                                                                    |          | Add Layer(s) |
|                                |                                                                   |                                                                                                    |          | Set-Off      |
|                                | Add Migrant(s)                                                    | Run Prediction                                                                                                    |          |              |
|                                | Layer (Contact Medi                                               | um 0) 🚡 Migrant (Migrant 1) 🦧 Data (Partition Coefficient)                                                                                                    |          |              |
|                                | Partition coefficient                                             | (Кр)                                                                                                    |          |              |
|                                | () Known                                                          | Pow Calculation Parameters                                                                                                    |          |              |
|                                | Osolubility                                                       | $Kpf(-) = 10^{(B + A * log(Pow(-)))}$                                                                                                    |          |              |
|                                | ○ Van't Hoff                                                      | Food A: 1                                                                                                    |          |              |
|                                | Pow                                                               | Food B: -3                                                                                                    |          |              |
|                                | O Polarity scale                                                  | rigrant LogPow: 13.41                                                                                                    |          |              |
|                                |                                                                   | Note: The estimation of Kpf based on Pow is limited to temperature below 60°C                                                                                                    |          |              |
|                                | Set All to Default Value?                                         | pply Same Mode to All Layers and Migrants                                                                                                    |          |              |
|                                |                                                                   |                                                                                                    |          |              |
|                                |                                                                   |                                                                                                    |          |              |
|                                |                                                                   |                                                                                                    |          |              |
|                                |                                                                   |                                                                                                    |          |              |
| 6.20   32-bit                  |                                                                   |                                                                                                    |          |              |

**FIG. 1 -** Prediction of Migration.

|                                                                                                    |                                                                                   | 20                   |                       |                                       |
|----------------------------------------------------------------------------------------------------|-----------------------------------------------------------------------------------|----------------------|-----------------------|---------------------------------------|
|                                                                                                    | PP-Ethanol 10% (Package I) - SiviL V 0                                            | .20                  | _                     | L                                     |
| Package Properties Output Calculation                                                                                                    |                                                                                   |                      |                       | _ 0 ×                                 |
| Image: Source of the second second | New Article         Save Article           Open Article         Duplicate Article | Predict              | ion on This Article   |                                       |
| 🔚 Save Package 📓 Save Package As                                                                                                    | 🐖 Import Article 🕃 Close Article                                                  | Concentration        | Ion on All Articles 🛞 |                                       |
| Package                                                                                                    | Article                                                                           | P                    | rediction File        | ^                                     |
| Predictions                                                                                                    |                                                                                   |                      |                       | × ×                                   |
| Iso Non-Iso Step N                                                                                                    | Iodulated Shock Worldwide                                                         | STANAG Custom        | ized Repeated Use     |                                       |
| Isothermal Conditions                                                                                                    |                                                                                   |                      | Time May 10 day       | , , , , , , , , , , , , , , , , , , , |
|                                                                                                    | ]                                                                                 |                      | Without Statistics    | ~ ///                                 |
| Temperature = 20 °C                                                                                                    |                                                                                   |                      | Monte Carlo Runs      |                                       |
| ΔT = 20 °C                                                                                                    |                                                                                   |                      | Number of Runs 10     | -                                     |
| Number of Teathering - 1                                                                                                    |                                                                                   |                      | Include Sobol Run     | is                                    |
|                                                                                                    |                                                                                   |                      | O Fast Distribution   |                                       |
| Final Temperature = 20 °C                                                                                                    |                                                                                   |                      | O Family Approach     |                                       |
|                                                                                                    |                                                                                   |                      |                       |                                       |
|                                                                                                    |                                                                                   |                      |                       |                                       |
|                                                                                                    |                                                                                   |                      |                       |                                       |
|                                                                                                    |                                                                                   |                      |                       |                                       |
|                                                                                                    |                                                                                   |                      | 🕞 Save 📂 Lo           | ad                                    |
|                                                                                                    | Number of steps                                                                   | for this output: 100 | 🖌 OK 🗙 Car            | ncel                                  |
| Set All to Default Value?                                                                                                    | Apply Same Mode to All Layers and Migrants                                        |                      |                       |                                       |
|                                                                                                    |                                                                                   |                      |                       |                                       |
| 6.20   32-bit                                                                                                    |                                                                                   |                      |                       |                                       |

**FIG. 2 -** Prediction of Migration occurring under isothermal conditions (during 10 days at 20°C).

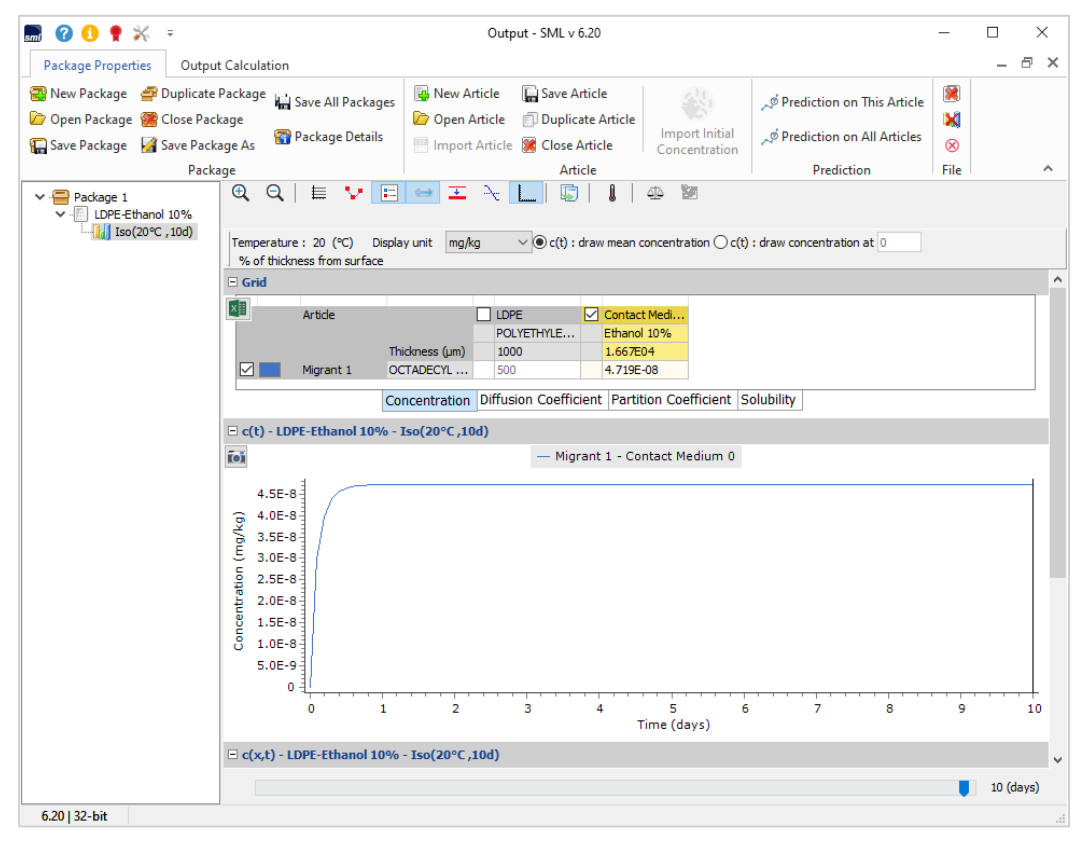

**FIG. 3** - Concentration profile of migrant (Octadecyl 3-(3,5-di-tert-butyl-4-hydroxyphenyl) propionate) in the contact medium over time, no migration of migrant to food simulant 'Ethanol 10%' is found.

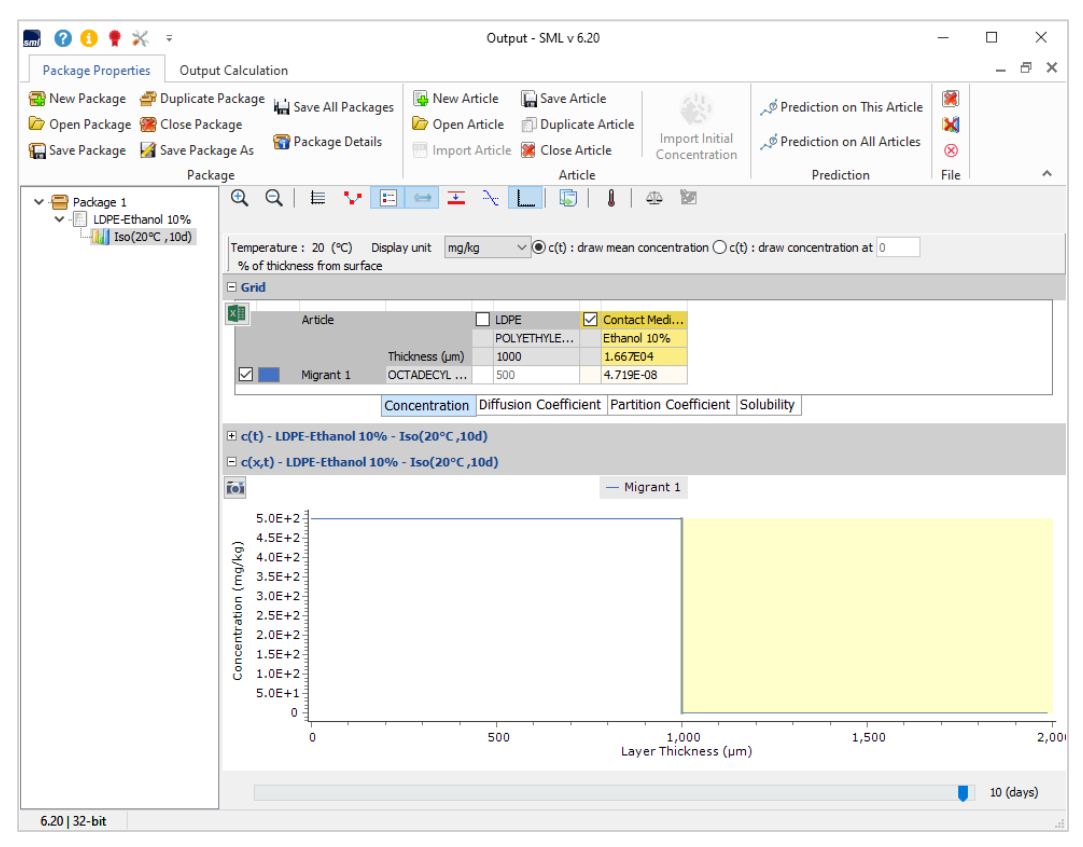

**FIG. 4 -** Concentration profile of migrant over layer thickness and time (no migration to food simulant).

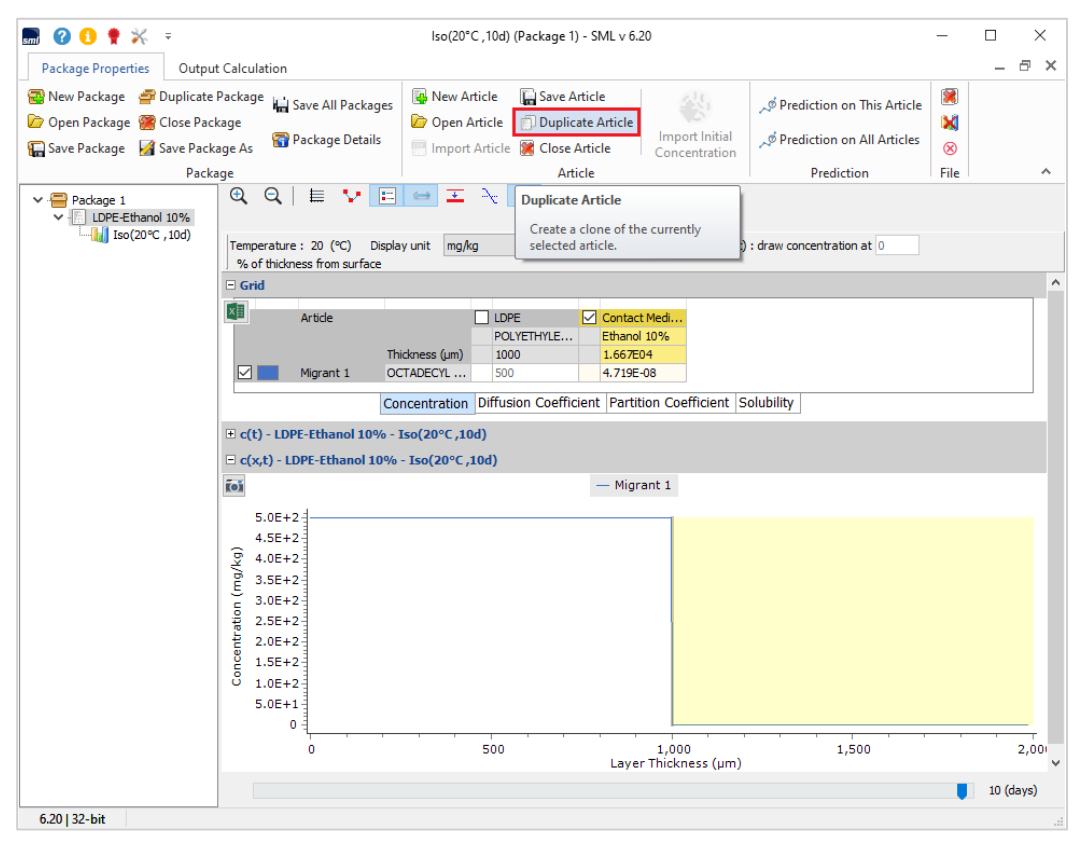

**FIG. 5 -** Apply the option 'Duplicate Article' to modify the article properties in a new simulation.

| 🔜 🕜 🚺 🌻 💥 🔻                             |                                                                                                    |               | PP-Ethanol 109     | 6 (Package 1) - SML v 6   | i.20               |                              | -    |              |  |  |
|-----------------------------------------|----------------------------------------------------------------------------------------------------|---------------|--------------------|---------------------------|--------------------|------------------------------|------|--------------|--|--|
| Package Properties Output               | Calculation                                                                                                    |               |                    |                           |                    |                              |      | _ 8 ×        |  |  |
| 😨 New Package 🛛 🚔 Duplicate F           | Package 🔚 Save Al                                                                                                    | ll Packages   | New Article        | Save Article              |                    | 🔎 Prediction on This Article | 8    |              |  |  |
| Save Package Save Packa                 | age                                                                                                    | e Details     | Import Article     | Close Article             | Import Initial     | 🔎 Prediction on All Articles | 8    |              |  |  |
| Packa                                   | ae                                                                                                    |               | in port intere     | Article                   | Concentration      | Prediction                   | File | ~            |  |  |
| Package 1                               | Surface (cm^2) 5                                                                                                    | 00            |                    |                           |                    |                              |      | 4            |  |  |
| ✓                                       | Article                                                                                                    |               | LDPE Con           | itact Medi                |                    |                              |      |              |  |  |
|                                         | Thi                                                                                                    | ickness (µm)  | 1000 1.6           | 67E04                     |                    |                              |      | Add Layer(s) |  |  |
|                                         | Migrant 1 OC                                                                                                    | TADECYL       | 500 0              |                           |                    |                              |      | -0           |  |  |
|                                         | Concentration         Diffusion Coefficient         Partition Coefficient         Solubility         Concentration         Set-Off           Add Migrant(s)         Add Migrant(s) |               |                    |                           |                    |                              |      |              |  |  |
|                                         | Add Migrant(s)     Set-Off       Image: Layer (LDPE)     Image: Migrant                                                                                                    |               |                    |                           |                    |                              |      |              |  |  |
|                                         | 📗 🛛 Layer (LD                                                                                                    | OPE) 🧴        | Migrant 📢          | Data                      |                    |                              |      |              |  |  |
|                                         | < >                                                                                                    | X             | Copy From          | Reset Layer 💄 Se          | et to User Defined | 📄 Database                   |      |              |  |  |
|                                         | Type:                                                                                                    | Polymer       | O Contact Me       | dium                      |                    |                              |      |              |  |  |
|                                         | Thickness (µm):                                                                                                    | 1000          |                    |                           |                    |                              |      |              |  |  |
|                                         | Density (g/cm^3):                                                                                                    | 0.925         |                    |                           |                    |                              |      |              |  |  |
|                                         | Layer Abbreviation:                                                                                                    | LDPE          |                    |                           |                    |                              |      |              |  |  |
|                                         | Material:                                                                                                    | POLYETHYL     | ENE, LOW DENSITY ( | PE)                       |                    |                              |      |              |  |  |
|                                         | Layer Details                                                                                                    |               |                    |                           |                    |                              |      |              |  |  |
|                                         | Molecular Weight (                                                                                                    | (g/mol): 15   | 500 G              | lass Transition Temperatu | ure (°C): -125     |                              |      |              |  |  |
|                                         | Log Pow:                                                                                                    | N/            | A                  |                           |                    |                              |      |              |  |  |
| Peckage Properties Output Calculation - |                                                                                                    |               |                    |                           |                    |                              |      |              |  |  |
|                                         | Upper I                                                                                                    | Limit: A'*p   | : 11.5             | Tau: 0                    | A*p: 11.5          |                              |      |              |  |  |
|                                         | 🔿 Realisti                                                                                                    | ic Case: A'p: | 10                 | Tau: 0                    | Ap: 10             |                              |      |              |  |  |
|                                         |                                                                                                    |               |                    |                           |                    |                              |      |              |  |  |
|                                         |                                                                                                    |               |                    |                           |                    |                              |      |              |  |  |
| ( 201 22 L 2                            |                                                                                                    |               |                    |                           |                    |                              |      |              |  |  |
| 0.20   32-DIT                           |                                                                                                    |               |                    |                           |                    |                              |      |              |  |  |

**FIG. 6 -** Selection of the polymer layer.

| 🔜 🕜 📵 🌻 💥 📼                                                                                                  |                                         |                             | PP-Ethanol 10% (Package 1) - SML v 6.20                                                                                               | -                                                                                                    |              |
|----------------------------------------------------------------------------------------------------|-----------------------------------------|-----------------------------|----------------------------------------------------------------------------------------------------|----------------------------------------------------------------------------------------------------|--------------|
| Package Properties Output 0                                                                                  | Calculation                             |                             |                                                                                                    |                                                                                                    | _ @ ×        |
| Rew Package 🔮 Duplicate Package 🔮 Duplicate Package 😭 Close Packa<br>Rew Package 😭 Save Package Save Package | ackage 📊 Save /<br>ige<br>ge As 🛜 Packa | All Packages<br>ige Details | New Article     Duplicate Article     Move Article     Duplicate Article     Import Initial     Concentration     Article     Article | <ul> <li>(1)</li> <li>(2)</li> <li>(3)</li> <li>(3)</li> <li>(3)</li> <li>(4)</li> <li>(5)</li> </ul> |              |
| Packag                                                                                                    | Surface (cm^2)                          | 500                         | Article Prediction                                                                                                    | File                                                                                                  |              |
| Package I<br>LDPE-Ethanol 10%<br>                                                                            | Article<br>Migrant 1                    | hickness (µm)               | IDPE         Contact Medi           POL/TEHYLE         Ethanol 10%           1000         1.667E04           500         0            |                                                                                                    | Add Layer(s) |
|                                                                                                    |                                         | Co                          | ncentration Diffusion Coefficient Partition Coefficient Solubility                                                                    |                                                                                                    |              |
|                                                                                                    | 💧 Add Mig                               | rant(s)                     | مر Run Prediction                                                                                                    |                                                                                                    | Set-Off      |
| r                                                                                                    | 📗 Layer (l                              | DPE) 🧴                      | Migrant 🕰 Data                                                                                                    |                                                                                                    |              |
|                                                                                                    | < >                                     | ×                           | Copy From Reset Layer 💄 Set to User Defined 📄 Database                                                                                |                                                                                                    |              |
|                                                                                                    | Type:                                   | Polymer                     | O Contact Medium                                                                                                    |                                                                                                    |              |
|                                                                                                    | Thickness (µm):                         | 1000                        |                                                                                                    |                                                                                                    |              |
|                                                                                                    | Density (g/cm^3)                        | 0.925                       |                                                                                                    |                                                                                                    |              |
|                                                                                                    | Layer Abbreviatio                       | n: LDPE                     |                                                                                                    |                                                                                                    |              |
|                                                                                                    | Material:                               | POLYETHYL                   | ENE, LOW DENSITY (PE)                                                                                                    |                                                                                                    |              |
|                                                                                                    | Layer Details                           |                             |                                                                                                    |                                                                                                    |              |
|                                                                                                    | Molecular Weigh                         | t (g/mol): 15               | 00 Glass Transition Temperature (°C): -125                                                                                            |                                                                                                    |              |
|                                                                                                    | Log Pow:                                | N/                          | A                                                                                                    |                                                                                                    |              |
|                                                                                                    | Material specifi                        | constants for               | estimation of diffusion coefficients according to Piringer                                                                            |                                                                                                    |              |
|                                                                                                    | Uppe                                    | r Limit: A'*p               | : 11.5 Tau: 0 A*p: 11.5                                                                                                    |                                                                                                    |              |
|                                                                                                    | Realise                                 | stic Case: A'p:             | 10 Tau: 0 Ap: 10                                                                                                    |                                                                                                    |              |
|                                                                                                    |                                         |                             |                                                                                                    |                                                                                                    |              |
| < >>                                                                                                    |                                         |                             |                                                                                                    |                                                                                                    |              |
| 6.20   32-bit                                                                                                |                                         |                             |                                                                                                    |                                                                                                    | .a           |

FIG. 7 - Selecting a new polymer from the database.

|                                                                                                    |                                                                                                    |                           |                     |                    |                                  |                                       |                              |                        | -        | ~            |
|----------------------------------------------------------------------------------------------------|----------------------------------------------------------------------------------------------------|---------------------------|---------------------|--------------------|----------------------------------|---------------------------------------|------------------------------|------------------------|----------|--------------|
| 📰 😢 👥 🌹 🔆 🔻                                                                                                  |                                                                                                    |                           | PP-Ethanol 10%      | 6 (Package 1) - SM | L v 6.20                         |                                       |                              | _                      |          | ×            |
| Package Properties Output                                                                                    | t Calculation                                                                                                    |                           |                     |                    |                                  |                                       |                              |                        | — ć      | ×            |
| <ul> <li>New Package Puplicate</li> <li>Open Package Close Pac</li> <li>Save Package Save Package</li> </ul> | Package<br>kage<br>age As 🔐 Packag                                                                                                    | ll Packages<br>ge Details | New Article         | Save Article       | icle Import Initi<br>Concentrati | م Predictio<br>ial<br>ion م Predictio | on on This /<br>on on All Al | Article 🕅<br>rticles 🛞 |          |              |
| Packa                                                                                                    | age                                                                                                    |                           |                     | Article            |                                  | Pre                                   | ediction                     | File                   |          | ^            |
| Package 1 ✓ - [] LDPE-Ethanol 10% ↓ - [] Iso(20°C , 10d) ↓ - [] PP-Ethanol 10%                               | Surface (cm^2)                                                                                                    |                           | Selecting I         | _ayer Ma           | terial(s)                        | - 0                                   | ×                            |                        | Add Laye | <b>*</b> (s) |
|                                                                                                    | Migrant 1 0                                                                                                    | Brows                     | e Database          |                    |                                  |                                       |                              |                        | -0       |              |
|                                                                                                    | 💧 Add Mig                                                                                                    | Reference N<br>CAS Number | umber:              |                    | Name:<br>Molecular Weight:       | polypropylene                         |                              |                        | Set-Of   | f            |
|                                                                                                    | 🚺 🛛 Layer (l                                                                                                    |                           |                     |                    | Type:                            | POLYMER                               | ~                            |                        |          |              |
|                                                                                                    | Type:                                                                                                    | Mas                       | sterDB (1938)       | UserDE             | 3 (1)                            | Filt                                  | er                           |                        |          |              |
|                                                                                                    | Thickness (µm):                                                                                                    | Name                      |                     |                    | CAS Number                       | Reference Number                      | F( ^                         |                        |          |              |
|                                                                                                    | Density (g/cm^3)                                                                                                    | CELLULOSE                 |                     |                    | 0009004-34-6                     | 14500; 43280                          | 5!                           |                        |          |              |
|                                                                                                    | La serie de la serie de la ser | CELLULOSE                 | ACETATE             |                    | 0009004-35-7                     | 14505                                 |                              |                        |          |              |
|                                                                                                    | Layer Abbreviatio                                                                                                    | CELLULOSE                 | ACETATE BUTYRATE    |                    | 0009004-36-8                     | 43300;14508; 43                       | . 5!                         |                        |          |              |
|                                                                                                    | Material:                                                                                                    | CELLULOSE                 | ACETATE PROPIONAT   | TE .               | 0009004-39-1                     | 14512                                 |                              |                        |          |              |
|                                                                                                    |                                                                                                    |                           |                     |                    | 0009004-57-3                     | 10925; 53280                          | 5:                           |                        | _        |              |
|                                                                                                    | Layer Details                                                                                                    | NITROCEU                  | ULOSE               | DROATPENTAIN       | 00000181-31-3                    | 22450-43330                           | 5/                           |                        |          |              |
|                                                                                                    | Molecular Weigh                                                                                                    | POLYBUTAD                 | DIENE               |                    | 0009003-17-2                     | 23515                                 |                              |                        |          |              |
|                                                                                                    | Log Pow:                                                                                                    | POLYBUTAD                 | DIENE, EPOXIDIZED   |                    |                                  | 23518                                 |                              |                        |          |              |
|                                                                                                    |                                                                                                    | POLY(1,4-B                | UTYLENEGLYCOL)      |                    | 0025190-06-1                     | 23530; 76570                          |                              |                        |          |              |
|                                                                                                    | Material specific                                                                                                    | POLYDIMET                 | HYLSILOXANE (polyme | er)                | 0009016-00-6                     |                                       |                              |                        |          |              |
|                                                                                                    | Uppe                                                                                                    | POLYHYDRO                 | DXYBUTYRATE         |                    | 0029435-48-1                     | 23615                                 | ~                            |                        |          |              |
|                                                                                                    | O Reali                                                                                                    | <                         |                     |                    | 2000000 00 F                     | 22222 21222                           | >                            |                        |          |              |
|                                                                                                    | U recuit                                                                                                    | Previewski                | ous Layer 🔰 N       | lext Layer         |                                  | Assign 🛛 🗙 C                          | Close                        |                        |          |              |
|                                                                                                    |                                                                                                    |                           |                     |                    |                                  |                                       |                              |                        |          |              |
| < >                                                                                                    |                                                                                                    |                           |                     |                    |                                  |                                       |                              |                        |          |              |
| 6.20   32-bit                                                                                                |                                                                                                    |                           |                     |                    |                                  |                                       |                              |                        |          |              |

FIG. 8 - Searching for 'polypropylene'.

| 🔳 🙆 🔒 🔶 👳                                                        |                        |                             | PP-Ethanol 10%                                   | (Package 1) - SML                    | v 6.20                      |                     |                |            | _    |         | ×        |
|------------------------------------------------------------------|------------------------|-----------------------------|--------------------------------------------------|--------------------------------------|-----------------------------|---------------------|----------------|------------|------|---------|----------|
|                                                                  |                        |                             |                                                  |                                      |                             |                     |                |            |      |         | - v      |
| Package Properties Output                                        | t Calculation Package  | ll Packages                 | New Article                                      | Save Article                         |                             | 🞺 Pred              | liction on Th  | is Article |      | -       |          |
| Save Package Save Package                                        | age As 🔐 Packag        | ge Details                  | Import Article                                   | Close Article                        | Import Initi<br>Concentrati | ial 🦯 🎾 Pred<br>ion | liction on All | l Articles | 8    |         |          |
| Packa                                                            | ige                    |                             |                                                  | Article                              |                             |                     | Prediction     | 7          | File |         | ^        |
| Package 1 ↓ LDPE-Ethanol 10% ↓ Jiso(20°C , 10d) ↓ PP-Ethanol 10% | Surface (cm^2) Article |                             | selecting I                                      | Layer Mat                            | erial(s)                    |                     | ×              |            |      | Add Lay | er(s)    |
|                                                                  | Add Mig                | Reference Nu<br>CAS Number: | umber:                                           | N                                    | ame:<br>Iolecular Weight:   | polypropylen        | e              |            |      | Set-C   | )<br>Iff |
|                                                                  | / 📗 Layer (l           |                             |                                                  | т                                    | ype:                        | POLYMER             | $\sim$         |            |      |         |          |
|                                                                  | < >                    |                             |                                                  |                                      | Clas                        | ar Eiltere          | Filter         |            |      |         |          |
|                                                                  | Type:                  | Ma                          | sterDB (26)                                      | UserDB (                             | 0)                          | al l'illers         | Titter         |            |      |         |          |
|                                                                  | Thickness (µm):        | Name                        |                                                  | C                                    | AS Number                   | Reference Num       | ber F( ^       |            |      |         |          |
|                                                                  | Density (g/cm^3)       | POLYESTER                   | S OF 1,2-PROPANEDI                               | OL AND/OR 1,3                        |                             | 76866               | 7:             |            |      |         |          |
|                                                                  | Layer Abbreviatio      | POLYPROPY                   | LENEGLYCOL ADIPATI                               | E 0                                  | 025101-03-5                 | 80820               |                |            |      |         |          |
|                                                                  | Material:              | POLYPROPY<br>METHYL MET     | LENE, homopolymer (<br>THACRYLATE-BUTYL A        | PP) 0<br>CRYLATE-GRAFT 0             | 009003-07-0<br>121510-09-6  | 80760               |                |            |      |         |          |
|                                                                  | Layer Details          | POLYPROPY                   | LENE, AMORPHOUS                                  |                                      |                             |                     |                |            |      |         |          |
|                                                                  | Molecular Weigh        | POLYPROPY                   | LENE GLYCOL PHTHAL<br>LENE, MALETC ANHYD         | ATE 0                                | 037228-86-7                 |                     |                |            |      |         |          |
|                                                                  | Log Pow:               | Siloxanes ar<br>POLYPROPY   | nd silicones, dimethyl,<br>LENE, heterophasic co | methylhydrogen<br>opolymer with et 0 | 009010-79-1                 | 80760               | -1             |            |      |         |          |
|                                                                  | Material specifi       | POLYPROPY                   | LENE, random copolyr                             | mer with ethylen 0                   | 009010-79-1                 | 80760               |                |            |      |         |          |
|                                                                  | Uppe                   | Siloxanes ar                | nd Silicones, dimethyl,                          | Me hydrogen, p 0                     | 068037-64-9                 |                     | ~              |            |      |         |          |
|                                                                  | O Realit               | <                           |                                                  |                                      | 000010 00 F                 |                     | >              |            |      |         |          |
|                                                                  |                        | Previo                      | bus Layer 🔰 N                                    | Vext Layer                           |                             | Assign              | K Close        |            |      |         |          |
| < >                                                              |                        |                             |                                                  |                                      |                             |                     |                |            |      |         |          |
| 6.20   32-bit                                                    |                        |                             |                                                  |                                      |                             |                     |                |            |      |         |          |

FIG. 9 - Selection of 'polypropylene'.

| 🔜 🕜 🚺 🍷 💥 🔻                                                                                                    | PP-Ethano                                         | l 10% (Package 1) - SML v 6                                                      | 5.20                            |                                                           | -                 |         | ×         |
|----------------------------------------------------------------------------------------------------|---------------------------------------------------|----------------------------------------------------------------------------------|---------------------------------|-----------------------------------------------------------|-------------------|---------|-----------|
| Package Properties Output Calculation                                                                                                    |                                                   |                                                                                  |                                 |                                                           |                   | -       | Β×        |
| Swe Package      Puplicate Package     Lose Package     Save All Pa     Save Package     Save Package Save Package As     Package                  | etails                                            | le 🕞 Save Article<br>cle 🗇 Duplicate Article<br>ticle 🔀 Close Article<br>Article | Import Initial<br>Concentration | o Prediction on Thi<br>مر Prediction on All<br>Prediction | Articles 8        |         | ^         |
| Package 1     Surface (cm^2)                                                                                                    |                                                   |                                                                                  |                                 |                                                           | 1                 |         | <u>42</u> |
| Preckage 1         Source (cit 2)         Source (cit 2)           V = LOPE-Ethanol 10%         Article           PP-Ethanol 10%         Migrant 1 | Selectin<br>Browse Database                       | g Layer Mate                                                                     | erial(s)                        | – – ×                                                     |                   | Add Lay | (er(s)    |
| smt                                                                                                    |                                                   |                                                                                  |                                 |                                                           |                   |         | ×         |
|                                                                                                    |                                                   |                                                                                  |                                 |                                                           |                   |         |           |
| I Sill Mi                                                                                                    | issing Paran                                      | neters                                                                           |                                 |                                                           |                   |         |           |
| Lee Devreet eveilebl                                                                                                    | a ia tha databasa                                 |                                                                                  | Paguirod for                    |                                                           |                   |         |           |
| Eog Pow not available                                                                                                    | e in the uatabase                                 |                                                                                  | Required for                    |                                                           |                   |         |           |
| Please enter log Pow                                                                                                    |                                                   |                                                                                  | larity scale                    |                                                           |                   |         |           |
| Molecular weight not                                                                                                    | t available in the datab                          | ase                                                                              | <b>Required for</b>             |                                                           |                   |         |           |
| Please enter molecul                                                                                                    | lar weight                                        | (g/mol)                                                                          | Estimation of pa                | rtition coefficients with Br                              | randsch and In-si | lico    |           |
|                                                                                                    |                                                   |                                                                                  |                                 |                                                           | 🖌 ОК              | X       | Cancel    |
| Meteriar. ME                                                                                                    | THYL METHACRYLATE-BU                              | TYL ACRYLATE-GRAFT 012                                                           | 1510-09-6                       |                                                           |                   |         |           |
| Layer Details PO                                                                                                    | LYPROPYLENE, AMORPHO                              | DUS                                                                              | 7000 06 7                       |                                                           |                   |         |           |
| Molecular Weigh                                                                                                    | ULTEROPTLENE GLYCOL PH<br>DLYPROPYLENE, MAI FTC A | NHYDRIDE ADDUCT                                                                  | /228-86-/                       |                                                           |                   |         |           |
| Log Pow: Silo                                                                                                    | oxanes and silicones, dime                        | thyl, methylhydrogen                                                             |                                 |                                                           |                   |         |           |
| PO                                                                                                    | LYPROPYLENE, heteropha                            | sic copolymer with et 000                                                        | 9010-79-1 8076                  | 50                                                        |                   |         |           |
| Material specific PO                                                                                                    | DLYPROPYLENE, random co                           | polymer with ethylen 000                                                         | 9010-79-1 8076                  | 50                                                        |                   |         |           |
| Uppe                                                                                                    | v v oro v b                                       | anyi, me nyarogen, p 000                                                         | 2012 02 5                       | ×                                                         |                   |         |           |
| 🔾 Realit                                                                                                    |                                                   |                                                                                  |                                 | >                                                         |                   |         |           |
|                                                                                                    | Previous Layer                                    | Next Layer                                                                       | Assig                           | n 📉 K Close                                               |                   |         |           |
|                                                                                                    |                                                   |                                                                                  |                                 |                                                           |                   |         |           |
|                                                                                                    |                                                   |                                                                                  |                                 |                                                           |                   |         |           |

FIG. 10 - Adding of missing parameters (if known).

| 🔜 🕜 🕕 🍷 X 🗧 PP-Ethanol 10% (Package 1) - SML v 6.20                                                                                                    | -                   |              |
|----------------------------------------------------------------------------------------------------|---------------------|--------------|
| Package Properties Output Calculation                                                                                                    |                     | _ 8 ×        |
| Image: Save Package       Image: Duplicate Package       Image: Save All Package       Image: Package       Image: Pack | 💓<br>M<br>S<br>File | ~            |
| Package 1 Surface (cm^2) 600                                                                                                    |                     | 4            |
| V         [] LDPE-Ethanol 10%         LDPE         Contact Medi           [] Iso(20°C, 10d)         Article         LDPE         Contact Medi           [] PP-Ethanol 10%         POLYPROPYL         Ethanol 10%           [] Migrant 1         OCTADECYL         500         0                                                                                                    |                     | Add Layer(s) |
| Concentration Diffusion Coefficient Partition Coefficient Solubility                                                                                                    |                     |              |
| Add Migrant(s)                                                                                                    |                     | Set-Off      |
| 🔰 Layer (LDPE) 👗 Migrant 🥰 Data                                                                                                    |                     |              |
| 🔇 🔪 🗙 Copy From Reset Layer 💄 Set to User Defined 📄 Database                                                                                                    |                     |              |
| Type:      Polymer      Contact Medium                                                                                                    |                     |              |
| Thickness (µm): 1000                                                                                                    |                     |              |
| Density (g/cm^3): 0.91                                                                                                    |                     |              |
| Layer Abbreviation: LDPE                                                                                                    |                     |              |
| Material: POLYPROPYLENE, homopolymer (PP)                                                                                                    |                     |              |
| Laver Details                                                                                                    |                     |              |
| Molecular Weight (g/mol): N/A Glass Transition Temperature (°C): -20                                                                                                    |                     | _            |
| Log Pow: N/A                                                                                                    |                     |              |
| Material specific constants for estimation of diffusion coefficients according to Piringer                                                                                                    |                     |              |
| Upper Limit: A <sup>re</sup> p: 13.1 Tau: 1577 A <sup>e</sup> p: 7.721                                                                                                    |                     |              |
| O Realistic Case: A'p: 9.4 Tau: 1577 Ap: 4.021                                                                                                    |                     |              |
|                                                                                                    |                     |              |
| < >>                                                                                                    |                     |              |
| 6.20   32-bit                                                                                                    |                     |              |

**FIG. 11 -** Layer abbreviation should be accordingly corrected in case of changing the polymer.

| 🔜 🕜 📵 🌻 💥 🔻                                         |                                         | PP-Ethanol 10% (Package 1) - SML v 6.20                                                          | - 🗆   | ×   |  |  |  |
|-----------------------------------------------------|-----------------------------------------|--------------------------------------------------------------------------------------------------|-------|-----|--|--|--|
| Package Properties Output                           | Calculation                             |                                                                                                  | -     | ∂ × |  |  |  |
| 🔁 New Package 🛛 💣 Duplicate P                       | Package 🔚 Save All Packages             | New Article     Save Article     Sove Article     Sove Article     Sove Article     Sove Article |       |     |  |  |  |
| Save Package Save Packa                             | age As Package Details                  | Import Initial                                                                                   |       |     |  |  |  |
| Packa                                               | ae                                      | Article Prediction                                                                               | File  | ~   |  |  |  |
| Package 1                                           | Surface (cm^2) 600                      |                                                                                                  |       | 42  |  |  |  |
| ✓                                                   | Article                                 | PP Contact Medi                                                                                  |       |     |  |  |  |
| PP-Ethanol 10% POLYPROPYL. Ethanol 10% Add Laver(s) |                                         |                                                                                                  |       |     |  |  |  |
|                                                     | Migrant 1 OCTADECYL                     | 500 0                                                                                            |       |     |  |  |  |
|                                                     | -                                       | opcontration Diffusion Coefficient Partition Coefficient Solubility                              |       | 3   |  |  |  |
|                                                     |                                         |                                                                                                  | Set-0 | off |  |  |  |
|                                                     | Add Migrant(s)                          | <sup>O</sup> Run Prediction                                                                      |       |     |  |  |  |
|                                                     | 🚺 Layer (PP) 🧴                          | Migrant 🕰 Data                                                                                   |       |     |  |  |  |
|                                                     | < > X                                   | Copy From Reset Layer 💄 Set to User Defined 📄 Database                                           |       |     |  |  |  |
|                                                     | Type:      OPolymer                     | O Contact Medium                                                                                 |       |     |  |  |  |
|                                                     | Thickness (µm): 1000                    |                                                                                                  |       |     |  |  |  |
|                                                     | Density (g/cm^3): 0.91                  |                                                                                                  |       |     |  |  |  |
|                                                     | Layer Abbreviation: PP                  |                                                                                                  |       |     |  |  |  |
|                                                     | Material POLYPROF                       | YI FNE homonolymer (PP)                                                                          |       |     |  |  |  |
|                                                     | Find Children                           | The star from open final (FT)                                                                    |       |     |  |  |  |
|                                                     | Layer Details                           |                                                                                                  |       |     |  |  |  |
|                                                     | Molecular Weight (g/mol): N             | A Glass Transition Temperature (°C): -20                                                         |       |     |  |  |  |
|                                                     | Log Pow: N                              | /A                                                                                               |       |     |  |  |  |
|                                                     | Material specific constants for         | estimation of diffusion coefficients according to Piringer                                       |       |     |  |  |  |
|                                                     | Upper Limit: A'*                        | p: 13.1 Tau: 1577 A*p: 7.721                                                                     |       |     |  |  |  |
|                                                     | <ul> <li>Realistic Case: A'p</li> </ul> | 9.4 Tau: 1577 Ap: 4.021                                                                          |       |     |  |  |  |
|                                                     |                                         |                                                                                                  |       |     |  |  |  |
| < >                                                 |                                         |                                                                                                  |       |     |  |  |  |
| 6.20   32-bit                                       |                                         |                                                                                                  |       |     |  |  |  |

FIG. 12 - Layer abbreviation changed to 'PP'.

| Pickage Propertie       Output Calculation                                                                                                    | 🔜 🕜 🚹 🕈 💥 💷                                                                                                    |                                                                                                    | PP-Ethanol 10% (Package 1) - SML v 6.20                                                                                                    | _             |              |  |  |  |  |
|----------------------------------------------------------------------------------------------------|----------------------------------------------------------------------------------------------------|----------------------------------------------------------------------------------------------------|----------------------------------------------------------------------------------------------------|---------------|--------------|--|--|--|--|
| New Package       Duplicate Package       Save All Package       Save Anticle       Open Article       Open Article       Open Article       Open Article       Open Article       Prediction on All Article       % Prediction on All Article         Save Package       Save Package as       Package       Concentration       Prediction on All Article       % Prediction on All Article       % Prediction on All Article       % Prediction on All Article         Package       Save Package       Save Article       Prediction on All Article       % Prediction on All Article       % Prediction on All Article         Package       Save Article       Prediction on All Article       % Prediction on All Article       %         Mide       Prediction on All Article       % Prediction on All Article       %       %         Package       Save Article       Prediction on All Article       %       %         Mide       Prediction on All Article       %       %       %       %         Mide       Prediction on All Article       %       %       %       %       %       %       %       %       %       %       %       %       %       %       %       %       %       %       %       %       %       %       %       %       %       %       % </td <td>Package Properties Output</td> <td>Calculation</td> <td></td> <td></td> <td>_ @ ×</td>                                                                                                    | Package Properties Output                                                                                                    | Calculation                                                                                                    |                                                                                                    |               | _ @ ×        |  |  |  |  |
| Package 1 Article Prediction Pried Prediction Prediction Prediction Prediction Pried Prediction Prediction Predictin Predictin Prediction Prediction Prediction Prediction Predi                                                                                                    | <ul> <li>New Package Pupilicate F</li> <li>Open Package Close Pack</li> <li>Save Package Save Package</li> </ul>                                                                                                    | Package 🕌 Save All Packages<br>age<br>ige As 🛜 Package Details                                                                                                    | Import Article         Import Article         Import | )<br>))<br>() |              |  |  |  |  |
| surface (am <sup>-</sup> /2) <u>au</u><br><u>Lipe Ethanol 10%</u><br><u>Prethanol 10%</u><br><u>Prethanol 10%</u><br><u>Mgrant 1 OctraDECt <u>Pfs 1666:10</u> <u>Contact Med</u><br/><u>POLYPROPV Ethanol 10%</u><br/><u>Mgrant 1 OctraDECt <u>Pfs 1666:10</u> <u>Contact Med</u><br/><u>POLYPROPV Ethanol 10%</u><br/><u>Mgrant 1 OctraDECt <u>Pfs 1666:10</u> <u>Contact Med</u><br/><u>Mgrant 1 OctraDECt <u>Pfs 1666:10</u> <u>Contact Med</u><br/><u>Mgrant 1 OctraDECt <u>Pfs 1666:10</u> <u>Contact Med</u><br/><u>Mgrant 1 OctraDECt <u>Pfs 1666:10</u> <u>Contact Med</u><br/><u>Mgrant 1 OctraDECt <u>Pfs 1666:10</u> <u>Contact Med</u><br/><u>Mgrant 1 OctraDECt <u>Pfs 1666:10</u> <u>Contact Med</u><br/><u>Mgrant 1 OctraDECt <u>Pfs 1666:10</u> <u>Contact Med</u><br/><u>Mgrant 1 OctraDECt <u>Pfs 1666:10</u> <u>Contact Med</u><br/><u>Mgrant 1 OctraDECt <u>Pfs 1666:10</u> <u>Contact Med</u><br/><u>Mgrant Mgrant Mgrant 1</u> <u>Contact Med</u><br/><u>Mgrant Mgrant Mgrant 1</u> <u>Mgrant 1</u> <u>Mgrant Mgrant 1</u> <u>Mgrant 1</u> <u>Mgrant 1</u> <u>Mgrant 1</u> <u>Mgrant 1</u> <u>Mgrant 1</u> <u>Mgrant 1</u> <u>Mgrant 1</u> <u>Mgrant 1</u> <u>Mgrant 1</u> <u>Mgrant 1</u> <u>Mgrant 1</u> <u>Mgrant 1</u> <u>Mgrant 1</u> <u>Mgrant 1 1</u> <u>Mgrant 1 1 <u>Mgrant 1 1 Jugrant 1 1 Jugrant 1 Jugrant 1 1 Jugrant 1 Jugrant 1 1 Jugrant 1 Jugrant 1 Jugrant 1 Jugrant 1 1 Jugrant </u></u></u></u></u></u></u></u></u></u></u></u></u> | Packa                                                                                                    | ge                                                                                                    | Article Prediction                                                                                                    | File          |              |  |  |  |  |
| Add Angrant(s)  Add Angrant(s)  Migrant (Migrant 1)  Diffusion Coefficient  Example Temperature (*C): 20  Nown  Interpolation based on Tg  Pringer Calculation Parameters  Layer A'p: 13.1  Tau: 1577  Migrant Molecular Weight (g/mol): 530.9  Customized Equation  Brandsch Equation  In-Sieco  Apply Same Mode to This Layer  Set All to Default Value  Apply Same Mode to All Layers  620132-bit                                                                                                    | Package 1     ✓     ✓     ✓     ✓     ✓     ✓     ✓     ✓     ✓     ✓     ✓     ✓     ✓     ✓     ✓     ✓     ✓     ✓     ✓     ✓     ✓     ✓     ✓     ✓     ✓     ✓     ✓     ✓     ✓     ✓     ✓     ✓     ✓     ✓     ✓     ✓     ✓     ✓     ✓     ✓     ✓     ✓     ✓     ✓     ✓     ✓     ✓     ✓     ✓     ✓     ✓     ✓     ✓     ✓     ✓     ✓     ✓     ✓     ✓     ✓     ✓     ✓     ✓     ✓     ✓     ✓     ✓     ✓     ✓     ✓     ✓     ✓     ✓     ✓     ✓     ✓     ✓     ✓     ✓     ✓     ✓     ✓     ✓     ✓     ✓     ✓     ✓     ✓     ✓     ✓     ✓     ✓     ✓     ✓     ✓     ✓     ✓     ✓     ✓     ✓     ✓     ✓     ✓     ✓     ✓     ✓     ✓     ✓     ✓     ✓     ✓     ✓     ✓     ✓     ✓     ✓     ✓     ✓     ✓     ✓     ✓     ✓     ✓     ✓     ✓     ✓     ✓     ✓     ✓     ✓     ✓     ✓     ✓     ✓     ✓     ✓     ✓     ✓     ✓     ✓     ✓     ✓     ✓     ✓     ✓     ✓     ✓     ✓     ✓     ✓     ✓     ✓     ✓     ✓     ✓     ✓     ✓     ✓     ✓     ✓     ✓     ✓     ✓     ✓     ✓     ✓     ✓     ✓     ✓     ✓     ✓     ✓     ✓     ✓     ✓     ✓     ✓     ✓     ✓     ✓     ✓     ✓     ✓     ✓     ✓     ✓     ✓     ✓     ✓     ✓     ✓     ✓     ✓     ✓     ✓     ✓     ✓     ✓     ✓     ✓     ✓     ✓     ✓     ✓     ✓     ✓     ✓     ✓     ✓     ✓     ✓     ✓     ✓     ✓     ✓     ✓     ✓     ✓     ✓     ✓     ✓     ✓     ✓     ✓     ✓     ✓     ✓     ✓     ✓     ✓     ✓     ✓     ✓     ✓     ✓     ✓     ✓     ✓     ✓     ✓     ✓     ✓     ✓     ✓     ✓     ✓     ✓     ✓     ✓     ✓     ✓     ✓     ✓     ✓     ✓     ✓     ✓     ✓     ✓     ✓     ✓     ✓     ✓     ✓     ✓     ✓     ✓     ✓     ✓     ✓     ✓     ✓     ✓     ✓     ✓     ✓     ✓     ✓     ✓     ✓     ✓     ✓     ✓     ✓     ✓     ✓     ✓     ✓     ✓     ✓     ✓     ✓     ✓     ✓     ✓     ✓     ✓     ✓     ✓     ✓     ✓     ✓     ✓ | Artide<br>Thickness (µm)<br>Migrant 1 OCTADECYL<br>Cc                                                                                                    | PP Contact Medi<br>POLYPROPY Ethanol 10%<br>1000 1.667E04<br>P(5.166E-12) 0.0001<br>prcentration Diffusion Coefficient Partition Coefficient Solubility                                                                                                    |               | Add Layer(s) |  |  |  |  |
| Oknown     Piringer Calculation Parameters       Interpolation based on Tg     Layer     A'p:     13.1       Image: Piringer     Tau:     1577       Archenius     Higrant     Molecular Weight (g/mol):     530.9       Ocustomized Equation     Brandsch Equation       In-Silco     In-Silco       Apply Same Mode to This Layer     Set All to Default Value     Apply Same Mode to All Layers                                                                                                    | Add Migrant(s)  Migrant (Migrant 1)  Add (Diffusion Coefficient)  Data (Diffusion Coefficient  Example Temperature (%): 20                                                                                                    |                                                                                                    |                                                                                                    |               |              |  |  |  |  |
| 620132-bit                                                                                                    |                                                                                                    | Known         Interpolation based on Tg         Piringer         Arrhenius         Customized Equation         Brandsch Equation         Welle Equation         In-Silco         Apply Same Mode to This Layer | Piringer Calculation Parameters         Layer       A'p:       13.1         Tau:       1577         Migrant       Molecular Weight (g/mol):       530.9         Set All to Default Value       Apply Same Mode to All Layers                                                                                                    |               |              |  |  |  |  |
|                                                                                                    | 6.20   32-bit                                                                                                    |                                                                                                    |                                                                                                    |               |              |  |  |  |  |

**FIG. 13 -** Diffusion coefficient will be automatically updated if estimation procedure is available (Methods highlighted in red cannot be chosen because of missing required parameters).

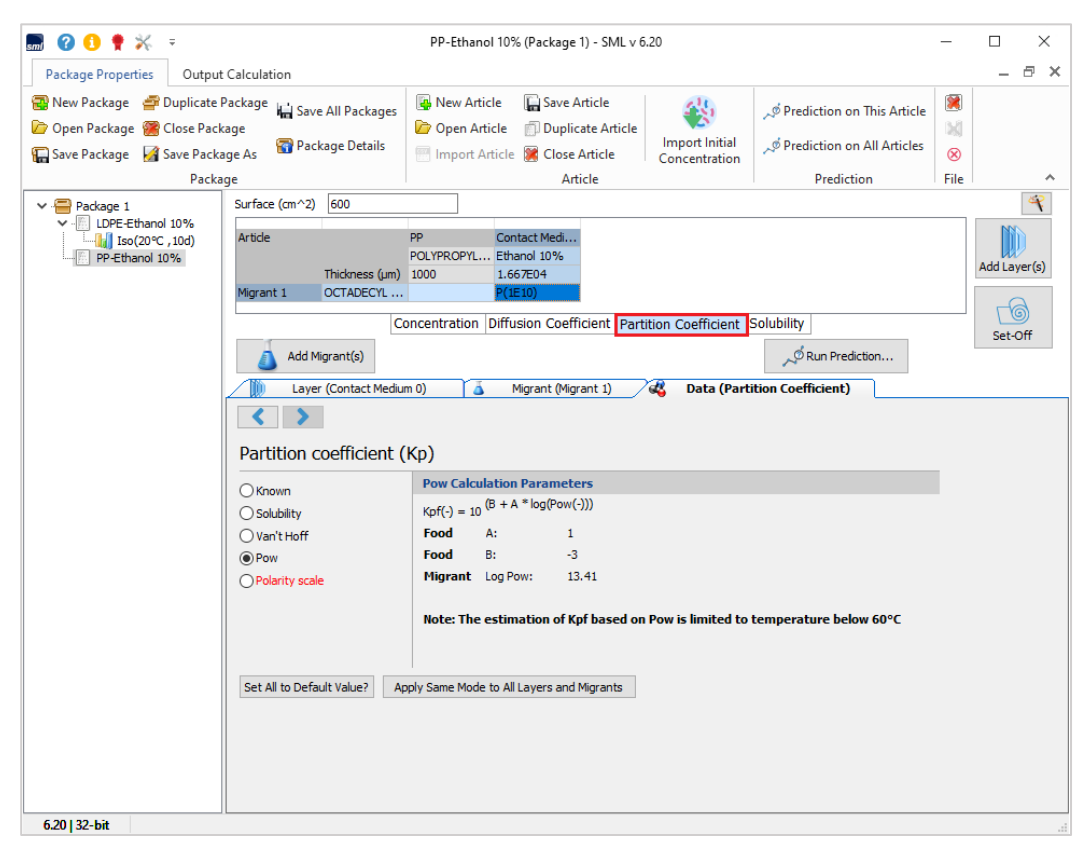

**FIG. 14 -** Partition coefficient will also be automatically updated if estimation procedure is available.

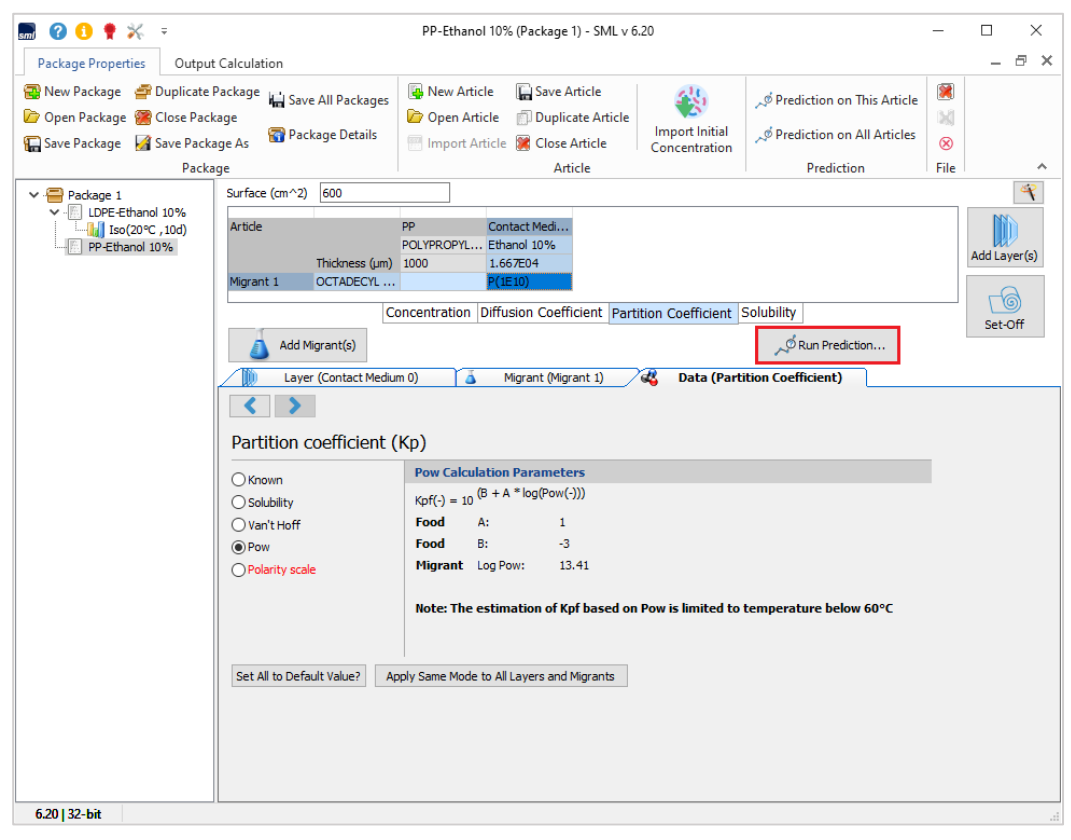

FIG. 15 - Migration calculation (click Run Prediction).

| 🔜 🕜 🟮 🍷 🔆 📼                                                                                                    | PP-Ethanol 10% (Package 1) - SML v 6.20                                                                                                    |                                                                              | - 🗆 ×                                                                                                    |  |  |  |  |  |  |
|----------------------------------------------------------------------------------------------------|----------------------------------------------------------------------------------------------------|------------------------------------------------------------------------------|----------------------------------------------------------------------------------------------------|--|--|--|--|--|--|
| Package Properties Output Calculation                                                                                                    |                                                                                                    |                                                                              | _ 8                                                                                                    |  |  |  |  |  |  |
| <ul> <li>New Package</li> <li>Duplicate Package</li> <li>Save All Packages</li> <li>Close Package</li> <li>Save Package</li> <li>Save Package</li> <li>Save Package As</li> <li>Package</li> </ul> | Import Article         Import Article           Import Article         Duplicate Article           Import Article         Concentration           Article         Article | ッダ Prediction on This Article<br>、ダ Prediction on All Articles<br>Prediction | <ul> <li>Image: Second second second</li></ul> |  |  |  |  |  |  |
| Predictions     Temperature Profiles                                                                                                    |                                                                                                    |                                                                              | × ×                                                                                                    |  |  |  |  |  |  |
| Iso Non-Iso Step M                                                                                                    | lodulated Shock Worldwide STANAG                                                                                                    | Customized Repeated                                                          | Use                                                                                                    |  |  |  |  |  |  |
| Isothermal Conditions                                                                                                    |                                                                                                    | Time Max 10                                                                  | day 🗸                                                                                                    |  |  |  |  |  |  |
| Temperature = 20 PC                                                                                                    |                                                                                                    | Without Statisti                                                             | ics                                                                                                    |  |  |  |  |  |  |
|                                                                                                    |                                                                                                    | O Monte Carlo Ru                                                             | ins                                                                                                    |  |  |  |  |  |  |
| ΔT = 20 °C                                                                                                    |                                                                                                    | Number of Run                                                                | IS 10 ÷                                                                                                    |  |  |  |  |  |  |
| Number of Isotherms = 1                                                                                                    |                                                                                                    | Include So                                                                   | bol Runs                                                                                                    |  |  |  |  |  |  |
| Final Temperature = 20 °C                                                                                                    |                                                                                                    | Family Approad                                                               | h                                                                                                    |  |  |  |  |  |  |
| Number of steps for this output:       100       Image: Cancel         Set All to Default Value?       Apply Same Mode to All Layers and Migrants                                                  |                                                                                                    |                                                                              |                                                                                                    |  |  |  |  |  |  |
| 620132-bit                                                                                                    |                                                                                                    |                                                                              |                                                                                                    |  |  |  |  |  |  |

**FIG. 16** - Prediction of migration of migrant (Octadecyl 3-(3,5-di-tert-butyl-4-hydroxyphenyl) propionate) into the contact medium under isothermal conditions (here during 10 days at 20°C).

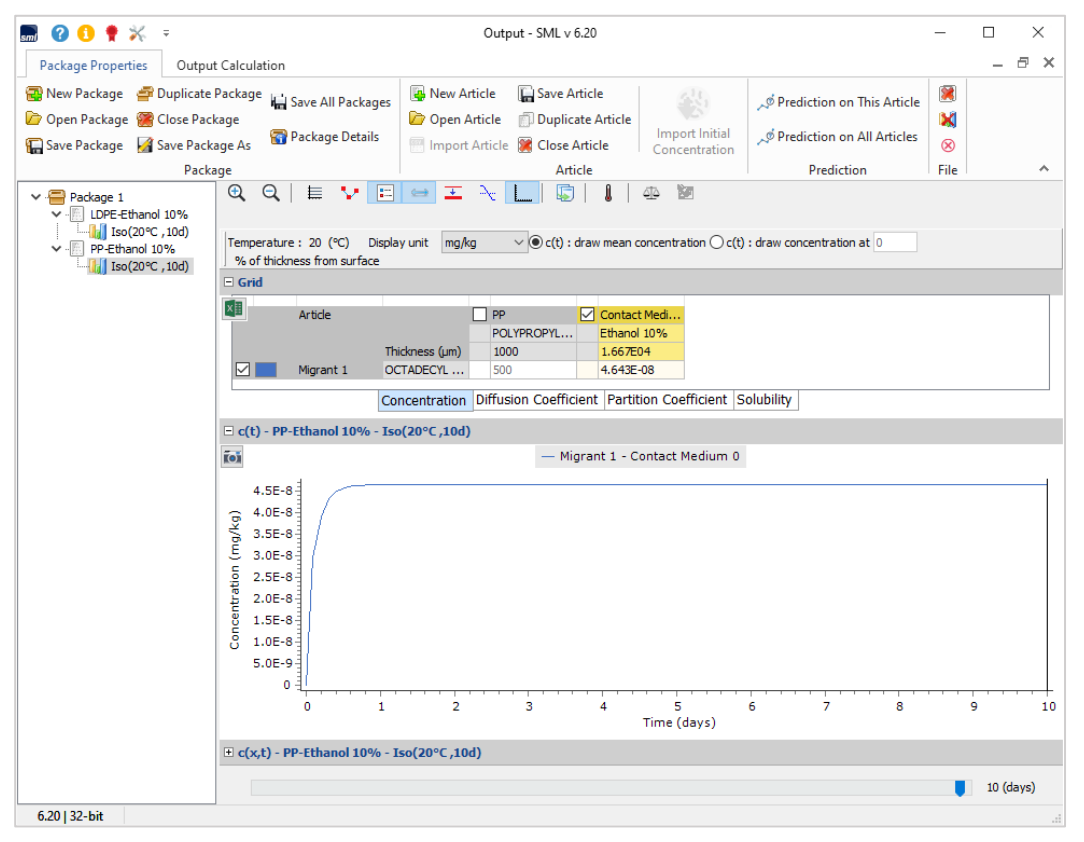

FIG. 17 - Concentration profile of migrant (Octadecyl 3-(3,5-di-tert-butyl-4-hydroxyphenyl) propionate) over time to food simulant 'Ethanol 10%'. Note negligible concentration of migrant in food simulant being lower than 5E-8 mg/kg what indicates that the migration does not occur.

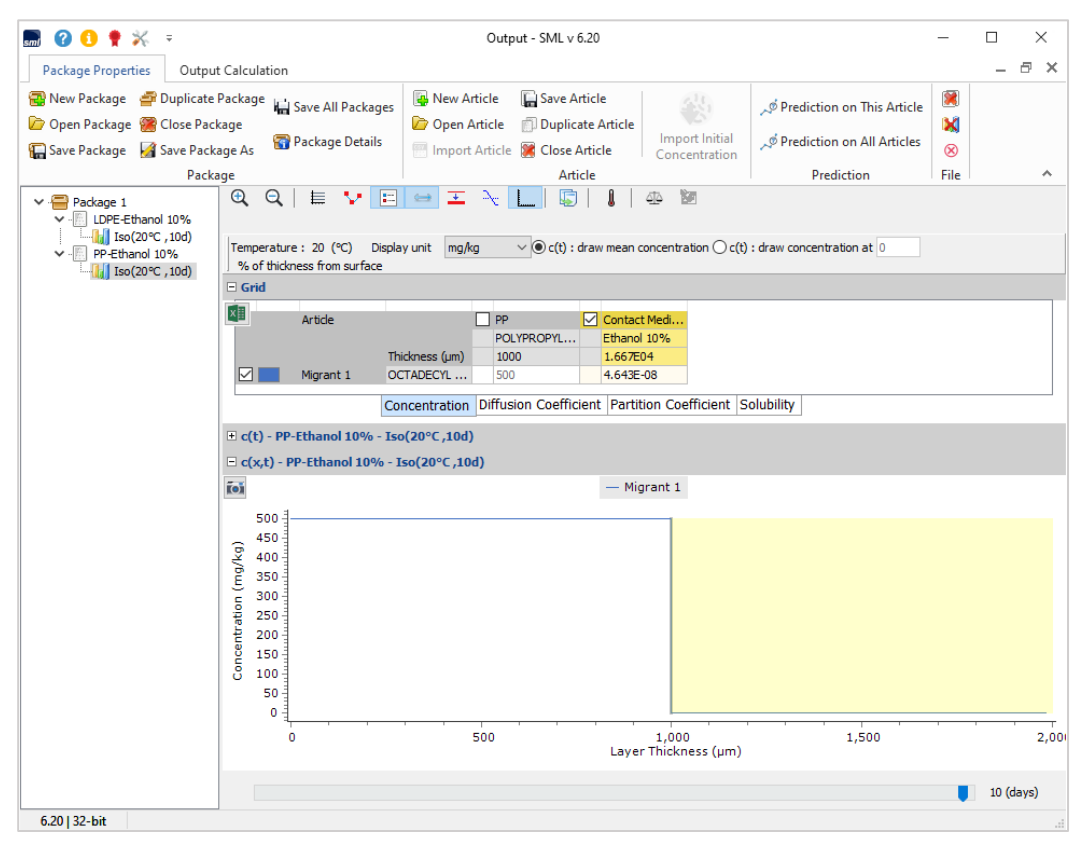

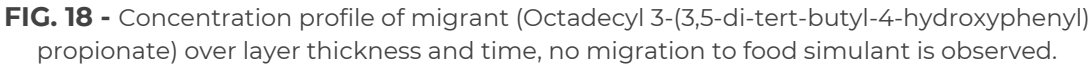

| 🔜 🕜 🚺 🌻 💥 🔻                                                                              |                                                                                                    | 5                                                                                                    | 5ML v 6.20                                                                               |                                 |                                                                                        | -                                           |              |
|------------------------------------------------------------------------------------------|----------------------------------------------------------------------------------------------------|----------------------------------------------------------------------------------------------------|------------------------------------------------------------------------------------------|---------------------------------|----------------------------------------------------------------------------------------|---------------------------------------------|--------------|
| Package Properties Output O                                                              | Calculation                                                                                                    |                                                                                                    |                                                                                          |                                 |                                                                                        |                                             | – 🗗 🗙        |
| 😭 New Package 📑 Duplicate Pa<br>Den Package 🎇 Close Packa<br>Gave Package 🌠 Save Package | ackage 🕌 Save All Packages<br>ige<br>ge As 🛛 Package Details                                                                                                    | New Article                                                                                                    | Save Article                                                                             | Import Initial<br>Concentration | ッ <sup>®</sup> Prediction on This Article<br>ッ <sup>®</sup> Prediction on All Articles | <ul> <li>N</li> <li>N</li> <li>N</li> </ul> |              |
| Packag                                                                                   | e                                                                                                    |                                                                                                    | Article                                                                                  |                                 | Prediction                                                                             | File                                        | ^<br>        |
|                                                                                          | Surface (cm^2) 600<br>Article<br>Migrant 1 OCTADECYL<br>Add Migrant(s)<br>Layer (Contact Medi                                                                                                    | PP Inta<br>POLYPROPYL Ethe<br>1000 1.66<br>500 0<br>oncentration Diffu:<br>uum 0) <u>     M</u><br>Copy From                                                                                                    | at Medium 0<br>Inol 10%<br>Ision Coefficient Parti<br>grant & Data<br>Reset Layer        | tion Coefficient                | Solubility                                                                             |                                             | Add Layer(s) |
|                                                                                          | Type: OPolymer<br>Thickness (µm): 16667<br>Density (g/cm^3): 0.98<br>Layer Abbreviation: Contact Me<br>Contact Medium Details<br>Food group (according to Annee<br>Ethanol 10% - food simulant (<br>Simulant<br>Ethanol 10%<br>Parameters required for estima<br>@ Upper Limit A: 1<br>O Realistic Case A: 107 | Contact Med     Contact Med     Contact M | lum<br>I) 10/2011 and some mor<br>alcoholic foods < 6%) / 1<br>cient based on Pow:<br>22 | e)<br>Ethanol 10% - Leber       | smittelsimulanz (nicht alkoholische l                                                  | Lebensr                                     | nittel oc 🗸  |
| 6.20   32-bit                                                                            |                                                                                                    |                                                                                                    |                                                                                          |                                 |                                                                                        |                                             | 3            |

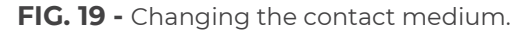

| 🔜 🕜 🚹 🌻 💥 📼                                                                              |                                                                                                    | SML v 6.20                                                                                                    |                                 |                                        | _        |              |  |  |  |
|------------------------------------------------------------------------------------------|----------------------------------------------------------------------------------------------------|----------------------------------------------------------------------------------------------------|---------------------------------|----------------------------------------|----------|--------------|--|--|--|
| Package Properties Output                                                                | Calculation                                                                                                    |                                                                                                    |                                 |                                        |          | _ @ ×        |  |  |  |
| 😨 New Package 🛛 Duplicate P<br>Dopen Package 🔗 Close Pack<br>🙀 Save Package 📝 Save Packa | Package 🕌 Save All Packages<br>age<br>ge As 🛜 Package Details                                                                                                    | Image: Sevential sevential sevent | Import Initial<br>Concentration |                                        | <b>)</b> |              |  |  |  |
| Packa                                                                                    | ge                                                                                                    | Article                                                                                                    |                                 | Prediction                             | File     | ^            |  |  |  |
| V Package 1                                                                              | Surface (cm^2) 600                                                                                                    |                                                                                                    |                                 |                                        |          | 4            |  |  |  |
|                                                                                          | Artide<br>Thickness (µm)<br>Migrant 1 OCTADECYL                                                                                                    | PP         Intact Medium 0           POLYPROPYL         Ethanol 10%           1000         1.667E04           500         0                                                                                                    |                                 |                                        |          | Add Layer(s) |  |  |  |
|                                                                                          | C                                                                                                    | concentration Diffusion Coefficient Partit                                                                                                    | tion Coefficient                | Solubility                             |          | Cat Off      |  |  |  |
|                                                                                          | Add Migrant(s)                                                                                                    |                                                                                                    |                                 |                                        |          |              |  |  |  |
|                                                                                          | 🚺 🛛 Layer (Contact Medi                                                                                                    | ium 0) 🧴 Migrant 🖧 Data                                                                                                    |                                 |                                        |          |              |  |  |  |
|                                                                                          | Layer (contact Heading 0)       Layer Reset Layer         Type:       O Polymer       © Contact Medium         Thickness (um):       16667          Density (g/cm^3):       0.98          Layer Abbreviation:       Contact Medium 0 |                                                                                                    |                                 |                                        |          |              |  |  |  |
|                                                                                          | Contact Medium Details                                                                                                    |                                                                                                    |                                 |                                        |          |              |  |  |  |
|                                                                                          | Food group (according to Anne                                                                                                    | ex III of Regulation (EU) 10/2011 and some more                                                                                                    | 2)                              |                                        |          |              |  |  |  |
|                                                                                          | Ethanol 10% - food simulant (<br>Simulant                                                                                                    | (non-alcoholic foods or alcoholic foods < 6%) / E                                                                                                    | thanol 10% - Leben              | ismittelsimulanz (nicht alkoholische L | .ebensr  | nittel oc 🗸  |  |  |  |
|                                                                                          | Ethanol 10%                                                                                                    |                                                                                                    |                                 |                                        |          | $\sim$       |  |  |  |
|                                                                                          | Parameters required for estima <ul> <li>Upper Limit</li> <li>A: 1</li> <li>Realistic Case</li> <li>A: 1.07</li> </ul>                                                                                                    | bition of partition coefficient based on Pow:           B:         -3           B:         -1.82                                                                                                    |                                 |                                        |          |              |  |  |  |
| 6.20   32-bit                                                                            |                                                                                                    |                                                                                                    |                                 |                                        |          |              |  |  |  |

FIG. 20 - Selection of the food group (click on current food group).

| 🔜 🕜 🟮 🍷 💥 👳                                                                                                    |                                                                                                    |                                                                                                    | SML v 6.20                                                                                                    |                                                                                                    |                                                                                                    | _                             |                                          |
|----------------------------------------------------------------------------------------------------|----------------------------------------------------------------------------------------------------|----------------------------------------------------------------------------------------------------|----------------------------------------------------------------------------------------------------|----------------------------------------------------------------------------------------------------|----------------------------------------------------------------------------------------------------|-------------------------------|------------------------------------------|
| Package Properties Output Calculation                                                                                                    |                                                                                                    |                                                                                                    |                                                                                                    |                                                                                                    |                                                                                                    |                               | _ @ ×                                    |
| 📸 New Package 💣 Duplicate Package 🕌<br>🎾 Open Package 🍘 Close Package<br>🔚 Save Package 📓 Save Package As                                                                                                    | New Article                                                                                                    | G Save Article                                                                                                    | Import Initial<br>Concentration                                                                                                    | ダ Prediction on This Article<br>ダ Prediction on All Articles                                                                                                    | )<br>))<br>()                                                                                                    |                               |                                          |
| Package                                                                                                    |                                                                                                    |                                                                                                    | Article                                                                                                    |                                                                                                    | Prediction                                                                                                    | File                          | ^ _                                      |
| ▼ Package 1         Surface (r           ▼         DPE-thanol 10%         Article           ↓         Iso(20°C, 10d)         Article           ↓         DP-thanol 10%         Migrant 1           ↓         DP-thanol 10%         Migrant 1           ↓         DP-thanol 10%         Migrant 1 | Thickness (µm<br>OCTADECYL                                                                                                    | PP         Cor           POLYPROPYL         Eth           ) 1000         1.6           .         500         0           Concentration         Diffu           lium 0)         4         M                                                                                                    | ntact Medi<br>anol 10%<br>67E04<br>usion Coefficient Part                                                                                                    | ition Coefficient                                                                                                    | Solubility                                                                                                    |                               | Add Layer(s)                             |
| Type:<br>Type:<br>Thickness<br>Density (g<br>Layer Abt<br>Food gr<br>Ethano<br>Not gr<br>Uvgetal<br>Lipophi<br>Ethano<br>Ethano<br>Ethano<br>Ethano                                                                                                    | Polyme     Polyme     Polyme | Copy From r e Copy From r e Copy Erom r e Copy Erom e Copy Erom r e Copy Erom r e Copy Erom r e Copy Erom r e Copy Erom r e Copy Erom e Copy Erom e Copy Erom e Copy Erom e Copy Erom e Copy Erom e Copy Erom e Copy Erom e Copy Erom e Copy Erom e Copy Erom e Copy Erom e Copy Erom e Copy Erom e Copy Erom e Copy Erom e Copy E | Reset Layer<br>dium<br>U) 10/2011 and some mor<br>r alcoholic foods < 6%) //<br>Inpohlie Lebenomitel (FG<br>margarine, etc.) / Pfana<br>xoducts, sour cream, etc.)<br>margarine, etc.) / Pfana<br>water emulsions) / Lebens<br>5.) / Essigsaure 3% - Leb<br>Schokaladerprodukte | e)<br>Ethanol 10% - Leber<br>Ite und Ole, freie Fe<br>I - Lebersmittels<br>) / Jiopohle Lebens<br>mittelsmulanz (loo<br>mittelsimulanz (sa<br>ensmittelsimulanz (sa | nsmittelsimulanz (nicht alkoholische I<br>tte an der Oberfläche)<br>mudanz (Oliveno), Sonnenblumenol,<br>vittel - ol in Wasser Film<br>hile Lebensmittel - ol in Wasser Film<br>olische Lebensmittel - ol in Wasser Film<br>olische Lebensmittel pH < 4,5) | .ebensr<br>Margar<br>ch und I | nittel oc<br>ine, etc<br>Vilchprov<br>i) |
| 6.20   32-bit                                                                                                    |                                                                                                    |                                                                                                    |                                                                                                    |                                                                                                    |                                                                                                    |                               |                                          |

**FIG. 21 -** Changing the food group from 'Ethanol 10%' to 'lipophilic foods'.

| 🔜 🕜 🟮 🌻 💥 🔻                                                                                                    |                                                                                                    | SML v 6.20                                                                                                    |                                 |                                                                                                    | -              |              |
|----------------------------------------------------------------------------------------------------|----------------------------------------------------------------------------------------------------|----------------------------------------------------------------------------------------------------|---------------------------------|----------------------------------------------------------------------------------------------------|----------------|--------------|
| Package Properties Output                                                                                       | Calculation                                                                                                    |                                                                                                    |                                 |                                                                                                    |                | – 🗗 🗙        |
| <ul> <li>New Package Puplicate P</li> <li>Open Package Close Pack</li> <li>Save Package Save Package</li> </ul> | ackage 🕌 Save All Packages<br>age<br>ge As 🛛 Package Details                                                                                                    | Image: Seve Article         Image: Seve Article           Open Article         Duplicate Article           Import Article         Close Article                                                                                                    | Import Initial<br>Concentration | $\[equation] \[equation] \[eq$ | )<br>))<br>(8) |              |
| Packa                                                                                                    | ge                                                                                                    | Article                                                                                                    |                                 | Prediction                                                                                                    | File           | ~            |
| Package 1                                                                                                    | Surface (cm^2) 600<br>Article<br>Thidoness (um)<br>Migrant 1 OCTADECYL<br>Cr<br>Add Migrant(s)<br>Layer (Contact Piedi<br>Contact Medium Details<br>Food group (according to Ame | PP Contact Med., POLVPROPYL Ethanol 10% 1000 1.667E04 500 0 concentration Diffusion Coefficient Partit um 0)  Migrant Copy From Reset Layer  Copy From Reset Layer | ion Coefficient  s              | Solubility                                                                                                    |                | Add Layer(s) |
|                                                                                                    | Simulant                                                                                                    | free fat on surface) / lipophile Lebensmittel (Fet                                                                                                    | te und Ole, freie Fet           | te an der Oberflache)                                                                                                    |                | ~            |
|                                                                                                    | User Defined                                                                                                    |                                                                                                    |                                 |                                                                                                    |                | ~            |
|                                                                                                    | Parameters required for estima<br>Upper Limit A: 0<br>Realistic Case A: 0                                                                                                    | tion of partition coefficient based on Pow:<br>B: 0 B: 0                                                                                                    |                                 |                                                                                                    |                |              |
| 6.20   32-bit                                                                                                   |                                                                                                    |                                                                                                    |                                 |                                                                                                    |                |              |

FIG. 22 - Selection of a food simulant.

| 🔜 🕜 🜖 🌻 💥 =                                                                                  |                                                                                                    | SN                                                                                                    | VIL v 6.20                                                                          |                                 |                                                                                        | -        |         | ×     |
|----------------------------------------------------------------------------------------------|----------------------------------------------------------------------------------------------------|----------------------------------------------------------------------------------------------------|-------------------------------------------------------------------------------------|---------------------------------|----------------------------------------------------------------------------------------|----------|---------|-------|
| Package Properties Output Calculation                                                        |                                                                                                    |                                                                                                    |                                                                                     |                                 |                                                                                        | -        | ∂ ×     |       |
| 😨 New Package 💣 Duplicate P<br>🎓 Open Package 🍘 Close Packa<br>😱 Save Package 📝 Save Package | ackage 📊 Save All Packages<br>age<br>ge As 🖓 Package Details                                                                                                    | New Article  Open Article  Import Article                                                                                                    | 🚡 Save Article<br>🗇 Duplicate Article<br>🌋 Close Article                            | import Initial<br>Concentration | <sup>メ</sup> ダ Prediction on This Article<br><sup>メ</sup> ダ Prediction on All Articles | <b>)</b> |         |       |
| Packag                                                                                       | je                                                                                                    |                                                                                                    | Article                                                                             |                                 | Prediction                                                                             | File     |         | ^     |
|                                                                                              | Surface (cm^2) 600<br>Article<br>Migrant 1 OCTADECYL<br>Add Migrant(s)<br>Add Migrant(s)<br>Ca<br>Add Migrant(s)<br>Ca<br>Add Migrant(s)<br>Ca<br>Add Migrant(s)<br>Ca<br>Add Migrant(s)<br>Ca<br>Add Migrant(s)<br>Ca<br>Add Migrant(s)<br>Ca<br>Add Migrant(s)<br>Ca<br>Add Migrant(s)<br>Ca<br>Ca<br>Ca<br>Ca<br>Ca<br>Ca<br>Ca<br>Ca<br>Ca<br>Ca | PP Conta<br>POLYPROPYL Ethan<br>1000 1.667<br>500 0<br>concentration Diffusi<br>um 0)<br>Copy From F<br>© Contact Mediu<br><br><br><br><br><br><br> | ct Medi<br>ol 10%<br>E04<br>on Coefficient  Parti<br>rant & Data<br>Reset Layer<br> | tion Coefficient  s             | Solubility                                                                             |          | Add Lay | er(s) |
|                                                                                              | Simulant                                                                                                    |                                                                                                    |                                                                                     |                                 |                                                                                        |          |         |       |
|                                                                                              | User Defined<br>User Defined<br>Vegetable oil<br>Upper Limit A: 0<br>Realistic Case A: 0                                                                                                    | B: 0<br>B: 0                                                                                                    |                                                                                     |                                 |                                                                                        |          |         |       |
| 6.20   32-bit                                                                                |                                                                                                    |                                                                                                    |                                                                                     |                                 |                                                                                        |          |         | .3    |

FIG. 23 - Selection of 'vegetable oil' as a food simulant.

| Package Properties Output Calculation - 5                                                                                                    | ×   |
|----------------------------------------------------------------------------------------------------|-----|
|                                                                                                    |     |
| Import Article       Import Article       Import Article       Import Initial Concentration       Import Initial Concentration | ~   |
| Surface (m^/2)         Bull           Surface (m^/2)         Bull           Surface (m^/2)         Bull           Surface (m^/2)         Bull           Surface (m^/2)         Bull           Surface (m^/2)         Bull           Surface (m^/2)         Bull           Article         PP           Comparison - 1         Migrant 1           OCTADECYL         P(5.1688-12)           Migrant 1         OCTADECYL                                                                                                    | (s) |
| Concentration Diffusion Coefficient Partition Coefficient Solubility       Set-Off         Add Migrant(s)                                                                                                    |     |
| Oknown       Piringer Calculation Parameters         O Interpolation based on Tg       Image: Tau: 13.1 Tau: 1577         Order Pringer       Arbenius         O customized Equation       Migrant Molecular Weight (g/mol): 530.9         Welle Equation       Image: Tau: 1577         O Interpolation based on Tg       Set All to Default Value         Apply Same Mode to This Layer       Set All to Default Value                                                                                                    |     |

FIG. 24 – Evaluation of diffusion coefficient by Piringer method.

| 🔜 🕜 🕄 🌻 💥 🔻                                                                                                    | SML v 6.20                                                                                                    | -                                                                                                    |   |  |  |
|----------------------------------------------------------------------------------------------------|----------------------------------------------------------------------------------------------------|----------------------------------------------------------------------------------------------------|---|--|--|
| Package Properties Output Calculation                                                                                            |                                                                                                    |                                                                                                    |   |  |  |
| Save Package 🚰 Uuplicate Package 🕌 Save All Packages                                                                             | Image: New Article         Image: Save Article         ✓         ✓         Prediction on This Article           Image: Article         Image: Save Article         Image: Save Article         ✓         Prediction on This Article           Image: Article         Image: Close Article         Image: Save Article         ✓         Prediction on All Articles           Article         Article         Prediction on All Articles         Prediction on All Articles | In the second second se |   |  |  |
| V Package 1 Surface (cm^2) 600                                                                                                   |                                                                                                    |                                                                                                    | 4 |  |  |
| Article     DPE-Ethanol 10%     DPE-Ethanol 10%     Pe-Ethanol 10%     Diso(20°C, 10d)     Migrant 1 OCTADECYL.     PP-olive oil | Article PP Contact Medi<br>POLYPROPYL Vegetable oil<br>Thickness (µm) 1000 1.667E04<br>Migrant 1 OCTADECYL PP(0.0)<br>Conconstration Diffusion Confisiont Confision Confisiont Confision Confision                                                                                                    |                                                                                                    |   |  |  |
| Add Migrant(s)                                                                                                    | Add Migrant(s)                                                                                                    |                                                                                                    |   |  |  |
| Laver (Contact Medi                                                                                                    | um 0) Migrant (Migrant 1) R Data (Partition Coefficient)                                                                                                    |                                                                                                    |   |  |  |
| Partition coefficient                                                                                                    | (Кр)                                                                                                    |                                                                                                    |   |  |  |
| () Known                                                                                                    | Pow Calculation Parameters                                                                                                    |                                                                                                    |   |  |  |
| ◯ Solubility                                                                                                    | $Kpf(-) = 10^{(B + A + \log(Pow(-)))}$                                                                                                    |                                                                                                    |   |  |  |
| O Van't Hoff                                                                                                    | Food A: 0                                                                                                    |                                                                                                    |   |  |  |
| Pow     Polarity scale                                                                                                    | Migrant Log Pow: 13.41                                                                                                    |                                                                                                    |   |  |  |
|                                                                                                    | Note: The estimation of Kpf based on Pow is limited to temperature below $60^\circ\text{C}$                                                                                                    |                                                                                                    |   |  |  |
| Set All to Default Value?                                                                                                    | pply Same Mode to All Layers and Migrants                                                                                                    |                                                                                                    |   |  |  |
|                                                                                                    |                                                                                                    |                                                                                                    |   |  |  |
|                                                                                                    |                                                                                                    |                                                                                                    |   |  |  |
|                                                                                                    |                                                                                                    |                                                                                                    |   |  |  |
| 6.20   32-bit                                                                                                    |                                                                                                    |                                                                                                    |   |  |  |

**FIG. 25** – Evaluation of partition coefficient by Octanol/ Water method.

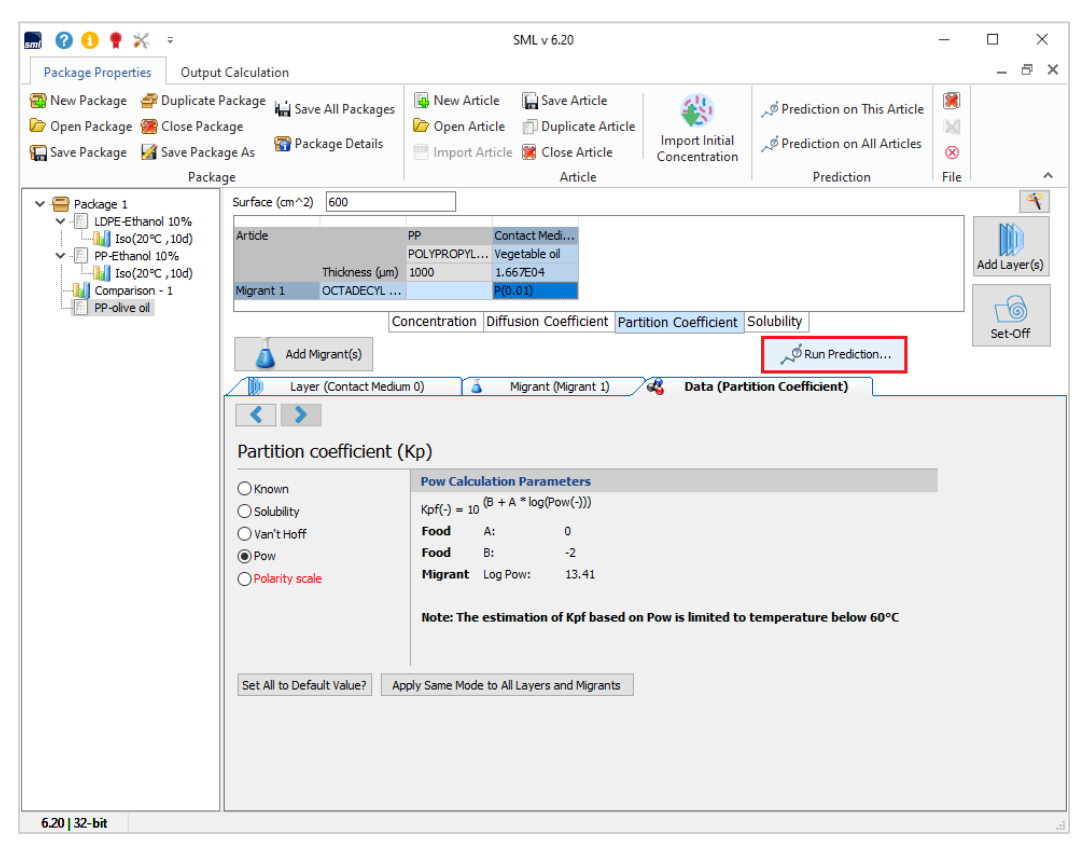

FIG. 26 - Migration calculation (click Run Prediction).

| Package Properties       Output Calculation       — 5         Image: Save Package       Image: Save Article       Image: Save Article |
|----------------------------------------------------------------------------------------------------|
| Import Article       Import Article       Import Article       Import Initial       Prediction on This Article         Import Article       Import Article       Import Article       Import Initial       Import Initial       Impo                                                                                  |
|                                                                                                    |
|                                                                                                    |
| Predictions                                                                                                    |
| Iso Non-Iso Step Modulated Shock Worldwide STANAG Customized Repeated Use                                                                                                    |
| Isothermal Conditions Time Max 10 day ~ ff                                                                                                    |
| Without Statistics                                                                                                    |
| Temperature = 20 °C                                                                                                    |
| ΔT = 20 °C. Number of Runs 10                                                                                                    |
| Number of Isotherms = 1 Indude Sobol Runs                                                                                                    |
| O Fast Distribution                                                                                                    |
| Final Temperature = 20 °C                                                                                                    |
|                                                                                                    |
|                                                                                                    |
|                                                                                                    |
|                                                                                                    |
| Save                                                                                                    |
| Number of steps for this output: 100                                                                                                    |
| Set All to Default Value? Apply Same Mode to All Layers and Migrants                                                                                                    |

**FIG. 27 -** Prediction of migration under isothermal conditions (here during 10 days at 20°C).

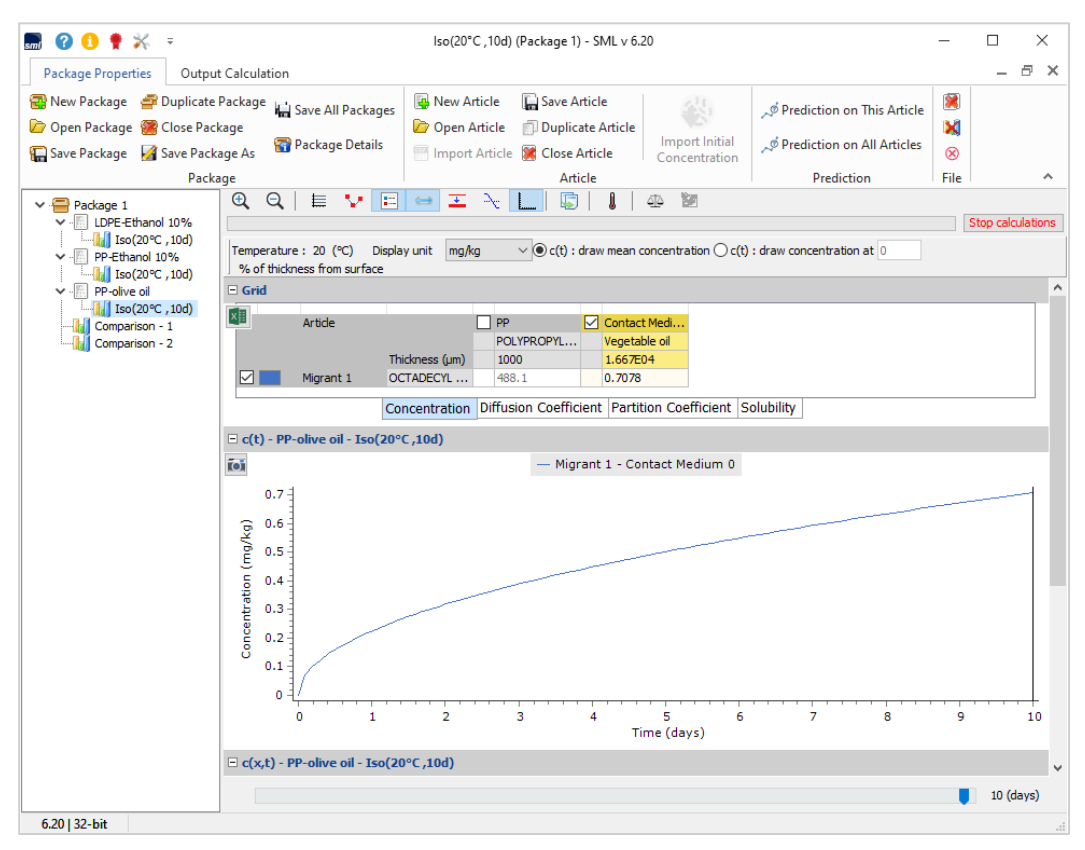

**FIG. 28 -** Migration profile of Octadecyl 3-(3,5-di-tert-butyl-4-hydroxyphenyl) propionate over time in 'vegetable oil'. The significant migration takes place, note continuous increasing of concentration of migrant in olive oil.

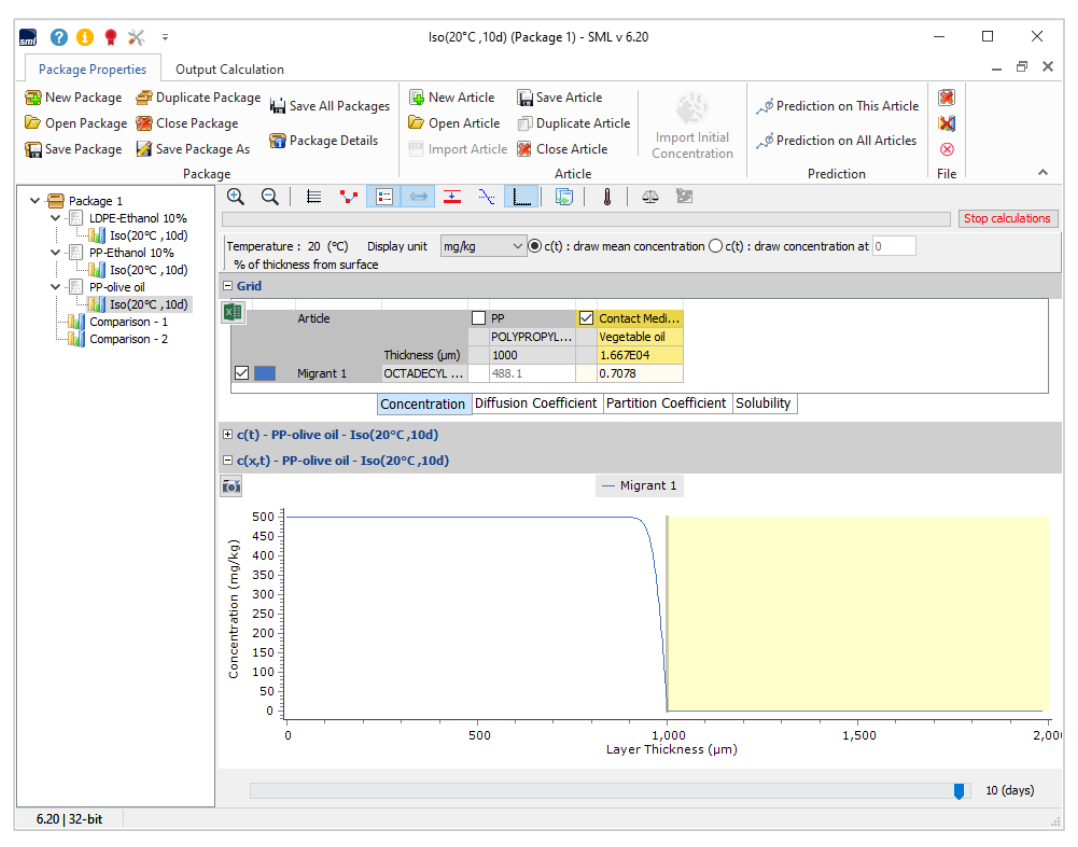

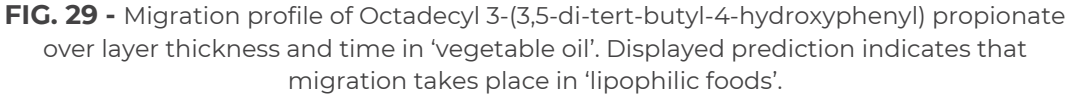

### **RESULTS / COMPLIANCE CERTIFICATE** -

The output window shows the results of the simulated predictions. Following results may be displayed:

- ► The results grid
- ► The c(t) chart
- ► The c(x, t) chart
- Comparison Output
- Sum Output
- Compliance Certificate

| 🔜 🕜 1 🌻 💥 🕫                                                                                                 |                                                                                                    | Output - SN                                                               | IL v 6.20                                                                                                    | _           |           |
|----------------------------------------------------------------------------------------------------|----------------------------------------------------------------------------------------------------|---------------------------------------------------------------------------|----------------------------------------------------------------------------------------------------|-------------|-----------|
| Package Properties Output                                                                                   | t Calculation                                                                                        |                                                                           |                                                                                                    |             | _ @ ×     |
| <ul> <li>New Comparison Output</li> <li>New Sum Output</li> <li>New Global Comparison Output</li> </ul>     | Save Delete<br>Output Output                                                                         | Import Export<br>Migration c(t) Migration c(t)                            | Import<br>Concentration c(x,t)<br>Concentration profile                                                                                                    | Compliance  | ~         |
| ✓ - Package 1     ✓ - LDPE-Ethanol 10%     ✓ - ISO(20°C, 10d)     ✓ - PP-Ethanol 10%     ✓ - ISO(20°C, 10d) |                                                                                                    | ▶ 📄 😅 王 → 📘<br>Display unit mg/kg 🗸 ⊙ c<br>rface                          | (t) : draw mean concentration ○ c(t) : draw concentration ○ c(t) : draw concentrat | ration at 0 |           |
|                                                                                                    | Article                                                                                              | PP     POLYPROPY Thiddness (µm) OCTADECYL S00 Concentration Diffusion Cod | Contact Medi<br>Ethanol 10%<br>1.667E04<br>4.643E-08                                                                                                    |             |           |
|                                                                                                    | <ul> <li>         • c(t) - PP-Ethanol 10         <ul> <li>c(x,t) - PP-Ethanol</li> </ul> </li> </ul> | 0% - Iso(20°C ,10d)<br>10% - Iso(20°C ,10d)                               |                                                                                                    |             |           |
|                                                                                                    | Ĩ                                                                                                    |                                                                           | — Migrant 1                                                                                                    |             |           |
|                                                                                                    | 500<br>450<br>450<br>350<br>300<br>250<br>150<br>100<br>0<br>0                                       |                                                                           |                                                                                                    |             |           |
|                                                                                                    | 0                                                                                                    | 500                                                                       | 1,000<br>Layer Thickness (μm)                                                                                                    | 1,500       | 2,00      |
|                                                                                                    |                                                                                                    |                                                                           |                                                                                                    |             | 10 (days) |
| 6.20   32-bit                                                                                               |                                                                                                    |                                                                           |                                                                                                    |             |           |

FIG. 1 - Selection 'Output calculation'.

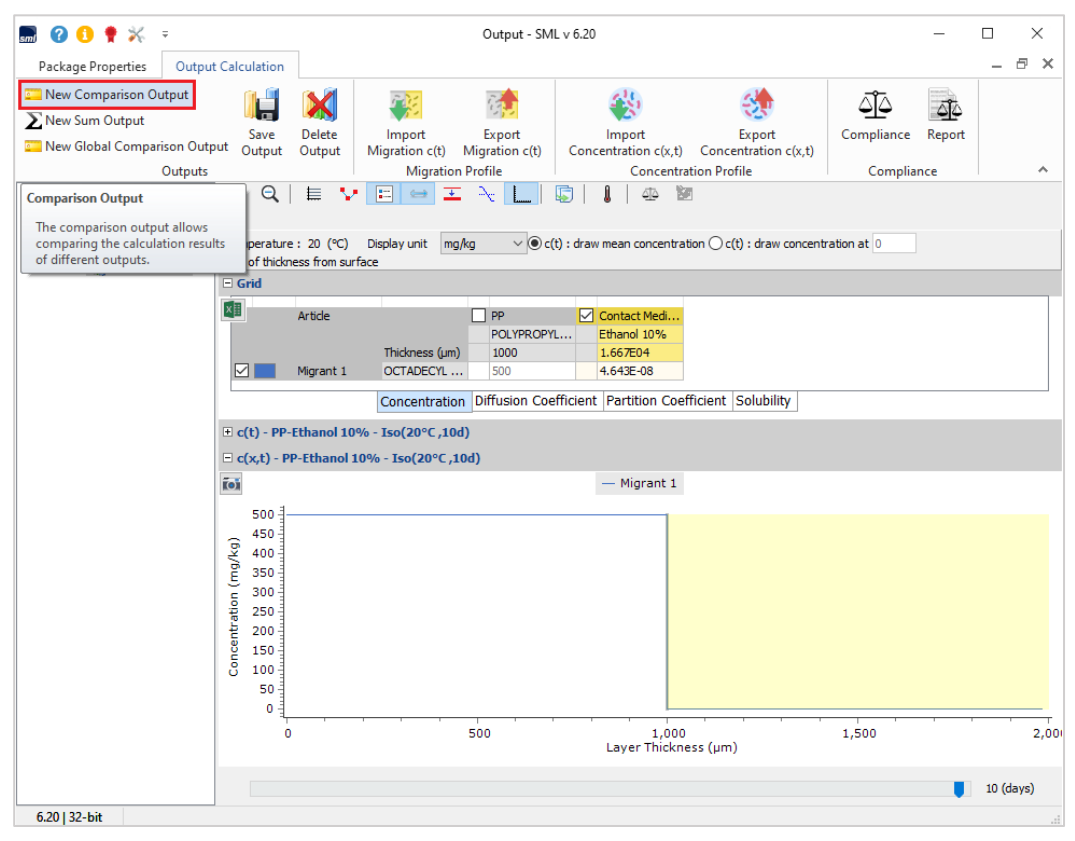

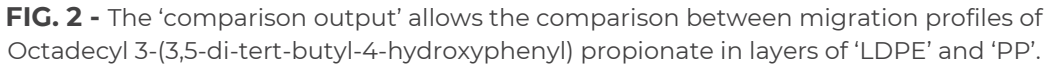

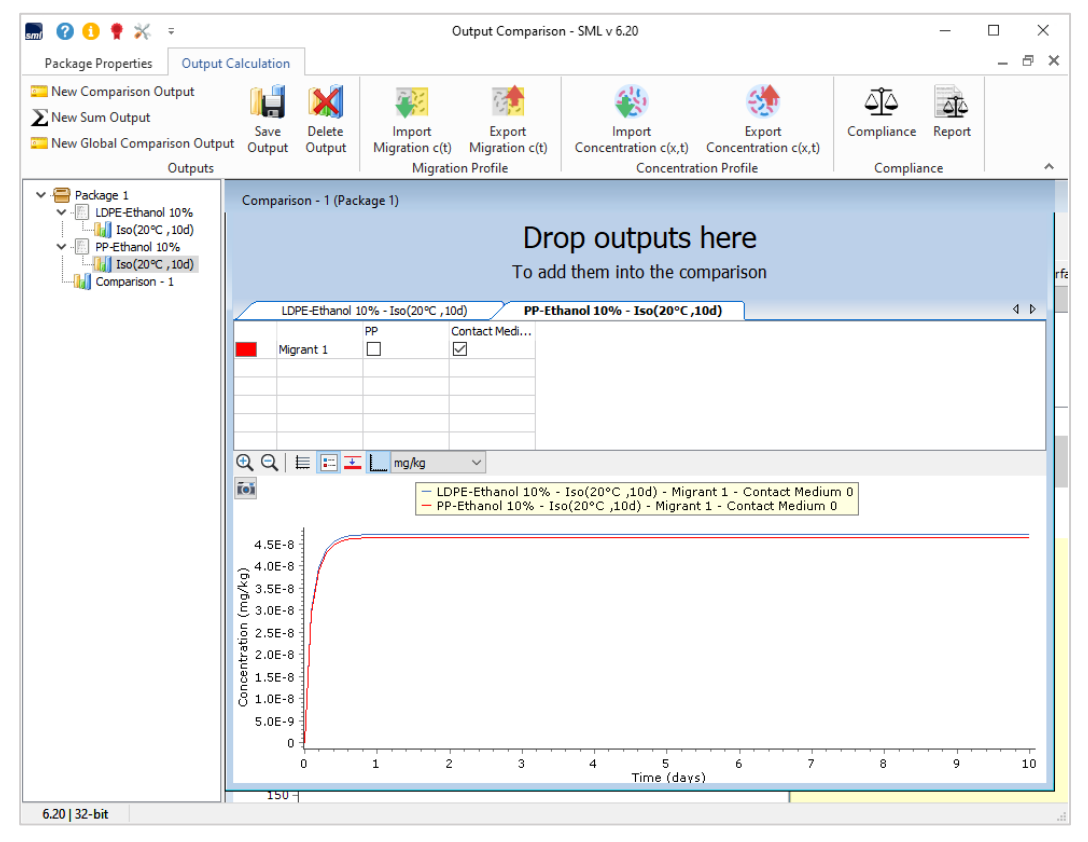

**FIG. 3** - Migration results show no migration of migrant from both polymers ('LDPE' and 'PP') to food simulant 'Ethanol 10%'.

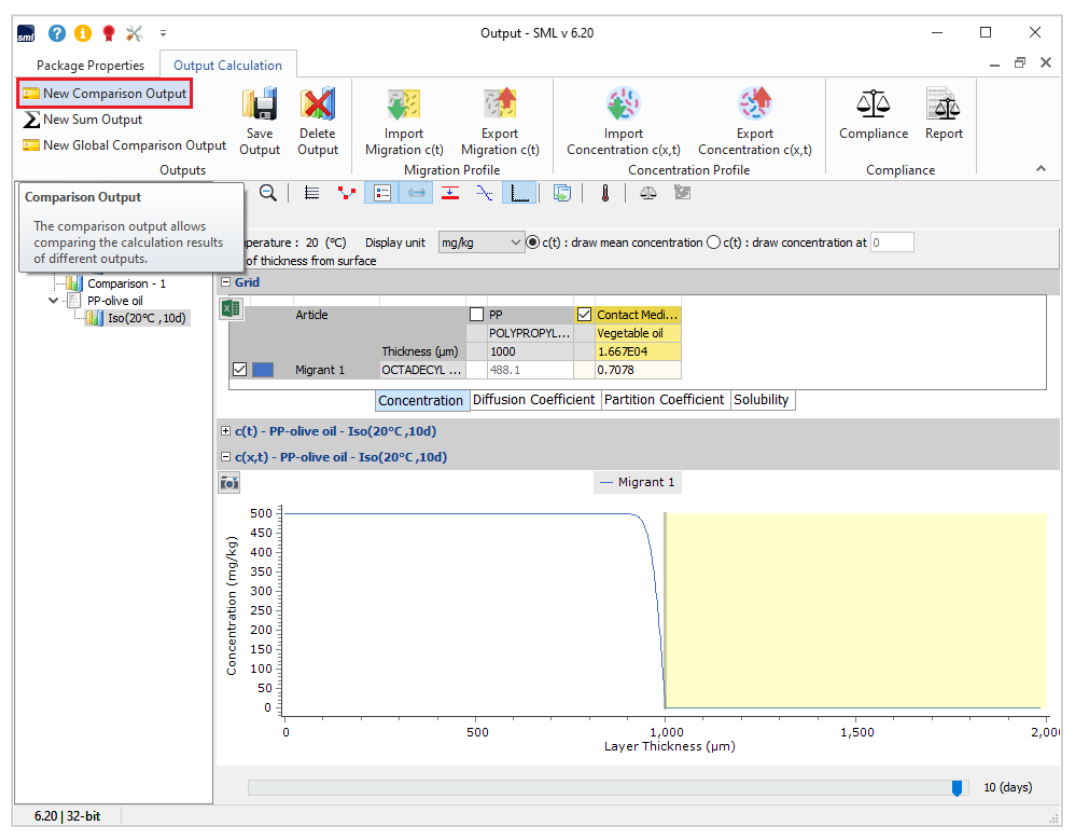

FIG. 4 - Selection of comparison output.

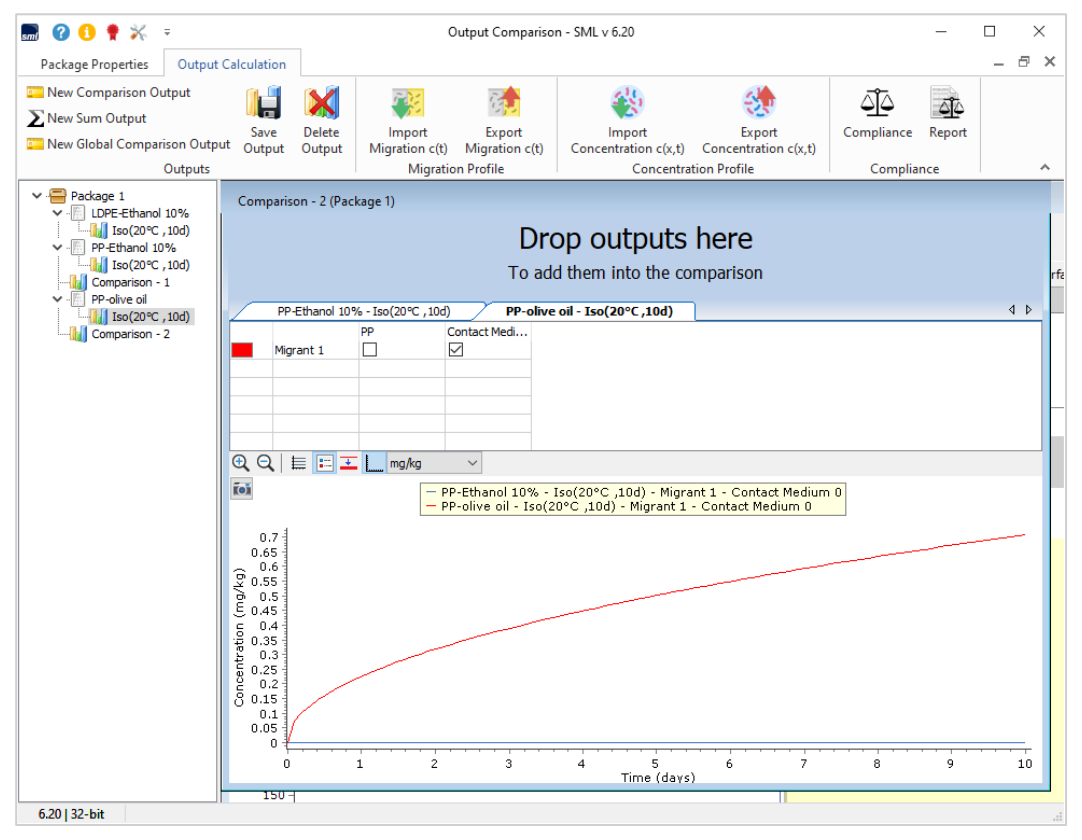

**FIG. 5 -** Migration profile over time for 'vegetable oil' (in red) and 'Ethanol 10%' (in blue). No migration is observed for ethanol solution.

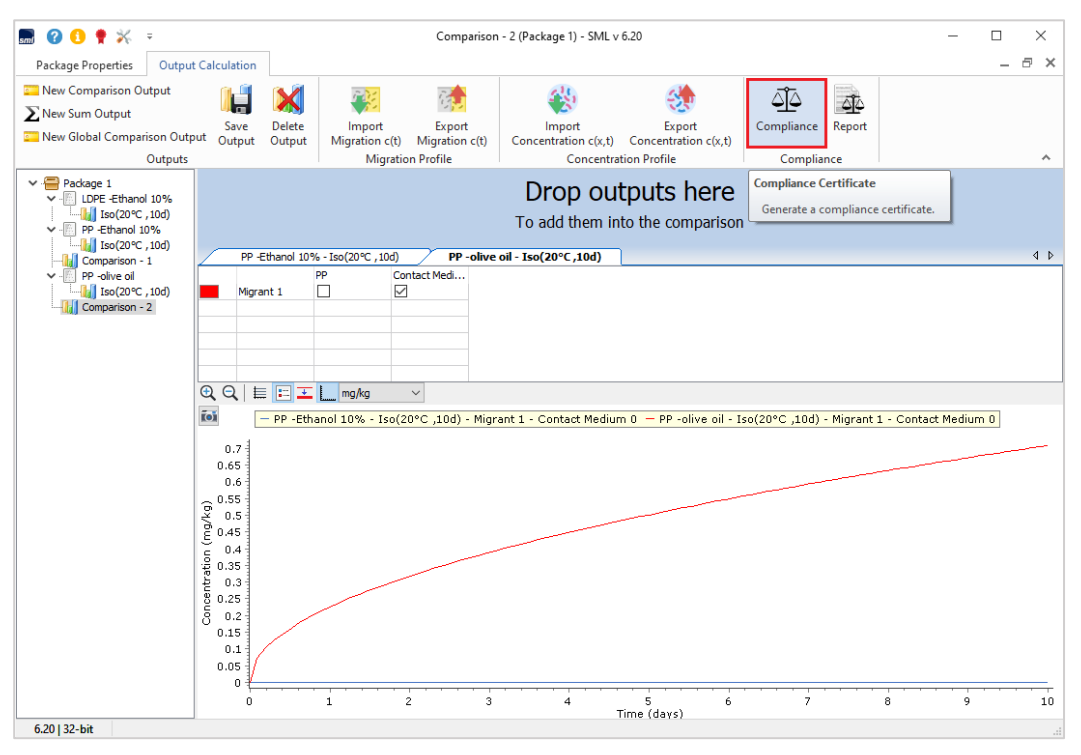

**FIG. 6 -** Click on 'Compliance' to generate the compliance certificate according to legislation conformity.

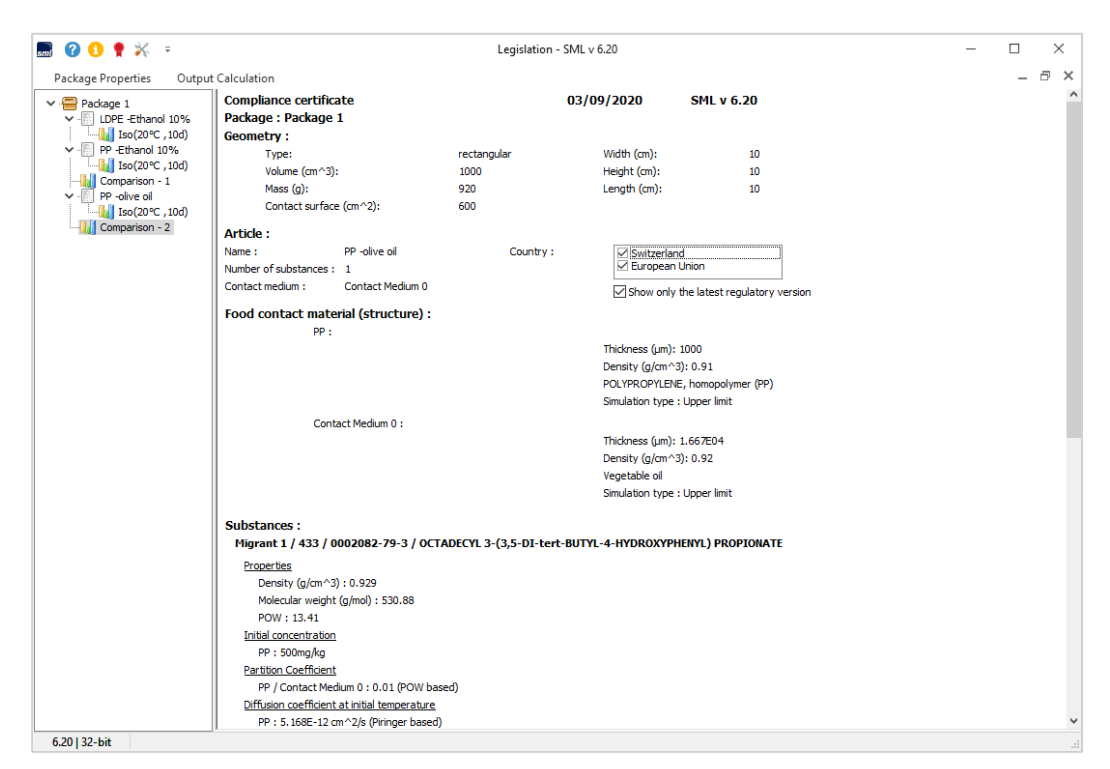

**FIG. 7 -** Compliance certificate for the system: polypropylene-olive oil- Octadecyl 3-(3,5-di-tert-butyl-4-hydroxyphenyl) propionate.

| 🔜 🕜 🚺 🍷 💥 😑               | Legislation - SML v 6.20                                                                                                    | - |   | ×       |
|---------------------------|----------------------------------------------------------------------------------------------------|---|---|---------|
| Package Properties Output | t Calculation                                                                                                    |   | - | ∂×      |
| Package 1                 | Initial concentration                                                                                                    |   |   | <u></u> |
| Iso(20°C ,10d)            | PP : 500mg/kg                                                                                                    |   |   |         |
| ✓ - E PP -Ethanol 10%     | PP / Contact Medium 0 : 0.01 (POW based)                                                                                                    |   |   |         |
| Comparison - 1            | Diffusion coefficient at initial temperature                                                                                                    |   |   |         |
| V PP -olive oil           | PP : 5.168E-12 cm^2/s (Piringer based)                                                                                                    |   |   |         |
| Iso(20°C , 10d)           | Contact Medium 0 : 1.000E-04 cm^2/s (Known)                                                                                                    |   |   |         |
|                           | Time/Temperature conditions :                                                                                                    |   |   |         |
|                           | 10 day(s)                                                                                                    |   |   |         |
|                           | Iso 20°C                                                                                                    |   |   |         |
|                           | Migration :                                                                                                    |   |   |         |
|                           | 9M (mg/kg of contact medum): Specific Migration Limit<br>QM (mg/kg of packaging): Quantity Maximum<br>QMA (mg/km <sup>2</sup> of packaging): Quantity Maximum per Area |   |   |         |
|                           | DL (mg/kg of contact medium): Detection Limit<br>Green : Compliant                                                                                                    |   |   | - 14    |
|                           | Red: Not compliant                                                                                                    |   |   |         |
|                           | Migrant 1 / 7 079E-01 mg/kg 433 / 0002092-70-3 / OCTADECVI 2-/3 5-D1-bart-BI ITVI -4-HVDD OVVDHENVI \ DD ODTONATE                                                      |   |   |         |
|                           | El European Linion : Regulatory : (El ) No 10/2011 amended un to (El ) No 2018/831                                                                                     |   |   |         |
|                           |                                                                                                    |   |   |         |
|                           | SML QM QMA DL                                                                                                    |   |   |         |
|                           |                                                                                                    |   |   |         |
|                           |                                                                                                    |   |   |         |
|                           | □ Switzerland : Regulatory : SR 817.023.21 (2016)                                                                                                    |   |   |         |
|                           | SML QM QMA DL                                                                                                    |   |   |         |
|                           | 6                                                                                                    |   |   |         |
|                           |                                                                                                    |   |   |         |
|                           |                                                                                                    |   |   |         |
|                           | El European Union : Regulatory : 2002/72/EC                                                                                                    |   |   |         |
|                           | SML QM QMA DL                                                                                                    |   |   |         |
|                           |                                                                                                    |   |   |         |
|                           |                                                                                                    |   |   |         |
|                           |                                                                                                    |   |   | ~       |
| 6.20   32-bit             |                                                                                                    |   |   |         |

**FIG. 8** - Compliance certificate: Comparison of migration calculation (7.078e-01 mg/kg) and food regulations (SML: 6 mg/kg) is marked in red. Green colour indicates that specific migration limit is not exceeded.

# FOR FURTHER INFORMATION VISIT: www.akts.com/sml

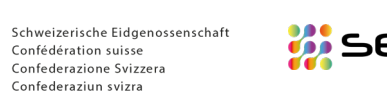

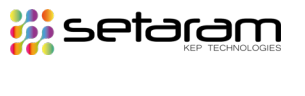

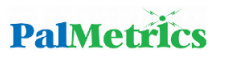

C

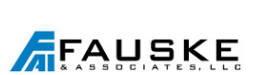

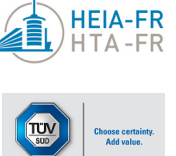

 Phone
 +41 848 800 221

 Email
 info@akts.com

**AKTS SA** Technopôle 1 3960 Sierre Switzerland

© 2021 AKTS SA - All rights reserved